Apprendre Matlab

Par Dimitri PIANETA

Édition 2015

# Table des matières

| IDE MATLAB                                                     | 3  |
|----------------------------------------------------------------|----|
| NUMERIQUE                                                      | 7  |
| Chapitre1 : les types                                          | 8  |
| Chapitre2 : les fonctions                                      | 13 |
| Chapitre3 : Script et fonctions                                | 16 |
| Chapitre 4 : Les tableaux et les boucles itératives            |    |
| Chapitre 5 : Les opérateurs                                    | 20 |
| Chapitre 6 : Structures de données                             | 22 |
| Chapitre 7 : Les chaînes de caractères                         | 23 |
| Chapitre 8 : L'algèbre linéaire                                | 24 |
| Chapitre 9 : Polynômes, interpolation, et statistiques de base | 25 |
| Chapitre 10 : Entrées et sorties                               | 27 |
| Interface graphique                                            |    |
| Chapitre 11 : Le plot                                          | 29 |
| Chapitre 12 : figure                                           | 35 |
| Chapitre 13 : les images                                       | 42 |
| Chapitre 14 : Changer le pointer de la souris une figure       | 44 |
| IHM                                                            | 45 |
| Chapitre 15 : les bases                                        | 46 |
| Chapitre 16 : Approfondissement                                | 48 |
| Chapitre 17 : Poignées graphiques                              | 52 |
| Chapitre 18 : 1 <sup>er</sup> exemple à la main                | 53 |
| Chapitre 19 : Guide                                            | 61 |
| Chapitre 20: Questions sur GUI                                 | 62 |
| Chapitre 21 : Différentes fonctions utiles pour GUI            | 78 |
| Chapitre 22 : Compléments                                      | 81 |
| Chapitre 23: Exemple de guide                                  | 86 |
| Projet IHM avec GUIDE                                          | 93 |
| Signal analyse:                                                | 94 |
| Interface Image                                                |    |
| Calculatrice                                                   |    |
|                                                                |    |

Dans ce cours de Matlab, je me base sur la version R2014a.

IDE MATLAB

Voici l'interface graphique de Matlab :

| MATLAB R2014a                                        |                                        | and the target the second                                                                                                    |                                                                                                    |                |            |
|------------------------------------------------------|----------------------------------------|----------------------------------------------------------------------------------------------------|----------------------------------------------------------------------------------------------------|----------------|------------|
| HOME PLOTS                                           | APPS                                   |                                                                                                    | 🖻 🔁 🕐 Searc                                                                                                    | ch Documenta   | ition 🔎 🔼  |
| New New Open Compare<br>Script FILE                  | import<br>Data Workspace →<br>VARIABLE | Image: Analyze Code     Image: Analyze Code       Image: Analyze Code     Image: Analyze Code       Image: Analyze Code     Image: Analyze Code       Image: Analyze Code     Image: Analyze Code       Image: Analyze Code     Image: Analyze Code       Image: Analyze Code     Image: Analyze Code | O Preference     O Preference     O | nces ?<br>Help | Community  |
| 🗢 🔶 🔁 🔀 🌗 🕨 C: 🕨 Users                               | Dimitri     Documents     MATLAB       |                                                                                                    |                                                                                                    |                | <u>م -</u> |
| Current Folder                                       | Command Window                         | Formation and Catting Stated                                                                                                    |                                                                                                    | Workspace      | ()         |
| data.txt<br>hs_err_pid5664.log<br>hs_err_pid6060.log |                                        |                                                                                                    |                                                                                                    |                |            |
| Details V                                            |                                        |                                                                                                    |                                                                                                    |                |            |
| Select a file to view details                        |                                        |                                                                                                    |                                                                                                    | < III          | ,          |
| Ready                                                |                                        |                                                                                                    |                                                                                                    |                |            |

Cette nouvelle version est basée sur les onglets comme une grande partie des logiciels sur Windows.

- L'onglet « Home » : sont les tâches courantes pour gérer les variables, les scripts, les importations de données, les figures, aides
- L'onglet « Plots » : sont les types de figures

• L'onglet « Apps » : sont les éléments de simulink<sup>1</sup>

Puis l'IDE :

| MATLAB R2014a                                       |                                              | and the second second second second second second second second second second second second second second second |            |                            |                                                          |
|-----------------------------------------------------|----------------------------------------------|----------------------------------------------------------------------------------------------------|------------|----------------------------|----------------------------------------------------------|
| HOME PLOTS                                          | APPS                                         |                                                                                                    | 🖻 🗗 🕐 Sear | rch Documentati            | on 🔎 🗖                                                   |
| New New Open Decompare<br>Script FILE               | Import<br>Data Workspace VARIABLE            | Analyze Code<br>Run and Time<br>Clear Commands  Simulink<br>Library<br>SiMULINK                                  | Layout     | ences ? (<br>h<br>I • Help | Gommunity<br>국 Request Support<br>다 Add-Ons<br>RESOURCES |
| 💠 🔶 🔁 🔀 🌗 🕨 C: 🕨 Users 🛛                            | ▶ Dimitri ▶ Documents ▶ MATLAB               |                                                                                                    |            |                            | ۹ -                                                      |
| Current Folder 💿                                    | Command Window                               |                                                                                                    |            | Workspace                  | ۲                                                        |
| Name 🔺                                              | New to MATLAB? Watch this <u>Video</u> , see | Examples, or read Getting Started.                                                                               | ×          | Name 🔺                     | Value                                                    |
| data.bt<br>hs_err_pid5664.log<br>hs_err_pid6060.log | £ >>                                         | 2                                                                                                    |            | 4                          |                                                          |
| Details V                                           |                                              |                                                                                                    |            |                            |                                                          |
| Select a file to view details                       |                                              |                                                                                                    |            | <                          |                                                          |
| Ready                                               |                                              |                                                                                                    |            |                            |                                                          |

Description :

- (1) : Sont la liste des fichiers du répertoire courant (3) pour compiler
- (2) : le terminal ou le prompt selon les personnes
- (3) : le chemin courant
- (4) Les variables

<sup>&</sup>lt;sup>1</sup> Simulink est basé sur Matlab pour gérer des éléments automatismes.

o 1<sup>er</sup> Activité : ouvrir editeur matlab

1<sup>er</sup> solution tapé dans le terminal :

### >> edit

2<sup>ème</sup> solution allez sur « New script » dans l'onglet HOME

o 2<sup>ème</sup> Activité : regarder l'aide

1<sup>er</sup> solution tapé dans le terminal :

>> help

Résultat :

matlabhdlcoder \matlabhdlcoder - (No table of contents file)

| matlab\testframework | <ul> <li>- (No table of contents file)</li> </ul> |
|----------------------|---------------------------------------------------|
| matlabxl\matlabxl    | - MATLAB Builder EX                               |
| matlab\demos         | - Examples.                                       |
| matlab\graph2d       | - Two dimensional graphs.                         |
| matlab\graph3d       | - Three dimensional graphs.                       |

2ème solution allez sur "Help"

Vous devez avoir comme résultat :

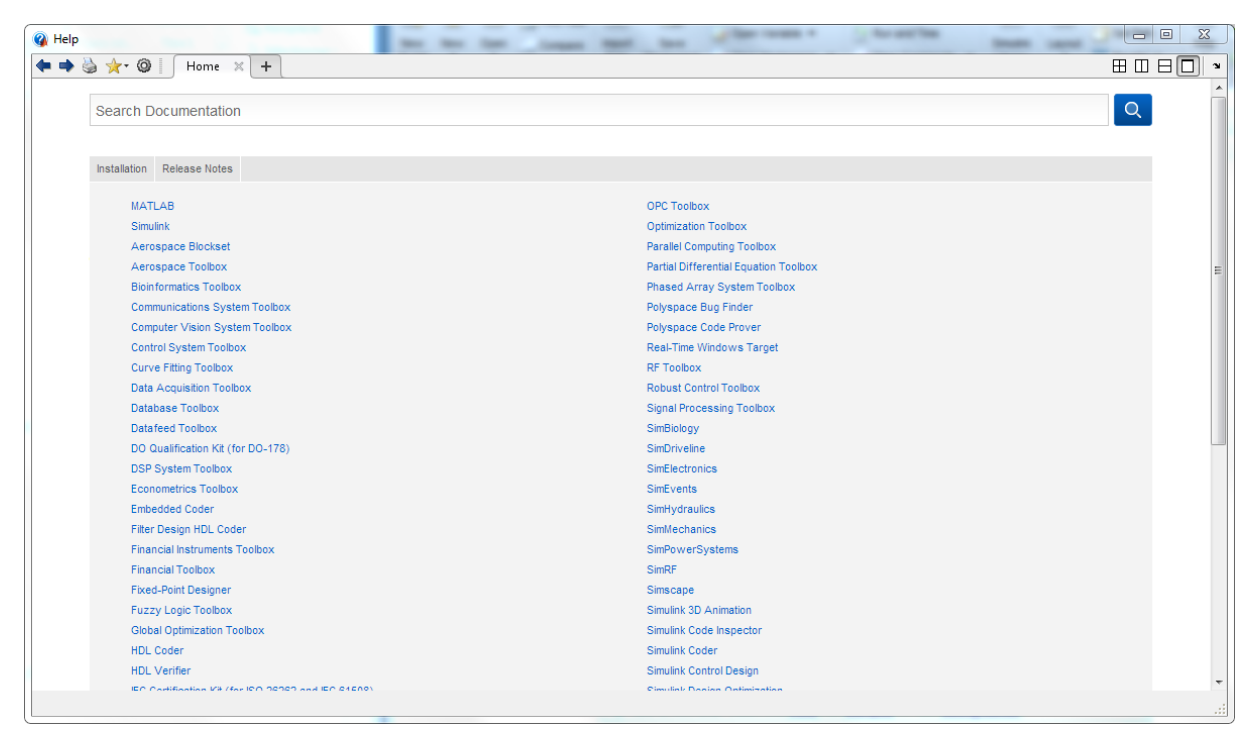

Vous êtes prêts à apprendre MATLAB.

NUMERIQUE

## Chapitre1 : les types

#### a) Nombres réels :

La commande : format

Cette commande permet de retourner le type ici d'entier.

Prenons cette exemple ce rationnel : 1/7

1. >> 1/7 2. ans = 0.1429

#### La ligne 1 est l'opération dans le terminal et la ligne 2 est le résultat.

Reprenons notre exemple précédent : 1/7 On va convertir le type par la fonction format.

>> format short >>ans

Voici le résultat des différents types :

format short donne 0.1429, format shortE donne 1.4286e-01, format shortG donne 0.14286, format shortEng donne 142.8571e-003 format long donne 0.142857142857143, format longE donne 1.428571428571428e-01, format longG donne 0.142857142857143. format longEng donne 142.857142857143e-003

#### b) Nombres complexes :

Pour définir un complexe, on peut utiliser la commande complex(x,y) qui est égale à z=x+iy avec i<sup>2</sup>=-1

```
abs(z)
angle(z) : argument
```

On peut écrire que abs(z)\*cos(angle(z))+i\*sin(angle(z))

La représentation complexe compass(z).

Ex : >> z = 3+i\*3 ; compass(z) ;

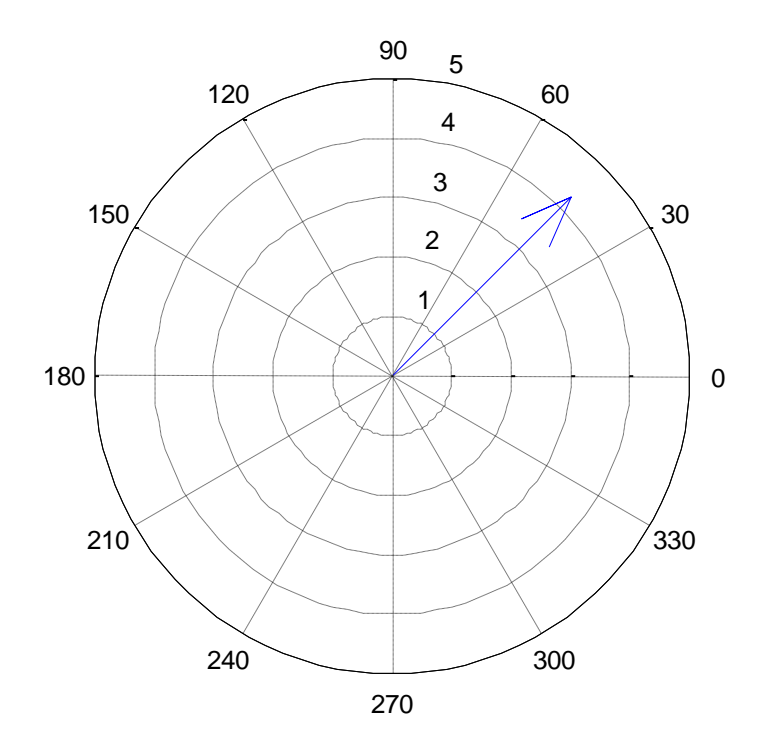

On peut extraire la partie réelle d'un nombre complexe z avec la commande real(z) et sa partie imaginaire avec imag(z). Enfin, le complexe conjugué  $\overline{z} = x - iy$ . Ce fait conj(z).

### c) Matrices :

>> A = [1 2 3; 4 5 6; 7 8 9]

A =

1 2 3 4 5 6

789

Remarques :

- Sensible à la casse (a≠A)
- [] création : création
- Espace ou , :changement de colonne
- ; ou Entrée : changement de ligne

>>A = [ 1 2 3

456

789]

Ou A = [1 2 3 ; 4 5 6 ; 7 8 9]

• Lecture d'un élément dans la matrice :

>> A(2,1)

Ligne 2 et colonne 1 ce qui nous donne comme résultat 4.

• Opérations - Additions : >> A=[1 2 3; 4 5 6]; >> B=[7 8 9; 10 11 12]; >>A+B ans = 8 10 12 14 16 18 - Soustractions : >> A-B ans = -6 -6 -6 -6 -6 -6 - Multiplications : >>C=[13 14; 15 16; 17 18]; >>A\*C ans = 94 100 229 244 • Inversion de la matrice >> inv(A)

• Déterminant de la matrice

>> det(A)

• Diagonalisation

>>diag(A)

tril(A) et triu(A) permettent d'extraire les parties triangulaires supérieure et inférieure d'une matrice A de dimension n.

### d) Vecteurs :

On appelle vecteur :

>> V = [3 1] >> v(1) ans = 3 >> 1 :5 ans = 1 2 3 4 5 >> 1 :2 :10 ans = 1 3 5 7 9 >> 2 :-1 :1 ans : 2 1

Les opérations possibles de faire :

• La transposée :

On met ' au vecteur.

```
• Produit scalaire dot(v,w)
```

ex : A = [4 -1 2]; B = [2 -2 -1]; >> C = dot(A,B) C =

#### 8

Calcul de la fonction dot :

C = A(1)\*B(1) + A(2)\*B(2) + A(3)\*B(3)C = 8 + 2-2

• Norme euclidienne d'un vecteur v

>> norm(v)

Formule :

$$||v|| = \sqrt{(v,v)} = \sqrt{\sum_{k=1}^{n} v_k^2}$$

• Le produit vectoriel :

>> cross(v,w)

• Des fonctions de réaction de vecteur :

ones(n,1)

```
ex :

>> ones(2,1)

ans =

1

1

• Afficher des vecteurs
```

Quiver dans domaine 2D réels et quiver3 dans un domaine 3D réels. quiver(x,y,u,v) est quiver ou affichage de la vélocité >> [x,y] = meshgrid(0:0.2:2,0:0.2:2); u = cos(x).\*y; v = sin(x).\*y; figure quiver(x,y,u,v)

quiver3(x,y,z,u,v,w) est le 3D quiver ou affichage de la vélocité

#### a) Données manquantes :

Les données manquantes sont désignées conventionnellement par NaN.

Pour lever cette vérifier, on utilise la méthode isnam

## Chapitre2 : les fonctions

### 1) Fonctions réelles

La commande fplot(fun,lims) trace le graphe de la fonction fun sur l'intervalle ]lims(1), lims(2)[. >> fun =' $1/(1+x^2)$ '; lims=[-5,5]; fplot(fun,lims);

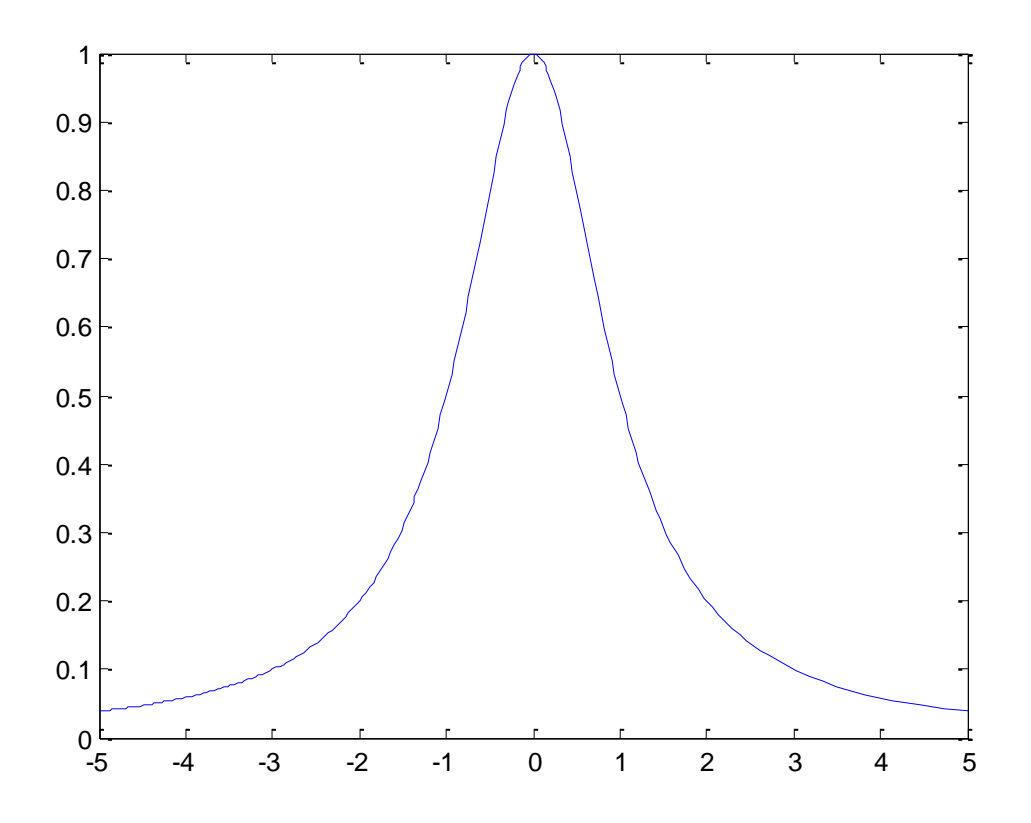

On peut affiner l'affichage par :

```
>> fplot(fun,lims,tol,n,LineSpec)
```

Où

**tol** indique la tolérance souhaitée et le paramètre n (>=1) assure que la function sera tracée avec un minimum de n+1 points.

**LineSpec** spécifie le type de ligne ou la couleur (par exemple, LineSpec='-' pour une ligne en traits discontinus, LineSpec='r- -', une ligne rouge en traits mixtes, etc.).

Pour obtenir le quadrillage, on utilise grid on.

On peut aussi récrire la fonction précédente :

```
>> fun=inline('1/(1+x^2)','x');
```

ou

```
>> fun=@(x)[1/(1+x^2)];
```

Ou

function y=fun(x) $y=1/(1+x^2)$ ; end

| Définition<br>fun='1/(1+x <sup>2</sup> )'         | Évaluation<br>y=eval(fun)                      | Tracé<br>fplot(fun,[-2,2])<br>fplot('fun',[-2,2]) |
|---------------------------------------------------|------------------------------------------------|---------------------------------------------------|
| fun=inline('1/(1+x^2)')                           | y=fun(x)<br>y=feval(fun,x)<br>y=feval('fun',x) | fplot(fun,[-2,2])<br>fplot('fun',[-2,2])          |
| fun=@(x)[1/(1+x^2)]                               | y=fun(x)<br>y=feval(fun,x)<br>y=feval('fun',x) | fplot(fun,[-2,2])<br>fplot('fun',[-2,2])          |
| function y=fun(x) y=fun(x)<br>y=1/(1+x^2);<br>end | )<br>y=feval(@fun,x)<br>y=feval('fun',x)       | fplot('fun',[-2,2])<br>fplot(@fun,[-2,2])         |

#### 2) Les zéros

Pour calculer un zéro d'une fonction fun au voisinage d'une valeur donnée x0, réelle ou complexe.

#### fzero(fun,[x0 x1]),

```
>> fun=@(x)[x^2 - 1 + exp(x)];
>> fzero(fun,-1)
ans =
-0.7146
>> fzero(fun,1)
ans =
5.4422e-18
```

zeros(n), création d'une matrice de zéros

#### 3) La fonction find

Dans sa version la plus simple : retourne un vecteur colonne d'indices des éléments qui satisfont une condition logique.

```
>> A = magic(4) % carré magique
A = 16 2 3 13
5 11 10 8
97612
4 14 15 1
>> i = find(A > 8);
i = 1
3
6
8
10
12
13
15
>> A(i) = 100
A = 100 2 3 100
5 100 100 8
100 7 6 100
```

4 100 100 1 >> A(find(A > 8)) = 100; % version courte >> A(A > 8) = 100; % encore plus courte

Version **lignes x colonnes :** retourne **deux vecteur colonnes d'indices** (les indices lignes et colonnes) des éléments qui satisfont une condition logique

Particulièrement utile avec les matrices creuses

```
>> A = magic(4) % carré magique
       162313
A =
       5 11 10 8
       97612
       4 14 15 1
>> [li, col] = find(A > 12)
li =
       1
       4
       4
       1
col =
       1
       2
       3
       4
>> A(li,col) = 200
       200
               200
                      200
                               200
A =
       5
               11
                      10
                              8
       9
               7
                      6
                               12
       200
               200
                      200
                              200
```

#### 4) Les polynômes

Les polynômes sont des fonctions très particulières auxquellesMATLAB dédie la toolbox polyfun. La commande polyval, permet d'évaluer un polyval polynôme en un ou plusieurs points. Ses arguments en entrée sont un vecteur p et un vecteur x, où les composantes de p sont les coefficients du polynôme rangés en ordre des degrés décroissants, de  $a_n$  à a0, et les composantes de x sont les points où le polynôme est évalué. Le résultat peut être stocké dans un vecteur y en écrivant :

>> y = polyval(p,x)

#### 5) Autres fonctions

Plein d'autres fonctions existes sur Matlab. Voir annexe de ce document avec la liste des fonctions.

# Chapitre3 : Script et fonctions

### 1) Les scripts MATLAB

MATLAB est un interpréteur, c'est-à-dire qu'une fois le logiciel démarré, l'écran présente une invite ' »' à l'utilisateur qui peut entrer une commande que MATLAB « interprète » et exécute dès sa terminaison signalée par l'appui sur la touche <entrée>.

Cependant il est souvent intéressant de conserver des suites de commandes pour pourvoir les faire exécuter, simplement en tapant un nom qui leur sera associé.

Le mécanisme proposé par MATLAB autorisant ce procédé est l'écriture à l'aide d'un éditeur ASCII de la suite des commandes et de la sauver sous un nom de fichier d'extension .m.

### 2) Les fonctions MATLAB

On appelle fonction une suite d'énoncés portant un nom et pouvant présenter une ou plusieurs valeurs résultantes.

La définition du nom est ma « déclaration de fonction » et doit être placée, comme les scripts, dans des fichiers séparés d'extension .m. L'utilisation de la fonction dans le cours du programme est « l'appel de fonction ».

Ex:

```
function [x1,x2, nb] = equ2(a,b,c)
```

if nargin ~=3

error('equ2 demandes 3 arguments ;

else

delta = sqrt(delta); x1 = (-b-delta)./(2.\*a); x2 = (-b+delta)./(2.\*a); nb =2;

else

```
nb =0;
end;
end;
end
```

### 3) Paramètres, objets locaux et globaux

### 3.1) Paramètres

Un paramètre d'entrée d'une fonction est semblable à une variable locale de cette fonction ; si le paramètre effectif est une variable du programme, la valeur de cette variable à la sortie de la fonction sera inchangée par rapport à celle qu'elle possédait auparavant et ceci quel que soit le traitement subi par le paramètre dans le corps de la fonction. De plus le paramètre effectif peut être une constante ou une expression.

Un paramètre de sortie d'une fonction est semblable à une variable utilisée au niveau appelant cette fonction, le paramètre effectif est obligatoirement une variable du programme ou un paramètre connu dans le bloc appelant, et toute modification du paramètre formel dans le corps de la fonction sera répercutée à la sortie sur le paramètre réel.

Une fonction MATLAB peut utiliser un nombre variable de paramètres d'entrée et de sortie.

Les deux fonctions nargin et nargout permettent de savoir le nombre des paramètres passés à une fonction.

### 3.2) Objets globaux

Un objet global en MATLAB est un objet, qui sans être un paramètre de quelque fonction que ce soit, est partagé par un ensemble de fonctions et/ou de scripts.

Un tel objet doit être déclaré à l'aide d'une directive global dans chaque fonction ou script où l'on désire l'utiliser. Il est inconnu partout ailleurs.

### 3.3) Objets locaux

Un objet local est un objet qui est défini dans une fonction, il est connu partout à l'intérieur de cette fonction à partir de sa première occurrence, l'espace mémoire qu'il occupe est libéré dès l'achèvement du code de la fonction.

## Chapitre 4 : Les tableaux et les boucles itératives

### 1) Déclarer et utiliser des matrices

Le constructeur

Voici quelques écritures définissant vecteurs ou matrices :

>> x = [2 4 5 8 12] ; vecteur ligne à 5 éléments

>> a = [1 2 3 ; 4 5 6 ; 7 8 9] ; matrice 3x3

>> y = [x x] ; vecteur ligne à 10 éléments

>> z = [x ; x] ; matrice 2x5

La virgule ou le blanc séparant les éléments d'une même ligne, le point-virgule ou le retour chariot séparant les lignes.

#### L'opérateur

>> x = 1 :5 ; vecteur ligne à 5 éléments

x = [1 2 3 4 5]

>> z = 0 :0.0 :0.5 vecteur à 6 éléments

 $Z = [0.0 \ 0.1 \ 0.2 \ 0.3 \ 0.4 \ 0.5];$ 

>> a = [1:3; 4:6; 7:9]; matrice 3x3

a = [123; 456; 789];

Matrice spéciales

Certaines fonctions prédéfinies permettent de construire des matrices spéciales souvent utilisées :

| ones  | Construit des matrices remplies de 1.                                      |
|-------|----------------------------------------------------------------------------|
| eye   | Construit une matrice identité                                             |
| zeros | Construit une matrice nulle                                                |
| rand  | Construit une matrice dont les éléments suivent une loi uniforme sur [0,1] |
| randn | Construit une matrice dont les éléments suivent une loi normale réduite    |
| diag  | Construit une matrice diagonale ou extrait une diagonale                   |
| triu  | Extrait la partie triangulaire supérieure                                  |
| tril  | Extrait la partie triangulaire inférieure                                  |

Pour chacun d'entre elles 3 syntaxes peuvent être utilisées :

A =zeros(n) matrice n x n

A = zeros(n,m) matrice n x m

A = zeros(size(b)) matrice de même taille que b

Remplissages réguliers

Les fonctions linspace, logspace et meshgrid sont également utiles pour créer des vecteurs ou matrices réalisant des remplissages discrets.

| linspace | Points espacés régulièrement     |
|----------|----------------------------------|
| logspace | Points espacés logarithmiquement |
| meshgrid | Points en grille                 |

linspace, logspace demandent trois paramètres : deb, fin et nb et créent respectivement des vecteurs à nb éléments également espacés entre deb et fin.

meshgrid est une aide efficace au tracé de surfaces : étant donné deux vecteurs de même taille x et y, meshgrid en crée deux autres xx et yy qui sont tels que les coupés (xx(i), yy(i)) décrivent tous les couples (x(i), y(j)).

Taille des matrices

| size   | Dimension          |
|--------|--------------------|
| length | Dimension maximale |

Size est une fonction qui permet de connaître la taille courante d'une matrice. En écrivant [n,m] = size(a), on obtient le nombre de lignes et de colonnes de a. length est une fonction analogue qui renvoie le maximum des dimensions.

2) Indexer les matrices

Il y a deux types d'indexation :

A(v1,v2) ou v(v3)

3) La boucle for

La boucle for permet des itérations sur les colonnes de matrices, sa syntaxe est :

E = <exp>

[m,n] = size(e);

For j = 1:n

V = e(:,j);

<ins1>; <ins2>; ... <insn>;

End

4) La boucle while

```
n = 10;
f = n;
while n > 1
    n = n-1;
    f = f*n;
end
disp(['n! = ' num2str(f)])
```

## Chapitre 5 : Les opérateurs

1) Les opérateurs arithmétiques

| ,  | Transposée de la conjuguée              |
|----|-----------------------------------------|
| .' | Transposée                              |
| +  | Plus binaire ou unaire                  |
| -  | Moins binaire ou unaire                 |
| *  | Multiplication de matrices              |
| .* | Multiplication terme à terme            |
| ^  | Puissance matricielle                   |
| .^ | Puissance terme à terme                 |
| \  | Backslash : division matricielle gauche |
| /  | Slash : division matricielle droite     |
| .\ | Division gauche terme à terme           |
| ./ | Division droite terme à terme           |

### 2) Opérateurs rationnels et logiques

| ==  | Égal                      |
|-----|---------------------------|
| ~=  | Différent                 |
| <   | Moins grand que           |
| >   | Plus grand que            |
| <=  | Moins grand que ou égal à |
| >=  | Plus grand que ou égal à  |
| &   | Et logique                |
|     | Ou logique                |
| 2   | Négation logique          |
| xor | Ou exclusif logique       |

3) États de variables numériques

| finite | Valeur finie ?             |
|--------|----------------------------|
| isreal | Partie imaginaire nulle ?  |
| isnan  | NaN ?                      |
| isinf  | Infini ?                   |
| ischar | Chaine ?                   |
| exist  | Y-en-a-t-il un de ce nom ? |

• Finite est vrai pour des valeurs finies.

Finite(x) renvoie des 1 partout où x est fini et 0 ailleurs.

• Isreal est vrai pour les valeurs réelles

Isreal(x) renvoie des 1 partout où x est de partie imaginaire nulle, même si x est de type chaîne (char).

• Isnan est vrai pour des non-nombres

Isnan(x) renvoie des 1 partout où x vaut NaN.

• Isinf vrai pour des infinis

Isinf(x) renvoie des 1 partout où x vaut inf ou –inf.

• Ischar est vrai pour les chaînes de caractères.

Il existe d'autres fonctions traitant des chaînes de caractères.

• Exist

Exist('<nom>') renvoie :

0 si le nom n'existe pas

1 si le nom est une variable de l'espace de travail

2 si le nom est un m-fichier sur un des chemins de recherche ou si c'est exactement le nom d'un fichier

3 si le nom est un mex-fichier sur un des chemins de recherche

4 si le nom est une fonction compilée SIMULINK

5 si le nom est une fonction interne de MATLAB

## Chapitre 6 : Structures de données

Tableau de structure :

```
a(2).name = 'Renaud'

a =

1x2 struct array with fields:

name

Numbers

>> a(2).numbers % Remplissage par défaut à []

ans =

[]

>> a(2).numbers = rand(3,3); a %tableau ligne !!!!

a =

1x2 struct array with fields:

name

numbers
```

Création par la fonction struct() struct('champ1',val1,'champ2',val2,...) :

```
a(1,1) ={struct('nom','zorro','age',72)}
```

```
ou en utilisant { }
```

# Chapitre 7 : Les chaînes de caractères

### 1) Fonctions

| abs, double      | Conversion chaîne $\rightarrow$ code ascii |
|------------------|--------------------------------------------|
| char, setstr     | Conversion code ascii $ ightarrow$ chaîne  |
| isstr            | Test de type                               |
| blanks           | Génération de chaînes de blancs            |
| str2mat, strvcat | Création d'une matrice de chaînes          |

### 2) Comparaison de chaîne

| strcmp   | Comparaison                                    |
|----------|------------------------------------------------|
| strcmpi  | Comparaison sans casse                         |
| strncmpi | Comparaison nombre fixé d'éléments             |
| strmatch | Trouve les chaînes correspondantes             |
| findstr  | Recherche d'une sous-chaîne                    |
| upper    | Conversion en majuscule                        |
| lower    | Conversion en minuscule                        |
| isletter | Vrai si caractère alphabétique accentué ou non |
| isspace  | Vrai pour les caractères « blancs »            |
| strrep   | Remplacement de chaînes                        |
| strtok   | Recherche le premier élément délimité          |

### 3) Conversions chaînes <--> Nombres

| num2str | Conversion nombre (réel/complexe) $ ightarrow$ chaîne                          |
|---------|--------------------------------------------------------------------------------|
| int2str | Conversion entier $\rightarrow$ chaîne                                         |
| str2num | Interprétation d'une (matrice de) chaînes de nombres comme matrices de nombres |
| sprintf | Conversion nombre $ ightarrow$ chaîne avec format                              |
| sscanf  | Conversion chaîne $ ightarrow$ nombre de format                                |

## 4) Évaluation des chaînes et gestion d'erreur

| error   | Arrêt d'un programme après erreur d'exécution |
|---------|-----------------------------------------------|
| warning | Avertissement de possibilité d'erreur         |
| eval    | Exécution d'une chaîne                        |
| feval   | Exécution d'une fonction donnée par son nom   |
| lasterr | Dernier message d'erreur                      |

# Chapitre 8 : L'algèbre linéaire

## 1) Analyse des matrices

| det   | Déterminant d'une matrice carrée |
|-------|----------------------------------|
| cond  | Conditionnement d'une matrice    |
| null  | Noyau d'une application linéaire |
| rank  | Rang d'une matrice               |
| orth  | Image d'une application linéaire |
| trace | Trace d'une matrice              |
| norm  | Diverses normes matricielles     |

### 2) Système linéaire

| chol      | Décomposition de Cholevsky                                                     |
|-----------|--------------------------------------------------------------------------------|
| lu        | Décomposition PLU                                                              |
| inv       | Calcul de la matrice inverse                                                   |
| qr        | Décomposition QR, produit d'une matrice unitaire et d'une matrice triangulaire |
|           | supérieure                                                                     |
| Isqnonneg | Moindres carrés positifs                                                       |
| lscov     | Mondres carrés avec covariance connue                                          |

## 3) Valeurs propres ou singulières

| eig     | Valeurs et vecteurs propres (généralisées)      |
|---------|-------------------------------------------------|
| polyeig | Valeurs propres généralisées polynômiales       |
| poly    | Polynôme caractéristique                        |
| svd     | Décomposition par valeur singulière             |
| hess    | Forme de Hessenberg                             |
| schur   | Forme Schur                                     |
| rsf2csf | Bloc diagonale $\rightarrow$ complexe diagonale |
| cdf2rdf | Complexe diagonale $\rightarrow$ bloc diagonale |
| balance | Rééquilibrage                                   |

## 4) Fonctions matricielles

| expm  | Exponentielle de matrice                                       |
|-------|----------------------------------------------------------------|
| logm  | Logarithme naturel d'une matrice                               |
| sqrtm | Racine carrée                                                  |
| funm  | Évaluation d'une fonction ordinaire comme fonction matricielle |

# Chapitre 9 : Polynômes, interpolation, et statistiques de base

### 1) Racines

| roots | Polynôme →racines  |
|-------|--------------------|
| poly  | Racines → polynôme |

### 2) Évaluation

| polyval  | Évaluation              |
|----------|-------------------------|
| polyvalm | Évaluation matricielle  |
| polyder  | Évaluation des dérivées |

### 3) Décomposition en éléments simples

| residue | Décomposition en éléments simples |
|---------|-----------------------------------|
|         |                                   |

### 4) Produit et quotient

| conv   | Produit de deux polynômes  |
|--------|----------------------------|
| deconv | Quotient de deux polynômes |

### 5) Approximation

| polyfit | Approximation par un polynôme |
|---------|-------------------------------|
|         |                               |

### 6) Interpolation

| interp1  | Interpolation polynômiale à une dimension         |
|----------|---------------------------------------------------|
| interpft | Interpolation polynômiale à une dimension par FFT |

### 7) Interpolation bidimensionnelle

| interp2  | Interpolation polynômiale à deux dimensions |
|----------|---------------------------------------------|
| interp3  | Interpolation biharmonique                  |
| griddata | Mise en grille de données                   |

### 8) Opérations statistiques de base

| max    | Maximum. Appliqué à un vecteur, max renvoie la valeur et optionnellement  |
|--------|---------------------------------------------------------------------------|
|        | l'indice du grand élément.                                                |
| min    | Minimum. Comme le précèdent, en remplaçant plus grand par plus petit      |
| mean   | Moyenne d'un vecteur                                                      |
| median | Médiane d'un vecteur. La médiane m est l'élément pour lequel le vecteur   |
|        | possède autant d'éléments qui lui sont plus petits que d'éléments qui lui |
|        | sont plus grand.                                                          |

| std     | Écart type d'un vecteur. C'est la racine carrée de la moyenne des carrés |  |
|---------|--------------------------------------------------------------------------|--|
|         | des écarts à la moyenne                                                  |  |
| sort    | Tri par ordre croissant de valeur. Cette fonction peut fournir           |  |
|         | optionnellement un tableau d'indices d'éléments dans le vecteur initial. |  |
| sum     | Somme des éléments                                                       |  |
| prod    | Produit des éléments                                                     |  |
| cumsum  | Sommes cumulées des éléments. Cette fonction calcule un vecteur des      |  |
|         | sommes partielles du paramètre.                                          |  |
| cumprod | Produits cumulés des éléments. Cette fonction calcule un vecteur des     |  |
|         | produits partiels du paramètre.                                          |  |

| corrceof | Coefficients de corrélation                                                 |
|----------|-----------------------------------------------------------------------------|
|          | C = corrcoef(x) est une matrice formée à partir d'un x tel que chaque ligne |
|          | est une observation et chaque colonne une variable.                         |
| COV      | Matrice de covariance                                                       |
| subspace | Angle entre deux sous-espaces.                                              |

# Chapitre 10 : Entrées et sorties

### 1) Fonctions élémentaire

| input    | Entrée clavier évaluée ou non |
|----------|-------------------------------|
| keyboard | Outil de déverminage          |
| menu     | Menu simple                   |
| pause    | Attente                       |
| disp     | Sortie écran                  |
| load     | Entrée fichier                |
| save     | Sortie fichier                |

## 2) Fonctions de bas niveau

|                  | Fermeture et ouverture                                             |  |
|------------------|--------------------------------------------------------------------|--|
| fopen            | Ouverture d'un fichier                                             |  |
| fclose           | Fermeture d'un fichier                                             |  |
|                  | IO non formatées                                                   |  |
| fwrite           | Écriture de données binaires                                       |  |
| fread            | Lecture de données binaires                                        |  |
|                  | IO formatées                                                       |  |
| fscanf, textread | Lecture de données formatées                                       |  |
| fprintf          | Écriture de données formatées                                      |  |
| fgetl            | Lecture d'une ligne avec rejet du caractère de fin de ligne        |  |
| fgets            | Lecture d'une ligne avec conservation du caractère de fin de ligne |  |
| ferror           | Demande du statut d'erreur d'I/O                                   |  |
| feof             | Test de fin de fichier                                             |  |
|                  | Positionnement                                                     |  |
| fseek            | Mise à une position dans un fichier                                |  |
| ftell            | Demande de la position courante                                    |  |
| frewind          | Remise au début de fichier (rembobinage)                           |  |

Interface graphique

# Chapitre 11 : Le plot

### La commande de base :

plot(<vector of x-values>,<vector of y-values>,<style-option string>)

### Exemple :

| v1=[1, 3, 4, 6, 5, 2]; |  |  |
|------------------------|--|--|
| v2=[1, 2, 2, 3, 4, 2]; |  |  |
| plot(v1,v2,'-o');      |  |  |
| axis([0 7 0 5]);       |  |  |

Les paramètres options du plot

| Spécification | Couleur Ligne           | Spécification | Marker            |
|---------------|-------------------------|---------------|-------------------|
| r             | Rouge                   | •             | point             |
| g             | Vert                    | 0             | Cercle            |
| b             | Bleu                    | х             | Croix             |
| С             | Cyan                    | +             | Plus              |
| m             | Magenta                 | *             | Asterix           |
| У             | Jaune                   | S             | Carré             |
| k             | Noir                    | d             | Losange           |
| W             | Blanc                   | V             | Triangle en bas   |
| Spécification | Style de ligne          | ٨             | Triangle en haut  |
| -             | Solide                  | <             | Triangle à gauche |
|               | Dashed                  | >             | Triangle à droite |
| :             | Deux points             | р             | Pentagone         |
|               | Deux points et le point | h             | Hexagone          |

La fonction :

axis([xmin, xmax, ymin, ymax])

| axis manual<br>axis auto<br>axis tight<br>axis equal<br>size | freezes the scaling at the current limits<br>returns the axis scaling to its default, automatic mode<br>sets the axis limits to the range of the data<br>sets the aspect ratio so that tick mark increments on the <i>x</i> , <i>y</i> , and <i>z</i> axes are equal in |
|--------------------------------------------------------------|----------------------------------------------------------------------------------------------------|
| axis square                                                  | makes the current axis box square in size                                                                                                    |
| axis normal                                                  | undoes the effects of axis square and axis equal                                                                                                    |
| axis off                                                     | turns off all axis labeling, tick marks, and background                                                                                                    |
| axis on                                                      | turns axis labeling, tick marks, and background back on                                                                                                    |
| grid on                                                      | draws grid lines on the graph                                                                                                    |

# Graphes spécifiques et annotations

| polar    | Coordonnées polaires                                          |
|----------|---------------------------------------------------------------|
| bar      | Barres                                                        |
| stem     | Traits verticaux surmontés d'un petit cercle en chaque donnée |
| stairs   | Marches d'escalier                                            |
| errorbar | Barre d'erreur                                                |
| hist     | Histogramme                                                   |
| rose     | Histogramme angulaire                                         |
| feather  | Plumes                                                        |
| comet    | Trajectoire de comète le long des données (animation)         |
| fplot    | C'est la version système de funplot.                          |

# Tracés de fonction 3D

| contour  | Tracé de contours                        |
|----------|------------------------------------------|
| contour3 | Lignes de niveau 3D                      |
| clabel   | Cotes d'élévation des lignes de niveau   |
| pcolor   | Tracé par pseudo-couleurs (en échiquier) |
| quiver   | Tracé « quiver »                         |

# Surfaces et volumes

| mesh      | Surface définie par une grille 3D |
|-----------|-----------------------------------|
| meshc     | mesh + contour                    |
| meshz     | mesh + plan zéro                  |
| surf      | Surface ombrée                    |
| surfc     | surf + contour                    |
| surfl     | Surface ombrée avec éclairage     |
| waterfall | Tracé en chute d'eau              |
| Slice     | Visualisation volumétrique        |

# Annotations

zlabel, xlabel, ylabel

# Organiser les graphes

| hold    | Conservation/effaçage des tracés     |  |  |  |  |
|---------|--------------------------------------|--|--|--|--|
|         | précédents                           |  |  |  |  |
| subplot | Axes multiples dans une même fenêtre |  |  |  |  |
| figure  | Nouvelle fenêtre                     |  |  |  |  |

Dans le même axe, on utilise hold on.

# SUBPLOT

La syntaxe est la suivante:

subplot (Nbre pavés sur hauteur, Nbre pavés sur largeur, Numéro pavé)

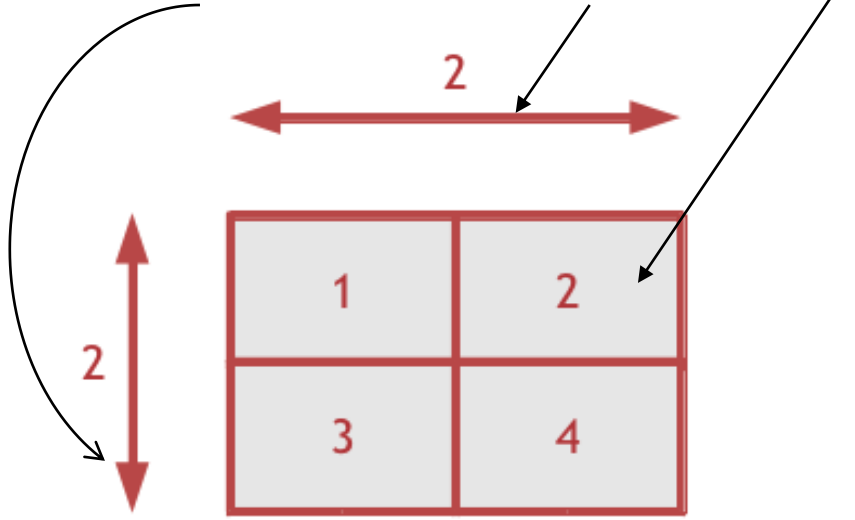

## Placement de texte

| title  | Titre du graphe                          |
|--------|------------------------------------------|
| xlabel | Label de l'axe x                         |
| ylabel | Label de l'axe y                         |
| zlabel | Label de l'axe z                         |
| text   | Annotation                               |
| gtext  | Placement de texte à l'aide de la souris |
| grid   | Grilles                                  |

La syntaxe générale est la suivante :

text(x,y,'string')

text(x,y,'string',propriétés)

Il est possible de mettre des caractères Latex :

| Character<br>Sequence | Symbol | Character<br>Sequence | Symbol    | Character<br>Sequence | Symbol            |
|-----------------------|--------|-----------------------|-----------|-----------------------|-------------------|
| \alpha                | α      | \upsilon              | υ         | \sim                  | ~                 |
| \beta                 | β      | \phi                  | ¢         | lleq                  | ≤                 |
| \gamma                | γ      | \chi                  | χ         | \infty                | $\infty$          |
| \delta                | δ      | \psi                  | ψ         | \clubsuit             | *                 |
| \epsilon              | 3      | \omega                | ω         | \diamondsuit          | •                 |
| \zeta                 | ζ      | \Gamma                | Г         | \heartsuit            | •                 |
| \eta                  | η      | \Delta                | Δ         | \spadesuit            | *                 |
| \theta                | θι     | \Theta                | Θ         | \leftrightarrow       | $\leftrightarrow$ |
| \vartheta             | 9      | \Lambda               | Λ         | \leftarrow            | <b>←</b>          |
| \iota                 | l      | \Xi                   | Ξ         | \uparrow              | 1                 |
| \kappa                | κ      | \Pi                   | П         | \rightarrow           | $  \rightarrow$   |
| \lambda               | λ      | \Sigma                | Σ         | \downarrow            | $\downarrow$      |
| \mu                   | μ      | \Upsilon              | Y         | \circ                 | o                 |
| \nu                   | ν      | \Phi                  | Φ         | \pm                   | ±                 |
| \xi                   | ڋ      | \Psi                  | Ψ         | /ded                  | 2                 |
| \pi                   | π      | \Omega                | Ω         | \propto               | ×                 |
| \rho                  | ρ      | \forall               | $\forall$ | \partial              | ð                 |
| \sigma                | σ      | \exists               | Э         | \bullet               | •                 |
| \varsigma             | ς      | \ni                   | Э         | \div                  | ÷                 |
| \tau                  | τ      | \cong                 | ≅         | /neq                  | ŧ                 |
| \equiv                | =      | \approx               | æ         | \aleph                | ж                 |

| \Im     | 3 | \Re       | R | /wp        | ø |
|---------|---|-----------|---|------------|---|
| \otimes | 8 | \oplus    | Ð | \oslash    | ø |
| \cap    | Ω | \cup      | U | \supseteq  | ⊇ |
| \supset | ⊃ | \subseteq | ⊆ | \subset    | C |
| \int    | ſ | \in       | ∈ | \0         | 0 |
| \rfloor | ] | \lceil    | Γ | \nabla     | V |
| \lfloor | L | \cdot     | • | \ldots     |   |
| \perp   | T | \neg      | - | \prime     | , |
| \wedge  | ^ | \times    | x | \0         | ø |
| \rceil  | 1 | \surd     | 4 | \mid       | I |
| \vee    | v | \varpi    | σ | \copyright | © |
| \langle | < | \rangle   | > | -          |   |

Exemple de syntaxe:

title('\bf \leftarrow Graphe exemple', 'FontAngle', 'oblique') On peut toujours rajouter :

- $\bf -- bold font$
- \it -- italics font
- \sl -- oblique font (rarely available)
- \rm -- normal font
- \fontname { fontname } -- specify the name of the font family to use.
- \fontsize{fontsize} -- specify the font size in FontUnits.

# Contrôle d'aspect des axes

- axis([xmin xmax ymin ymax]) permet de fixer les limites des axes 2D
   axis([xmin xmax ymin ymax zmin zmax]) permet de fixer les limites des axes 3D
- axis auto

- **axis manual** gèle les axes qui restent constants indépendamment des données qui y sont tracées, si graphe est un mode « conservation »
- **axis tight** règle le rapport d'aspect en sortie que toutes les unités soient identiques dans les différentes directions
- axis fill règle les limites sur les intervalles des données
- **axis ij** crée des axes matriciels : i vertical vers le bas, j horizontal. axis xy rétablit la valeur par défaut
- **axis off** cache les lignes, les ticks, et les labels des axes on rétablit leur visibilité

## Chapitre 12 : figure

Il est aussi possible de changer le font de la figure en utilisant la commande whitebg.

Cette fonction change toute les plots de la figure.

Un petit exemple :

>> t = -pi:0.1:pi;

>> plot(t,y)

>> whitebg([1 1 1])

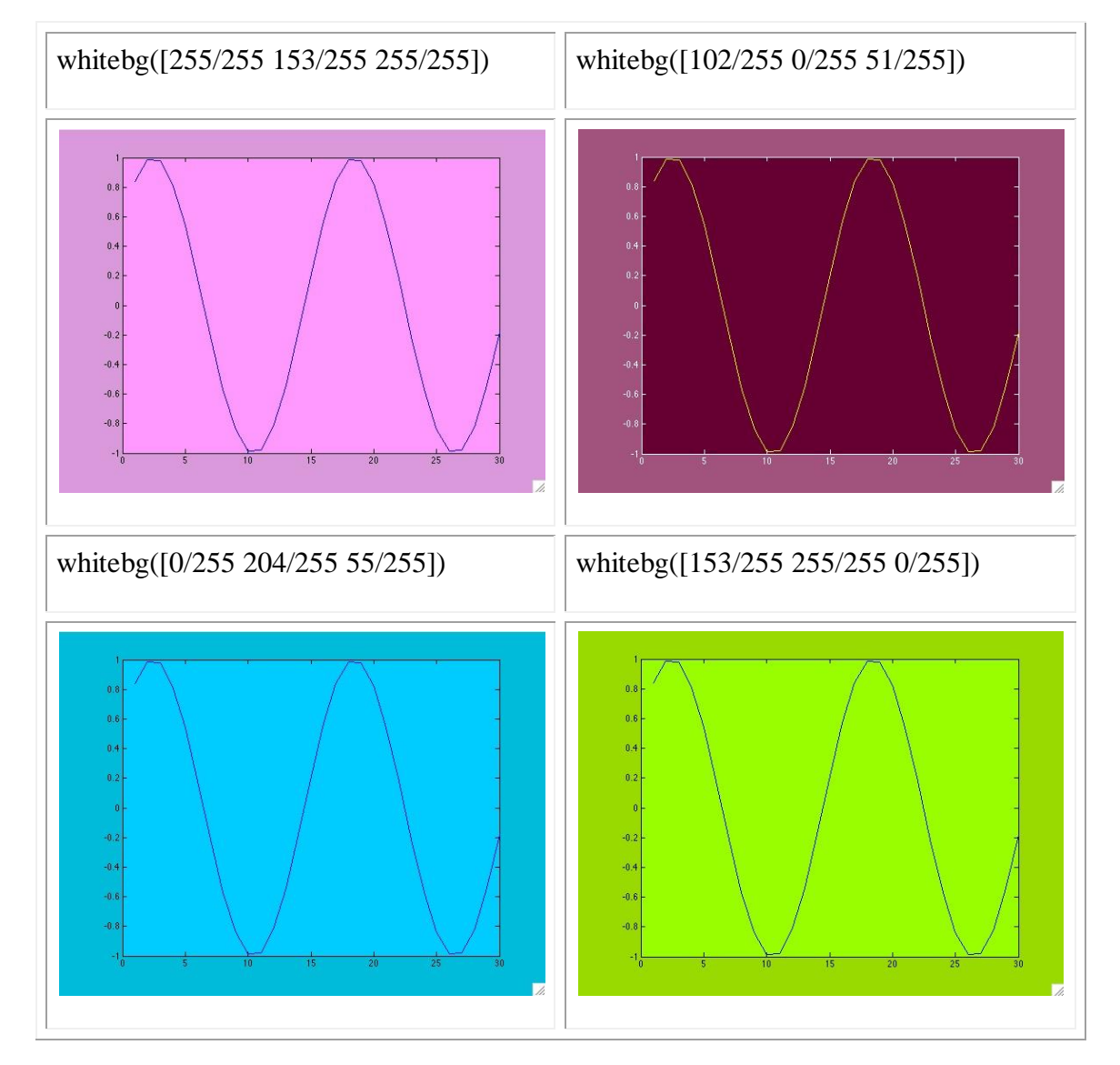

Si on reprend exemple vu au début de ce paragraphe:
 > figure(1)

>> plot(0:pi/20:2\*pi,sin(0:pi/20:2\*pi))

```
>>text(pi,0,' \leftarrow sin(\pi)','FontSize',18, 'Color', [1 0
0],'FontName', 'arial' , 'EdgeColor','red')% EdgeColor permet de créer un
cadre ici rouge
```

On peut rajouter à la suite d'autres attributs comme:

- BackgroundColor : Color of the rectangle's interior (none by default).
- LineStyle : Style of the rectangle's edge line (first set EdgeColor).
- LineWidth : Width of the rectangle's edge line (first set EdgeColor)
- Margin : Increase the size of the rectangle by adding a margin to the existing text extent rectangle.

• Il est aussi possible de changer les traits de traçage dans un plot. Voici la syntaxe:

```
plot(x, y, 'Color', [0.5, 1.0, 0.0], 'LineStyle', '--')
```

Des paramètres listés:

Extent: position rectangle (read only)

*Position and size of text*. A four-element read-only vector that defines the size and position of the text string.

[left,bottom,width,height]

If the Units property is set to data (the default), left and bottom are the x and y coordinates of the lower left corner of the text Extent.

For all other values of Units, left and bottom are the distance from the lower left corner of the axes position rectangle to the lower left corner of the text Extent. width and height are the dimensions of the Extent rectangle. All measurements are in units specified by the Units property.

o FontAngle:{normal} | italic | oblique

Exemple :

>> plot(0:pi/20:2\*pi,sin(0:pi/20:2\*pi))

>> text(pi,0,' \leftarrow sin(\pi)','FontSize',18, 'Color', [1 0 0],'FontName', 'arial','FontAngle', 'italic', 'EdgeColor','red')

>> title('Graphe exemple', 'FontAngle', 'oblique')

- FontName: Pour savoir les polices de font disponible, utiliser la commande listfonts
- **FontSize**: C'est la taille de la police selon le FonUnits (par défaut 10 points)
- o FontWeight : light | {normal} | demi | bold
- o FontUnits : {points} | normalized | inches | centimeters | pixels
- o HorizontalAlignment : {left} | center | right
HorizontalAlignment viewed with the VerticalAlignment set to middle (the default).

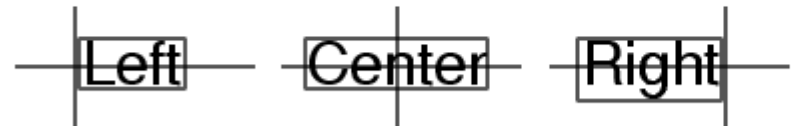

o LineStyle : {-} | -- | : | -. | none

| Symbol | Line Style           |
|--------|----------------------|
| -      | Solid line (default) |
|        | Dash line            |
| :      | Dotted line          |
|        | Dah-dot line         |
| none   | No line              |

#### Par exemple comme code:

```
text(3*pi/4,sin(3*pi/4),...
'\leftarrowsin(t) = .707',...
'EdgeColor','red',...
'LineWidth',2,...
'LineStyle',':');
```

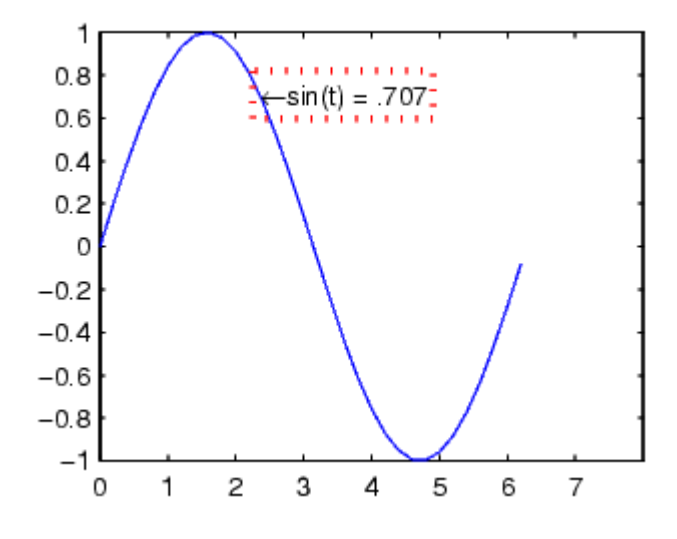

o LineWidth : scalar(points)

#### Code exemple:

```
text(3*pi/4,sin(3*pi/4),...
'\leftarrowsin(t) = .707',...
'EdgeColor','red',...
'LineWidth',3);
```

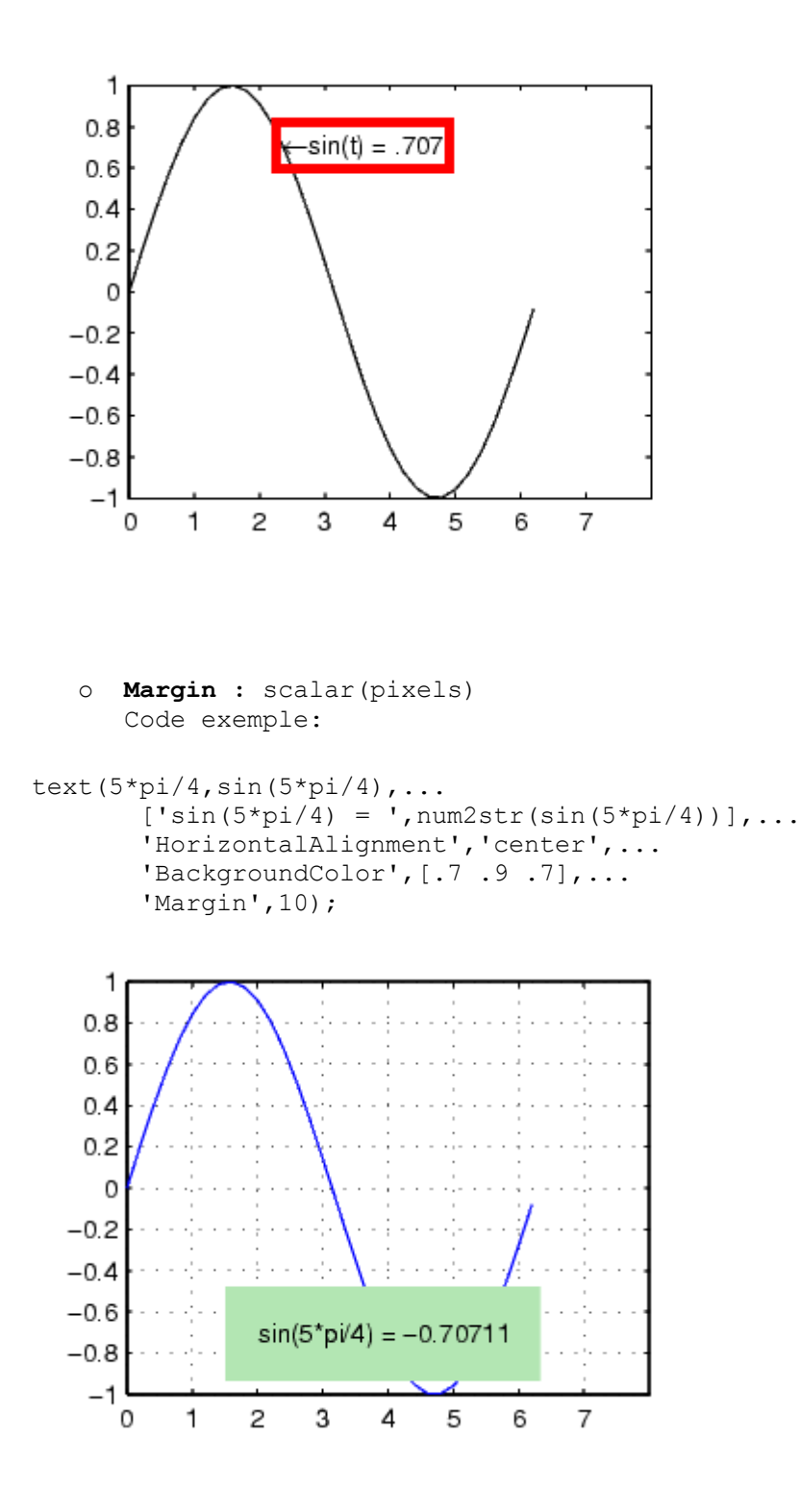

#### • **Parent :** handle

*Text object's parent*. The handle of the text object's parent object. The parent of a text object is the axes in which it is displayed. You can move a text object to another axes by setting this property to the handle of the new parent.

• **Position :** [x,y,[z]]

Location of text. A two- or three-element vector,  $[x \ y \ [z]]$ , that specifies the location of the text in three dimensions. If you omit the z value, it defaults to 0. All measurements are in units specified by the Units property. Initial value is  $[0 \ 0 \ 0]$ .

## • **Rotation** : scalar(défaut = 0)

*Text orientation*. This property determines the orientation of the text string. Specify values of rotation in degrees (positive angles cause counterclockwise rotation).

• **Tag** : string

*User-specified object label*. The Tag property provides a means to identify graphics objects with a userspecified label. This is particularly useful when constructing interactive graphics programs that would otherwise need to define object handles as global variables or pass them as arguments between callback routines. You can define Tag as any string.

o **Units** : pixels | normalized | inches | centimeters | points | {data}

Units of measurement. This property specifies the units MATLAB uses to interpret the Extent and Position properties. All units are measured from the lower left corner of the axes plotbox.

- Normalized units map the lower left corner of the rectangle defined by the axes to (0,0) and the upper right corner to (1.0,1.0).
- pixels, inches, centimeters, and points are absolute units (1 point =  $\frac{1}{72}$  inch).
- data refers to the data units of the parent axes.

*Vertical alignment of text*. This property specifies the vertical justification of the text string. It determines where MATLAB places the string with regard to the value of the Position property. The possible values mean

- top -- Place the top of the string's Extent rectangle at the specified y-position.
- cap -- Place the string so that the top of a capital letter is at the specified *y*-position.
- middle -- Place the middle of the string at specified y-position.
- baseline -- Place font baseline at the specified y-position.
- bottom -- Place the bottom of the string's Extent rectangle at the specified y-position.

Text VerticalAlignment property viewed with the HorizontalAlignment property set to left (the default).

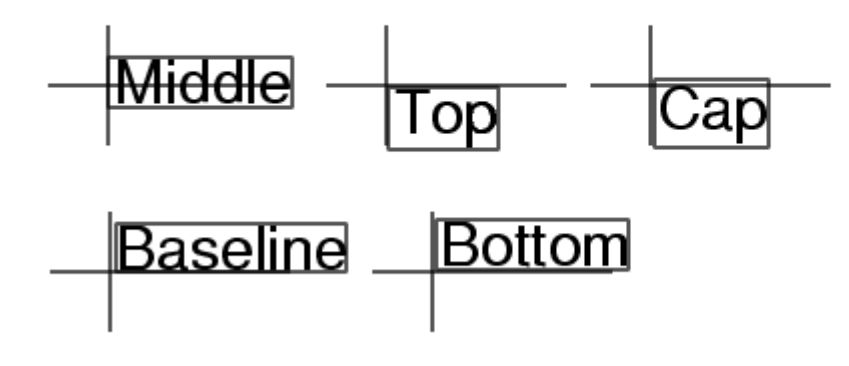

## Chapitre 13 : les images

- Image I/O
- (1) Image standard:

### imread : pour lire une image

• A = imread(filename, fmt) ou A = imread(filename) avec filename le chemin du fichier image et fmt est l'extension. On ressort en A la matrice d'intensité des pixels.

### Ex : Y = imread('lena.jpg')ou Y = imread('lena.jpg', 'jpg')

 [X,map] = imread(filename,fmt) ou [X,map] = imread(finename) avec filename le chemin du fichier image et fmt est l'extension. On ressort X : la matrice d'intensité des pixels et map : la colorimétrie.

Ex :

[X, map] = imread('peppers.png'); image(x) % pour l'affichage colormap(map) % gestion de la couleur de la LUT

- Les formats pris en compte :

| ʻjpgʻ, ʻjpegʻ | « Joint Photographic Experts Group » (JPEG) |
|---------------|---------------------------------------------|
| 'tif', 'tiff' | « Tagged Image File Format » (TIFF)         |
| 'bmp'         | Bitmap de Windows (BMP)                     |
| ʻpng'         | « Portable Network Graphics »               |
| 'hdf'         | « Hierarchical Data Format » (HDF)          |
| ʻpcx'         | « Windows Painbush » (PCX)                  |
| ʻxwd'         | Dump de X Window (XWD)                      |

**imwrite** : pour créer une image

• imwrite(A,filename,fmt) avec A : la matrice de pixel, filename : le nom de l'image qui va être crée, fmt : le nom de l'extension

iminfo : donne les informations sur l'image, par exemple sa taille, la date de création...

- info = imfinfo(filename,fmt) avec filename : du fichier entrée de l'image, et fmt : est l'extension
- info = imfinfo(filename) avec filename : du fichier entrée de l'image

### (2) Image DICOM :

dicomread : permet de récupérer la matrice d'intensité de pixel (le niveau de gris)

- X = dicomread(filename) avec filename : le chemin et le nom du fichier DICOM
- X = dicomread(filename, 'frames', v) avec filename : le chemin et le nom du fichier DICOM, frames : signifie une image, v : nombre d'image dans le fichier DICOM à 90%, il y a qu'une seule image (modalité MR, CR) et par exemple des images compressés comme US (ultrasons)

Exemple :

```
X = dicomread('C:/dicom.dcm', 'frames',1);
dicominfo : affiche les métadonnées de DICOM

    info = dicominfo(filename) avec filename : le chemin et le nom du fichier DICOM

Exemple :
info = dicominfo('CT-MONO2-16-ankle.dcm')
              Image display
            •
                    o image: affiche l'image
Ex:
figure
ax(1) = subplot(1,2,1);
rgb = imread('ngc6543a.jpg');
image(rgb); title('RGB image')
ax(2) = subplot(122);
im = mean(rgb,3);
image(im); title('Intensity Heat Map')
colormap(hot(256))
linkaxes(ax,'xy')
axis(ax,'image')
                       imagesc: mise à l'échelle et affichage de l'image
                    0
Ex:
load clown
imagesc(X)
colormap(gray)
                      imshow: affichage de l'image
                    0
Ex:
I = imread('cameraman.tif');
imshow(I,[])
                    o subimage: Display multiple images in a single figure even if they have different
                        colormaps
load trees
[X2,map2] = imread('forest.tif');
subplot(1,2,1), subimage(X,map)
subplot(1,2,2), subimage(X2,map2)
```

- Outils
  - **Imtool**: Fournit la matrice de pixel, région de pixel, distance, information de pixel, permet d'ajuster le contraste, afficher l'image.

# Chapitre 14 : Changer le pointer de la souris une figure

Exemple de code :

### hf = figure('position',[100 100 400 200], 'pointer','crosshair', 'color',[1 0 0], ...

#### 'Name','Mon premier interface')

L'attribut 'pointer' peuvent être utiliser soient dans une figure ou dans un set comme set(gcf, 'Pointer', 'arrow')

La liste des pointeurs possibles est la suivante:

| Spécification | Symbole                  |
|---------------|--------------------------|
| ibeam         | I                        |
| crosshair     | +                        |
| arrow         | <b>₩</b>                 |
| watch         | 0                        |
| topl          |                          |
| topr          | <u>a</u>                 |
| botl          |                          |
| botr          |                          |
| circle        | 0                        |
| cross         | - <b>+</b> -             |
| fleur         | <b>4</b>                 |
| left          | l←                       |
| right         | $\rightarrow$            |
| top           | $\overline{\Lambda}$     |
| bottom        | $\underline{\mathbf{v}}$ |
| fullcross     |                          |
| custom        |                          |

IHM

## Chapitre 15 : les bases

### I) Structure d'arbre:

Un GUI se présente comme une structure arborescente (ci-dessous) composée d'objets d'interface:

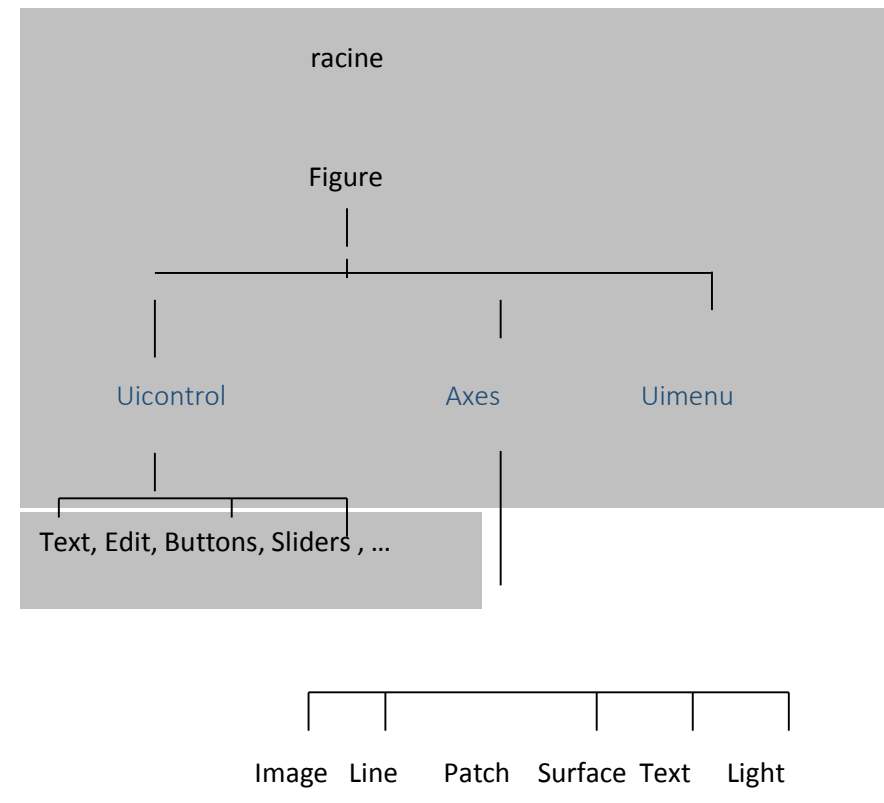

### Autre représentation :

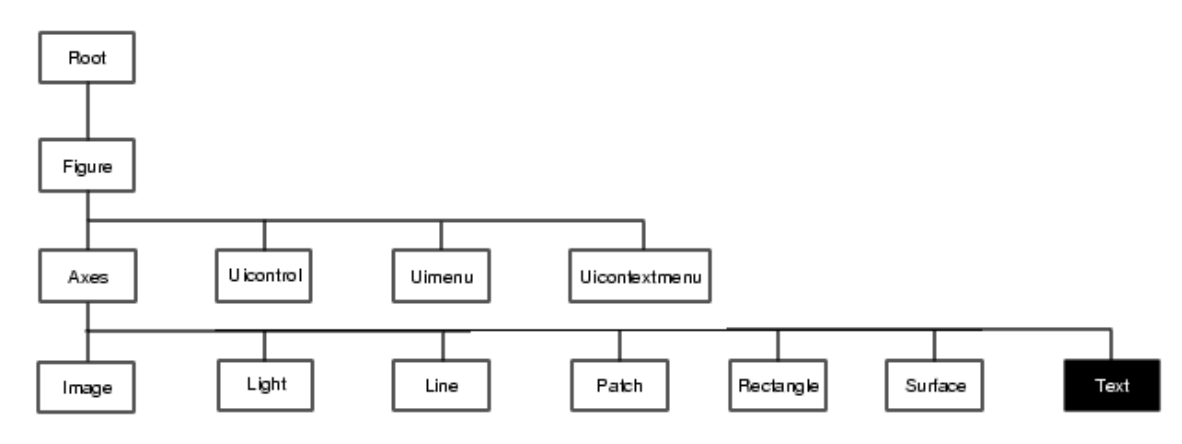

II) Objets interface :

On utilise les objets suivants dans la suite, ce n'est pas une liste exhaustive:

figure, text, axes, line, edit, slider, button, checkbox...

#### III) Propriétés :

Chaque **objet** possède un ensemble de propriétés généralement programmable qui fixent l'apparence graphique et les réactions de l'objet aux sollicitations de l'utilisateur.

Les propriétés peuvent être des chaînes de caractères, des vecteurs de valeurs numériques, spécifiés selon le format courant:

Par exemple, **Xtick = [0 : 0.2:1]** ou **Xgrid = 'on'**. Si chaque type d'objet possède des propriétés propres, certaines propriétés sont communes à tous les objets : un objet **text** a un nom (propriété **Tag**), une chaîne de caractères qu'il affiche (propriété **String**), police de caractères **FontName** de taille **Fontsize**... Pour retrouver la valeur d'une propriété, il faudra en spécifier le nom dans une chaîne de caractères. L'éditeur d'interface **guide** ne teste pas les majuscules et les trois premières lettres suffisent pour retrouver une propriété : on pourra taper **'str'** pour la propriété **'String'** par exemple.

#### IV) Le callbacks : Réactivité de l'interface

Parmi les propriétés des objets de l'interface, les Callbacks contiennent des scripts ou des fonctions MATLAB pour programmer les réactions de l'interface aux commandes de l'utilisateur.

Ainsi, imaginons un **PushButton** nommé 'Bouton' auquel on a associe le Callback: grid on. Cliquer sur **Bouton** provoque le tracé d'une grille sur les axes de tracé courants. Le Callback close(gcf) fermerait l'interface graphique, cla effacerait les tracés, etc...

#### V) Les Handers : Identificateurs des objets

Les objets étant créés lors de la constitution de l'interface, ou dynamiquement durant l'exécution, on leur associe lors de la création un identificateur unique, qu'on appelle le Handler et qui permet de les manipuler. Certains handlers sont réservés et mis à jour en permanence :

### gcf : attaché à la figure courante

gca : axes de tracé courants

### gcbf : figure activée (dans laquelle on clique)

Pour retrouver dans un script le handler d'un objet de l'interface dont on connaît une propriété qui le caractérise, on peut utiliser la fonction findobj:

h = findobj(gcf, 'Tag', 'Fig1') par exemple, h handleer de Fig1.

## Chapitre 16 : Approfondissement

### 1) Différentes termes à connaître :

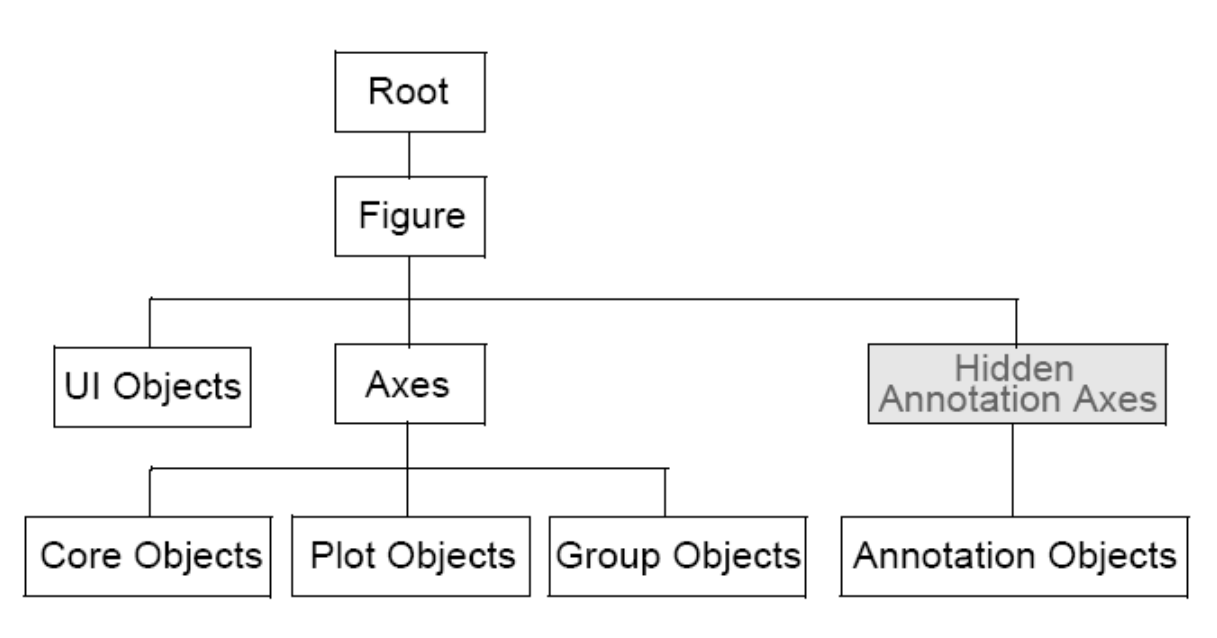

Figure 1 : Arborescence de la gestion d'affichage

#### **Descriptions :**

> Root :

Au sommet de la hiérarchie se trouve l'objet Root. Cet objet est invisible (on peut se le représenter comme étant la surface de l'écran de l'ordinateur). L'utilisateur n'interagit que très rarement avec cet objet.

> Objets Figure :

Les objets Figure sont les conteneurs visibles où sont disposés tous les autres objets enfants. Ces objets sont couramment appelés "fenêtres". Plusieurs objets Figure peuvent être ouverts simultanément et peuvent éventuellement communiquer entre eux.

| J Figure 1 |  |
|------------|--|
|            |  |
|            |  |
|            |  |
|            |  |
|            |  |
|            |  |

Figure 2 : Création figure

#### > Objets Axes :

Les objets Axes sont les zones de traçage des graphiques (2D ou 3D). Un objet Figure peut contenir plusieurs objets Axes simultanément.

| 🛃 Figure : | 1   |     |     | - 0 | x |
|------------|-----|-----|-----|-----|---|
| 1          |     |     |     |     |   |
| 0.8        |     |     |     |     |   |
| 0.6        |     |     |     |     |   |
| 0.4        |     |     |     |     |   |
| 0.2        |     |     |     |     |   |
| 0          | 0.2 | 0.4 | 0.6 | 0.8 |   |

#### Figure 3 : Création du axes sur figure

> Objets UI :

Au même niveau hiérarchique que les objets Axes, on trouve les objets UI (pour User Interface). Certains de ces objets (comme les boutons, les menus, les cases à cocher) permettent à l'utilisateur d'interagir avec l'interface graphique grâce à la souris ou au clavier. D'autres objets (comme les panels, les tables...) servent à la mise en forme de l'interface graphique.

| Figure 1                |              |  |  |
|-------------------------|--------------|--|--|
| Panel                   | Panel        |  |  |
| Static Text             | Button Group |  |  |
| Check Box               | Radio Button |  |  |
| Check Box               | Radio Button |  |  |
| Check Box               | Radio Button |  |  |
| Check Box               |              |  |  |
|                         | Edit Text    |  |  |
| Push Button Push Button | Edit Text    |  |  |
| Push Button Push Button | Edit Text    |  |  |
|                         | J            |  |  |

Figure 4 : Les différents uicontrol existant

#### 2) Quelques fonctions utiles :

- a) <u>Attributs :</u>
- 0 root object handle (the screen)
- gcf returns the handle of the current figure
- gca returns the handle of the current axis in the current figure
- gco returns the handle of the current object in the current figure
- gcbo returns the handle of the object whose callback is currently executing
- gcbf returns the handle of the figure that contains the object whose callback is currently
  executing
- findobj(handles,'PropertyName',PropertyValue) return objects with specific properties
- 0- racine
- gca : récupère l'identifiant de l'objet Axes courant
- **gcbf** : récupère l'identifiant de l'objet Figure où se trouve l'objet graphique dont l'action est en cours
- gcbo : récupère l'identifiant de l'objet graphique dont l'action est en cours
- gcf : récupère l'identifiant de l'objet Figure courant
- gco : récupère l'identifiant de l'objet graphique courant
- **findobj(handles,'PropertyName',PropertyValue)** : récupère objet avec les propriétés spécifiques

b) Les get et set :

- Return a list of all object properties and their current values: -get(handle)
- Return current value of an object property: -get(handle, 'PropertyName')
   -Exemple: get(gcf, 'Color')
- Return a list of all user-settable object properties and their current values: -set(handle)
- •Return a list of all possible values for an object property:
  - -set(handle,'PropertyName')
  - -Exemple: set(gca, 'XDir')
- •Set an object property to a new value:
  - -set(handle, 'PropertyName', 'NewPropertyValue')
  - -Exemple: set(gca, 'XDir', 'Reverse')

c) Uicontrol: Exemple: uicontrol('Style', 'popup',... 'String', 'jet|hsv|hot|cool|gray',... 'Position', [20 340 100 50],... 'Callback', @setmap); % Popup function handle callback % Implemented as a local function Voici un tableau qui résume les différents constructeurs.

| Nom                        | Désignation MATLAB | Aperçu                                                       |
|----------------------------|--------------------|--------------------------------------------------------------|
| Case à cocher              | checkbox           | Choix<br>Choix                                               |
| Zone de texte éditable     | edit               | Saisie                                                       |
| Cadre                      | frame              |                                                              |
| Liste                      | listbox            | item 1<br>item 2<br>item 3<br>item 4                         |
| Menu déroulant             | popupmenu          | item 3 💌<br>item 3 💌<br>item 1<br>item 2<br>item 3<br>item 4 |
| Bouton                     | pushbutton         | OK                                                           |
| Bouton Radio               | radiobutton        | Choix     Choix                                              |
| Barre de défilement        | slider             |                                                              |
| Zone de texte non éditable | text               | Titre                                                        |
| Bouton à 2 états           | togglebutton       | Off<br>On                                                    |

d) Quelques objets utiles:

Les autres objets regroupent les menus, les barres d'outils... Ils sont créés à l'aide des fonctions UIMENU, UICONTEXTMENU, UIPUSHTOOL, UITOGGLETOOL, UITOOLBAR.

| Nom                                | Désignation<br>MATLAB | Aperçu                                                                                                    |
|------------------------------------|-----------------------|----------------------------------------------------------------------------------------------------|
| Menus contextuel                   | uicontextmenu         | Menu A           Menu B ▶           Sous-menu B-1           Menu C           Sous-menu B-2 ▶           Sous-menu B-2 ▶           Sous-menu B-2 ▶           Sous-menu B-2 ▶           Sous-menu B-2 ▶           Sous-menu B-2 ▶           Sous-menu B-2 ▶ |
| Menus                              | uimenu                | File Edit View Insert Tools Window Help<br>✓ Figure Toolbar<br>Camera Toolbar                                                                                                    |
| Barres d'outils uitoolbar          |                       | ি 🔍 🔍 🕹 🖊 🖉 🖉 🖆                                                                                                    |
| Bouton (barre outils)              | uipushtool            |                                                                                                    |
| Bouton à 2 états<br>(barre outils) | uitoggletool          |                                                                                                    |

## Chapitre 17 : Poignées graphiques

#### 1) Les objets graphiques et leurs propriétés

Les axes : axes uicontrol Les contrôles : L'éclairage : light Les figures : figure Les images : image Les lignes : line Les menus : uimenu Les menus contextuels : uicontextmenu Les patchs : patch La racine : root Les rectangles : rectangle surface Les surfaces : Les textes : text

## Chapitre 18 : 1<sup>er</sup> exemple à la main

On construit chaque composante graphique. Pour un débutant, ce n'est pas toujours facile à utiliser.

#### Quelques méthodes utiles :

- L'utilisation des variables globales : bien que ce type de variable soit excessivement simple à utiliser, on tend toujours à proscrire leur utilisation. Leur totale visibilité constitue un risque majeur d'erreur de programmation si l'on ne prend pas bien soin d'assurer l'unicité de leur nom.
- L'utilisation des fonctions setappdata, getappdata et findobj : cette méthode est très flexible et très fiable si le choix du nom des variables d'application est fait judicieusement. Cette méthode peut aussi être utilisée dans le cadre d'interfaces complexes à plusieurs fenêtres. Dans ce cas, il est commode de stocker les variables d'application dans l'objet graphique Root (0) pour leur assurer une visibilité totale (il faudra veiller à choisir des noms explicites dans ce cas).

L'utilisation des fonctions guidata/guihandles : cette méthode est également très flexible et peut être utilisée avec du code généré par le GUIDE.

> L'utilisation des fonctions imbriquées (nested functions) : cette méthode est parfaitement adaptée si le projet ne comporte qu'un seul fichier.

Les exemples suivants sont pour faire un compteur :

| 0 |
|---|
| + |
|   |

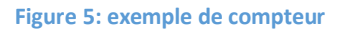

#### 1) Variables globales

Le fichier GUI\_VAR\_GLOBALES.M montre l'utilisation des variables globales pour gérer les variables et les identifiants des objets graphiques pendant l'exécution de l'interface graphique. Une fois les variables définies, en utilisant le mot clé global, dans toutes les fonctions et sous-fonctions, leur manipulation est très aisée. Elles sont constamment visibles dans toutes les

fonctions. Il n'y a donc pas de gestion à proprement dit. Il suffit de les utiliser simplement sans se soucier de leur accessibilité.

```
%DEBUT DE LA FONCTION PRINCIPALE%
function gui var globales
% Définition de nCompteur et handles comme variables globales dans chaque
fonction et sous-fonction
% nCompteur : valeur courante du compteur (scalaire)
% handles : identifiants des objets graphiques (vecteur)
global nCompteur handles
% Initialisation de la variable représentant la valeur courante du compteur
nCompteur à 0
nCompteur=0;
% Création de l'objet Figure
handles(1)=figure('units','pixels',...
    'position',[250 250 500 500],...
    'color',[0.925 0.913 0.687],...
   'numbertitle','off',...
    'name', '[GUI] Utilisation des variables globales',...
    'menubar', 'none',...
    'tag','interface');
% Création de l'objet Uicontrol Pushbutton -
handles(2) = uicontrol('style', 'pushbutton',...
    'units', 'normalized',...
    'position',[0.1 0.1 0.1 0.05],...
   'string','-',...
   'callback',@retrancher,...
   'tag', 'bouton-');
% Création de l'objet Uicontrol Pushbutton +
handles(3)=uicontrol('style', 'pushbutton',...
    'units', 'normalized',...
   'position', [0.3 0.1 0.1 0.05],...
   'string', '+',...
   'callback',@ajouter,...
   'tag', 'bouton+');
% Création de l'objet Uicontrol Text résultat
handles(4)=uicontrol('style','text',...
   'units', 'normalized',...
   'position', [0.1 0.2 0.3 0.05],...
   'string','0',...
   'tag','resultat');
%FIN DE LA FONCTION PRINCIPALE%
%DEBUT DE LA SOUS-FONCTION RETRANCHER%
```

```
function retrancher(obj,event)
```

% Définition de nCompteur et handles comme variables globales dans chaque fonction et sous-fonction % nCompteur : valeur courante du compteur (scalaire) % handles : identifiants des objets graphiques (vecteur) global nCompteur handles

% Diminution de la valeur de nCompteur nCompteur=nCompteur-1;

% Actualisation de la propriété String de l'objet Uicontrol Text résultat set(handles(4),'string',num2str(nCompteur));

function ajouter(obj,event)

% Définition de nCompteur et handles comme variables globales dans chaque fonction et sous-fonction % nCompteur : valeur courante du compteur (scalaire) % handles : identifiants des objets graphiques (vecteur) global nCompteur handles

% Augmentation de la valeur de nCompteur nCompteur=nCompteur+1;

% Actualisation de la propriété String de l'objet Uicontrol Text résultat set(handles(4),'string',num2str(nCompteur));

#### 2) setappdata, getappdata et findobj:

```
function gui_appdata_findobj
```

```
% Création de l'objet Figure
figure('units','pixels',...
'position',[250 250 500 500],...
'color',[0.925 0.913 0.687],...
'numbertitle','off',...
'name','[GUI] Utilisation de SETAPPDATA / GETAPPDATA',...
'menubar','none',...
'tag','interface');
% Création de l'objet Uicontrol Pushbutton -
uicontrol('style','pushbutton',...
'units','normalized',...
'position',[0.1 0.1 0.1 0.05],...
'string','-',...
```

```
'callback',@retrancher,...
   'tag', 'bouton-');
% Création de l'objet Uicontrol Pushbutton +
uicontrol('style', 'pushbutton',...
   'units', 'normalized',...
   'position',[0.3 0.1 0.1 0.05],...
   'string', '+',...
   'callback',@ajouter,...
   'tag', 'bouton+');
% Création de l'objet Uicontrol Text résultat
uicontrol('style','text',...
   'units', 'normalized',...
   'position',[0.1 0.2 0.3 0.05],...
   'string','0',...
   'tag','resultat');
% Initialisation de la valeur représentant la valeur courante du compteur
nCompteur à 0
nCompteur=0;
% Enregistrement direct de nCompteur dans les données d'application de
l'objet Figure
setappdata(gcf,'valeur de nCompteur',nCompteur);
%FIN DE LA FONCTION PRINCIPALE%
%DEBUT DE LA SOUS-FONCTION RETRANCHER%
function retrancher(obj,event)
% Récupération directe de nCompteur depuis les données d'application de
l'objet Figure
% contenant l'objet graphique dont l'action est exécutée (gcbf)
nCompteur=getappdata(gcbf, 'valeur de nCompteur');
% Diminution de la valeur de nCompteur
nCompteur=nCompteur-1;
% Récupération de l'identifiant de l'objet Uicontrol Text résultat enfant
de l'objet Figure
% contenant l'objet graphique dont l'action est exécutée (gcbf)
h=findobj('parent', qcbf, 'style', 'text', 'taq', 'resultat');
% Modification de sa propriété String
set(h, 'string', num2str(nCompteur));
% Enregistrement de la nouvelle valeur de nCompteur dans les données
d'application de l'objet Figure
% contenant l'objet graphique dont l'action est exécutée (gcbf)
setappdata(gcbf,'valeur de nCompteur',nCompteur);
%FIN DE LA SOUS-FONCTION RETRANCHER%
%DEBUT DE LA SOUS-FONCTION AJOUTER%
```

function ajouter(obj,event)

```
% Récupération directe de nCompteur depuis les données d'application de
l'objet Figure
% contenant l'objet graphique dont l'action est exécutée (gcbf)
nCompteur=getappdata(gcbf,'valeur de nCompteur');
nCompteur=nCompteur+1;
% Récupération de l'identifiant de l'objet Uicontrol Text résultat enfant
de l'objet Figure
% contenant l'objet graphique dont l'action est exécutée (gcbf)
h=findobj('parent',gcbf,'style','text','tag','resultat');
% Modification de sa propriété String
set(h, 'string', num2str(nCompteur));
% Enregistrement de la nouvelle valeur de nCompteur dans les données
d'application de l'objet Figure
setappdata(gcbf, 'valeur de nCompteur', nCompteur);
%FIN DE LA SOUS-FONCTION AJOUTER%
```

#### **3. GUIDATA et GUIHANLDES**

Le fichier GUI\_GUIDATA\_GUIHANDLES.M montre l'utilisation des fonctions **guidata** et **guihandles**. La fonction **guidata** est utilisée pour stocker et retrouver les variables et la fonction **guihandles** est utilisée pour gérer les identifiants des objets.

```
%DEBUT DE LA FONCTION PRINCIPALE%
function gui guidata guihandles
% Création de l'objet Figure
figure('units','pixels',...
    'position', [250 250 500 500],...
   'color', [0.925 0.913 0.687],...
   'numbertitle', 'off', ...
   'name', '[GUI] Utilisation de GUIDATA',...
   'menubar', 'none',...
    'tag','interface');
% Création de l'objet Uicontrol Pushbutton -
uicontrol('style','pushbutton',...
    'units', 'normalized',...
   'position', [0.1 0.1 0.1 0.05],...
   'string','-',...
   'callback',@retrancher,...
   'tag','bouton_retrancher');
% Création de l'objet Uicontrol Pushbutton +
uicontrol('style','pushbutton',...
   'units', 'normalized',...
   'position', [0.3 0.1 0.1 0.05],...
   'string', '+',...
   'callback',@ajouter,...
```

```
'tag', 'bouton ajouter');
% Création de l'objet Uicontrol Text résultat
uicontrol('style','text',...
   'units', 'normalized',...
   'position',[0.1 0.2 0.3 0.05],...
   'string','0',...
   'tag','resultat');
% Génération de la structure contenant les identifiants des objects
graphiques dont la
% propriété Tag a été utilisée.
data=guihandles(gcf);
% D'après les Tag utilisés pour les objets graphiques crées précédemment,
la structure data
% contient les champs suivant :
9
   data.interface
8
   data.resultat
8
   data.bouton ajouter
8
   data.bouton retrancher
00
% Initialisation de la variable représentant la valeur courante du compteur
nCompteur à 0
% Note : nCompteur est ici un champ de la structure data
data.nCompteur=0;
% Enregistrement de data dans les données d'application de l'objet Figure
guidata(gcf,data)
%FIN DE LA FONCTION PRINCIPALE%
%DEBUT DE LA SOUS-FONCTION RETRANCHER%
function retrancher(obj,event)
% Récupération des données stockées dans les données d'application de
l'objet Figure
% contenant l'objet graphique dont l'action est exécutée (gcbf)
data=guidata(gcbf);
% Diminution de la valeur de nCompteur
data.nCompteur=data.nCompteur-1;
% Modification de sa propriété String
set(data.resultat,'string',num2str(data.nCompteur));
% Enregistrement des données modifiées dans les données d'application de
l'objet Figure
% contenant l'objet graphique dont l'action est exécutée (gcbf)
guidata(gcbf,data)
%FIN DE LA SOUS-FONCTION RETRANCHER%
%DEBUT DE LA SOUS-FONCTION AJOUTER%
```

#### 

function ajouter(obj,event)

#### 4) Les fonctions imbriquées (nested functions)

Le fichier GUI\_NESTED\_FUNC.M montre l'utilisation des fonctions imbriquées (nested functions). Ce type de fonctions a été intégré dans la version 7 de MATLAB. Elles sont extrêmement souples d'utilisation. Une variable définie dans la fonction parent est uniquement visible dans les fonctions qui y sont imbriquées. L'utilisation de ces variables est donc immédiate, comme pour les variables globales.

```
%DEBUT DE LA FONCTION PRINCIPALE%
function gui nested func
% Initialisation de la variable représentant la valeur courante du compteur
nCompteur à 0
nCompteur=0;
% Création de l'objet Figure
handles(1) = figure('units', 'pixels',...
    'position',[250 250 500 500],...
    'color',[0.925 0.913 0.687],...
    'numbertitle', 'off',...
    'name', '[GUI] Utilisation des variables globales',...
    'menubar', 'none',...
    'tag','interface');
% Création de l'objet Uicontrol Pushbutton -
handles(2)=uicontrol('style', 'pushbutton',...
    'units', 'normalized',...
    'position',[0.1 0.1 0.1 0.05],...
    'string','-',...
    'callback',@retrancher,...
    'tag', 'bouton-');
```

```
% Création de l'objet Uicontrol Pushbutton +
handles(3)=uicontrol('style', 'pushbutton',...
   'units', 'normalized',...
   'position',[0.3 0.1 0.1 0.05],...
   'string', '+',...
   'callback',@ajouter,...
   'tag', 'bouton+');
% Création de l'objet Uicontrol Text résultat
handles(4) = uicontrol('style', 'text',...
   'units', 'normalized',...
   'position',[0.1 0.2 0.3 0.05],...
   'string','0',...
   'tag', 'resultat');
     %DEBUT DE LA FONCTION IMBRIQUEE RETRANCHER%
     function retrancher(obj,event)
     % Diminution de la valeur de nCompteur
     nCompteur=nCompteur-1;
     % Actualisation de la propriété String de l'objet Uicontrol Text
résultat
     set(handles(4), 'string', num2str(nCompteur));
      end
     %FIN DE LA FONCTION IMBRIQUEE RETRANCHER%
     %DEBUT DE LA FONCTION IMBRIQUEE AJOUTER%
     function ajouter(obj, event)
     % Augmentation de la valeur de nCompteur
     nCompteur=nCompteur+1;
     % Actualisation de la propriété String de l'objet Uicontrol Text
résultat
     set(handles(4),'string',num2str(nCompteur));
      end
     %FIN DE LA FONCTION IMBRIQUEE AJOUTER%
     end
%FIN DE LA FONCTION PRINCIPALE%
```

```
ୢୄ୶ୄଽୄଽୄଽୄଽୄଽୄଽୄଽୄଽୄଽୄଽୄଽୄଽୄଽୄଽୄଽୄଽୄ
```

## Chapitre 19 : Guide

Dans le terminale de Matlab, faite >> guide

Voici la fenêtre qui apparaît:

| GUIDE Quick Start Create New GUI Open Existing G                                                                                    | 11)       |      |  |  |  |
|----------------------------------------------------------------------------------------------------|-----------|------|--|--|--|
| GUIDE templates                                                                                                    | Preview   |      |  |  |  |
| <ul> <li>Blank GUI (Default)</li> <li>GUI with Uicontrols</li> <li>GUI with Axes and Menu</li> <li>Modal Question Dialog</li> </ul> |           |      |  |  |  |
|                                                                                                    | BLANK     |      |  |  |  |
| Save new figure as:         C:\Work\GBT\GUIDE\examples\mygui.fig         Browse                                                     |           |      |  |  |  |
|                                                                                                    | OK Cancel | Help |  |  |  |

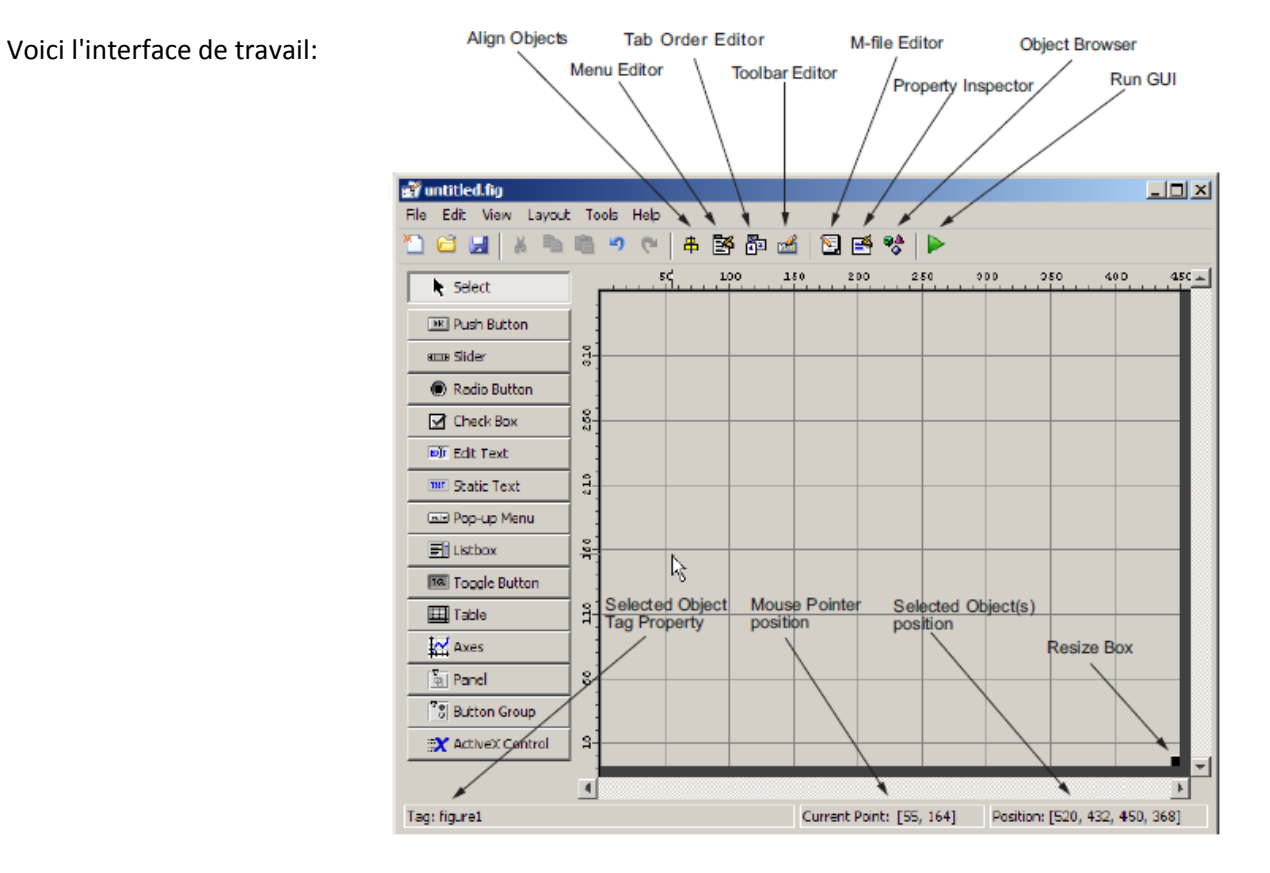

## Chapitre 20: Questions sur GUI

1) Création d'un GUI plus élaboré:

Lancer guide dans le terminal.

2) Que signifie handles?

Handles : permettent de les repérer dans l'interface; pour envisager par exemple une modification dynamique (grisé d'un bouton provisoirement non utilisable, changement du texte d'un bouton, modification d'une liste de choix...)

3) Que signifient les propriétés dans une GUI?

Propriétés : des objets (couleur, disposition, taille, variable associée)

4) Que signifient les propriétés dans une callback?

décrites en ligne de commande Matlab

5) Qu'est-ce qui signifie l'abréviation GUIDE?

GUIDE = Graphical User Interface Development Environment

6) Que signifie la commande suivante fig1 = figure?

Le paramètre fig1est le handle de la fenêtre, c'est à dire le numéro de repère de la fenêtre attribué par Matlab à sa création. Il est possible d'appliquer des fonctions sur cette fenêtre (redimensionnement, ajout de menus, boutons, ...) en précisant dans les fonctions le handle

Auquel elle s'applique. La fenêtre active à un instant donné a pour handle implicite gcf.

De façon générale, tout objet graphique se voit attribué un handle ; ce handle sert de référence à cet objet dans l'application.

Il est possible de faire un get(fig1). Il est possible de lire les principales propriétés comme le titre, la position et la dimension dans l'écran, la couleur de fond, la présence et le type de menus, le redimensionnement...

La syntaxe pour lire chaque propriété est la suivante par exemple:

valeur\_propriete = get( fig1, 'Resize' )

Pour modifier une propriété, il faut simplement faire set(fig1, 'nom\_propriété', valeur\_propriété):

Par exemple: set( fig1 , 'Name' , 'Demo GUI' , 'NumberTitle' , 'off' );

La taille et la position de la fenêtre (ou d'un objet) se fixent par modification de sa propriété ou contrôle "position", comprenant les coordonnées (Xor,Yor) du coin inférieur gauche et ses dimensions (Xfen,Yfen):

set( fig1 , 'position' , [ 10 , 10 , 300 , 200 ])

L'ensemble des propriétés modifiable d'un objet est donné par set(handle\_objet). La liste s'affiche avec les valeurs possibles pour les différentes propriétés; les valeurs par défaut sont signalées par des crochets {}.

Tout objet graphique créé pourra être supprimé par :

delete (handle\_objet)

7) Comment insérer un élément avec uicontrol?

L'insertion d'un objet dans une fenêtre se fait par la fonction "uicontrol", dont le premier paramètre est le handle de la figure de référence. Le deuxième paramètre précise le "style" ou type d'objet à insérer.

Faisons un petit exemple, voici le code:

text1 = uicontrol(fig1, 'style', 'text', 'position', [100,150,170,30], 'string', 'Bonjour', 'fontsize', 15)

Toutes les propriétés de cet objet peuvent être modifiées par la commande "set". Par exemple, le texte en lui-même ('string') étant une propriété, il peut être modifié:

set( text1 , 'string' , 'Au revoir' );

Autre exemple: insertion d'un bouton radio

```
radio1 = uicontrol( fig1 , 'style' , 'radio' , 'String' , 'Option1' , 'Position' , [30,30,60,30] )
```

8) Les principaux de l'interaction avec la souris?

La fonctionnalité la plus courante est la modification de la valeur associée à l'objet (si elle existe): pour les objets destinés à faire une saisie (case à cocher, curseur, champ de saisie, choix de liste...), Matlab gère automatiquement la valeur associée. Cette valeur est récupérée par toute partie de l'application par la fonction "get":

valeur = get (handle\_objet , 'value');

La deuxième interaction courante est une action déclenchée par le "clic" souris sur l'objet (appuyé puis relâché): la fonction associée est décrite dans la propriété "callback" de l'objet. Cette fonction peut être une instruction de base Matlab ou une fonction définie par l'utilisateur (stocké dans le fichier .m).

```
set( radio1 , 'callback' , 'get( radio1 , ' 'value' ' ) ' );
```

Certains objets n'ont pas de callback (cas des figures) mais possèdent d'autres actions associées à la souris. Leur emploi est identique au callback classique.

Les principaux sont les suivants:

WindowButtonUpFcn WindowButtonDownFcn WindowButtonMotionFcn

Exemple : récupération des coordonnées en pixels de la souris au clic

fig1 = figure ;

set( fig1 , 'WindowButtonDownFcn' , 'get( fig1 , ' 'CurrentPoint ' ' ) ' );

Si on désire obtenir des coordonnées dans l'espace de mesure des axes d'un graphique, plutôt qu'en pixels de la figure, il faut faire référence aux axes (gca) dans la fonction de clic:

plot( 20 , 20 , 'r+') % tracé d'une croix rouge au centre

set( gcf , 'WindowButtonDownFcn' , 'get( gca , ' 'CurrentPoint' ' ) ' )

Certains objets possèdent une fonction callback et une fonction associée au clic souris (par exemple : ButtonDownFcn)

9) Les principaux Objets Graphiques?

Bouton poussoir

Un bouton poussoir se crée par :

bp1= uicontrol ( fig1 , 'style' , 'push' , 'position' , [10 100 60 30 ] ,...

'string', 'Début', 'callback', 'plot(T,X)')

Lorsqu'on clique sur le bouton poussoir, il provoque l'exécution de la fonction indiquée dans le 'callback'. Cette fonction peut-être une instruction de la base Matlab ou une liste d'instruction, ce qui évite d'écrire une multitude de petites fonctions exécutées par les callbacks.

Un bouton-poussoir s'inactive par la commande :

```
set(bp1 , 'enable' , 'off' )
```

Menus

Généralement, les menus de la fenêtre d'application ne sont pas les menus standards Un menu est un titre complété par une liste de sous-menu. Les actions (callbacks) sont généralement lancés à partie des sous-menus. L'ajout de menus spécifique se fait par :

menu1 = uimenu( fig1 , 'label' , ' Statist.' );

Un sous-menu est un élément du menu principal, donc de l'entité père. Il est donc déclaré car le menu du menu principal.

smenu1 = uimenu( menu1 , 'label' , 'Normale' , 'callback' , 'methode\_normale' )smenu2 = uimenu(
menu1 , 'label' , 'Binomiale' , 'callback' , 'methode\_binomiale' );

Pour enlever les menus standards de la fenêtre, il faut fixer la propriété "Menubar" à la valeur par défaut menubar:

set(fig1,'menubar',menubar);

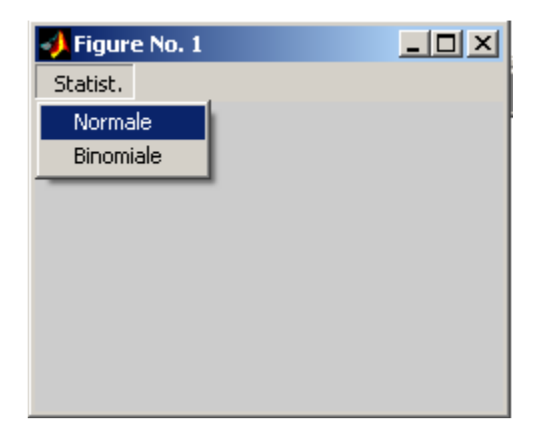

Ascenseur ou slider

L'ascenseur a pour objectif de fixer la valeur d'un paramètre entre deux bornes fixées. La valeur prise par la variable est représentée par la position du curseur.

slid1=uicontrol(fig1,'style','slider','position', [100,50,150,20], 'Min', -1, 'Max', 1, ...

'callback' , 'val\_variable = get(slid1 , "value" )' );

Les textes (variable affectée, valeurs...) ne sont pas définis par le slider. Il faut le compléter par des éléments textes convenablement placés et paramétrés; leur valeur est à modifier par la callback du slider.

Exemple:

fig1=figure;

texte1=uicontrol(fig1,'Style','text','String',0,'Position', [140,70,80,20],'BackGroundcolor','w');

slid1=uicontrol(fig1,'style','slider','position', [100,50,150,20], 'Min', -1, 'Max', 1, ...

'callback' , 'set(texte1,"String", get(slid1 , "value" ))' );

| 🛃 Figure No. 1 |      |      |        |       |        |      |  |
|----------------|------|------|--------|-------|--------|------|--|
| File           | Edit | View | Insert | Tools | Window | Help |  |
|                |      |      |        |       |        |      |  |
|                |      |      |        |       | 0      |      |  |
|                |      |      | •      |       |        | •    |  |
|                |      |      |        |       |        |      |  |
|                |      |      |        |       |        |      |  |
|                |      |      |        |       |        |      |  |

Texte Editable

Permet à l'utilisateur de saisir une valeur. C'est une fonction importante.

Text1 = uicontrol (fig1, 'style', 'edit', 'position', [100,50,150,20], 'Max', 1, 'string', '0');

Généralement, il faut associer un texte fixe pour préciser le rôle de la fenêtre de saisie à l'utilisateur.

uicontrol (fig1, 'style', 'texte', 'position', [10,50,90,20], 'string', 'Valeur A');

| 📣 Figure No. 1 |     |   |
|----------------|-----|---|
| Statist.       |     |   |
|                |     |   |
|                |     |   |
| Valeur A       | 0   | 1 |
|                | , ° |   |
|                |     |   |
|                |     |   |

Liste de choix

La liste de choix ou pop-up menu permet de sélectionner une valeur parmi une liste. Généralement, cette valeur est un texte. La valeur retournée lors du choix (paramètre 'Value') est le numéro de ligne du choix.

choix1 = uicontrol (gcf, 'Style', 'popup', 'String', 'Pierre |Paul|Jacques', 'Position', [10 10 100 80]);

| 🚽 Figure No. 1 |      |      |        |       |        |      |
|----------------|------|------|--------|-------|--------|------|
| File           | Edit | View | Insert | Tools | Window | Help |
| _              |      |      | _      |       |        |      |
| Jacques 💌      |      |      |        |       |        |      |
| Pierre         |      |      |        |       |        |      |
| Paul           |      |      |        |       |        |      |
| Jacques        |      |      |        |       |        |      |
|                |      |      |        |       |        |      |

#### **Bouton Radio**

Le bouton Radio permet de fixer un paramètre binaire (0 ou 1), représentant souvent un choix ou une option dans une application.

#### fig1 = figure ;

```
radio1 = uicontrol( fig1 , 'style' , 'Radio' , 'Position' , [ 30 20 130 25 ] , 'String' , ' OptionA ' );
radio2 = uicontrol( fig1 , 'style' , 'Radio' , 'Position' , [ 30 45 130 25 ] , 'String' , ' OptionB ' );
uicontrol( fig1 , 'style' , 'Text' , 'Position' , [ 30 70 130 30 ] , 'String' , ...
' Choix des Options ' , 'FontWeight', 'bold' );
```

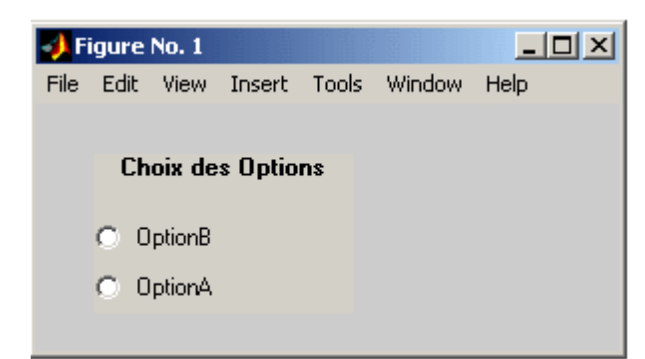

#### Cadre

Le cadre permet de dessiner un rectangle de présentation (par exemple regroupement de diverses entités graphiques dans un rectangle).

```
Le cadre se déclare par :
```

```
cadre1 = uicontrol ( fig1 , 'style' , 'frame' , 'position' , [ posX ,posY,tailleX,tailleY])
```

### Graphiques

Les graphiques se dessinent dans une partie de la fenêtre définie par la fonction 'subplot', dont les paramètres sont différents de l'emploi classique (division de la fenêtre en sous-fenêtres de taille égale)

subplot( 'Position' , [ Xpos Ypos Xtaille Ytaille])

Exemple :

fig1 = figure ;

z1 = subplot ( 'Position' , [ .05 .1 .4 .4 ] ) ;

plot ( sin( 0: 10))

z2 = subplot ( 'Position' , [ .55 .1 .4 .4 ] ) ;

plot ( exp( 0 : 10))

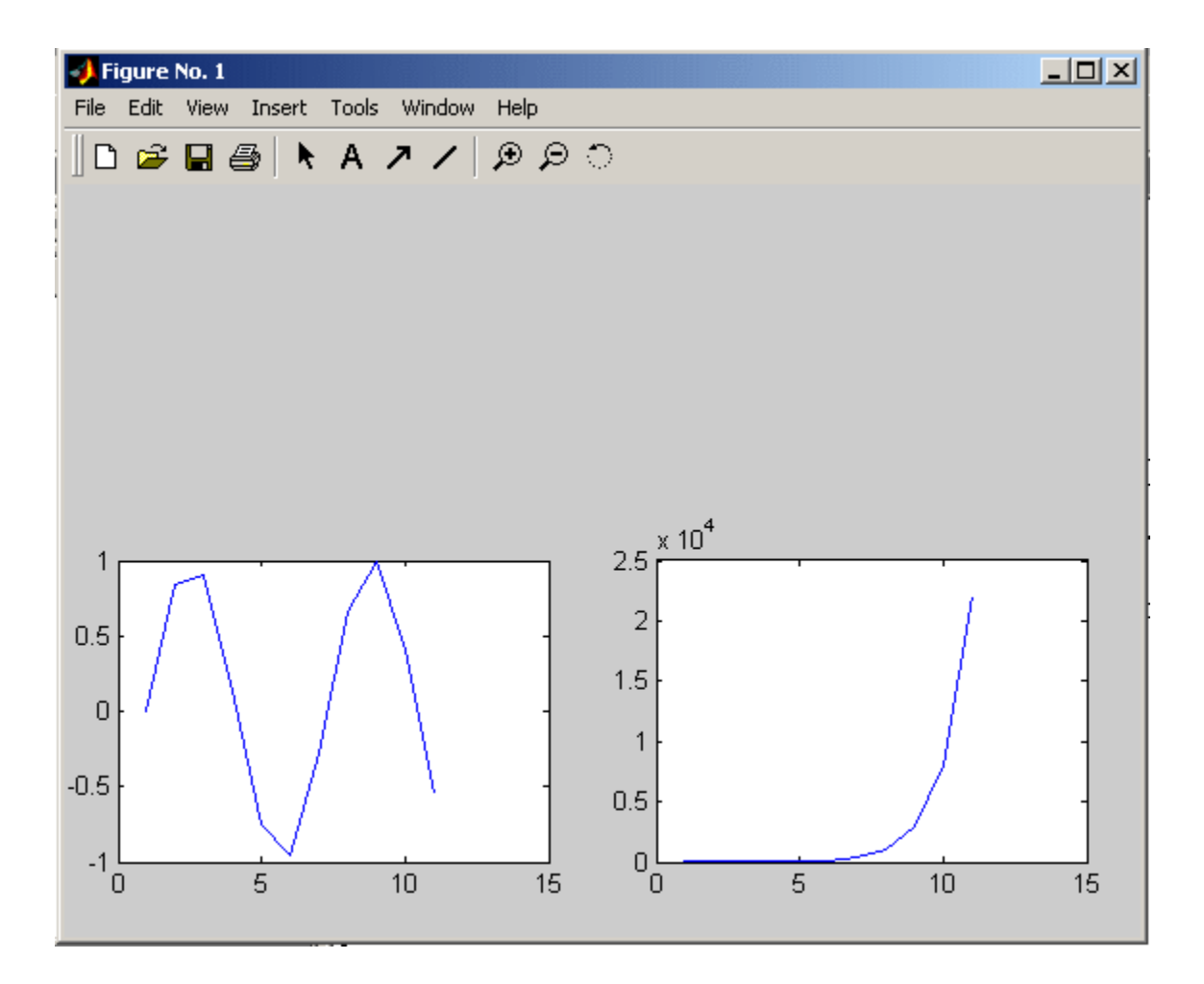

## 10) Quelques propriétés des objets d'interface

| Tag :                                                      | 'Text1', 'Edit2', 'Slider1', 'Axes1'                |  |  |  |
|------------------------------------------------------------|-----------------------------------------------------|--|--|--|
| String :                                                   | 'LireFT+Step', ou 'Terminer', ou 'Boucle<br>fermée' |  |  |  |
| Callback :                                                 | 'close(gcf)' ou 'grid on',                          |  |  |  |
| ButtonDownFcn                                              | 'animate start'                                     |  |  |  |
| WindowButtonDownFcn, WindowButtonMotionFcn                 |                                                     |  |  |  |
| ForegroundColor, BackGroundColor, Color: [Rouge Vert Bleu] |                                                     |  |  |  |
| Value :                                                    | lue : 1 : Checkbox cochée, 0 : non cochée           |  |  |  |

| FontAngle    | 'italic' (text)                                             |
|--------------|-------------------------------------------------------------|
| FontName     | 'Brush Script'                                              |
| FontSize     | 16                                                          |
| FontWeight   | ʻbold'                                                      |
| Max, Min     | 50, et 1 (slider)                                           |
| SliderStep   | [0.01 0.1] (slider)                                         |
| Position     | [100 100 200 400] soit xBG, yBG, Lx, Ly                     |
| Name         | 'Mon premier interface'                                     |
| Pointer      | 'arrow', ou 'fullcrosshair' (figure)                        |
| CurrentPoint | Currpt=get(gca,'currrentpoint') $\rightarrow$ x et y souris |
| NextPlot     | 'add'                                                       |

11) Comment mettre un texte dans une label?

Par exemple avec l'action d'un bouton et ce label aura pour nom (Tag<sup>2</sup>) textStatus.

On voudra appuyer sur un bouton puis afficher le texte suivant "Bouton appuyer".

Le code est le suivant :

function pushbutton1\_Callback(hObjet, evendata, handles)

% hObject handle to pushbutton1 (see GCBO)

% eventdata reserved - to be defined in a future version of MATLAB

% handles structure with handles and user data (see GUIDATA)

set(handles.textStatus, 'String', 'Bouton appuyer')

Si on utilise maintenant un "Toggle Button" (donne une réponse), on souhaite afficher quand le Toggle Button relâcher l'instruction suivante 'Toggle down) sinon 'Toggle up'.

function togglebutton1\_Callback(hObject, eventdata, handles)

<sup>&</sup>lt;sup>2</sup> étiquette

isDown = get(hObject,'Value');

if isDown

set(handles.textStatus, 'string', 'Toggle down')

else

set(handles.textStatus, 'string', 'Toggle up')

end

12) Comment mettre un texte dans un pop-up menu?

Je souhaite sélectionner les textes du pop-up menu et de changer le colormap et afficher le changement dans un label nommé "textStatus".

function popupmenu1\_Callback(hObject, eventdata, handles)

contents = get(hObject,'String');

selectedText = contents{get(hObject,'Value')}; colormapStatus = [selectedText ' colormap']; set(handles.textStatus, 'string', colormapStatus); colormap(selectedText) 13) Comment mettre une image dans un bouton?

Les commandes de l'action sont les suivantes:

Img = rand(16,4,3);
set(handles.togglebutton1, 'CData', img);

ou aussi Img = imread('nom de l'image avec l'extension); set(handles.togglebutton1, 'CData', img);
## 14) Comment créer un menu ou sous-menu?

Aller dans le Menu du GUIDE puis dans TOOLS puis Menu Editor.

Voici la fenêtre affichée :

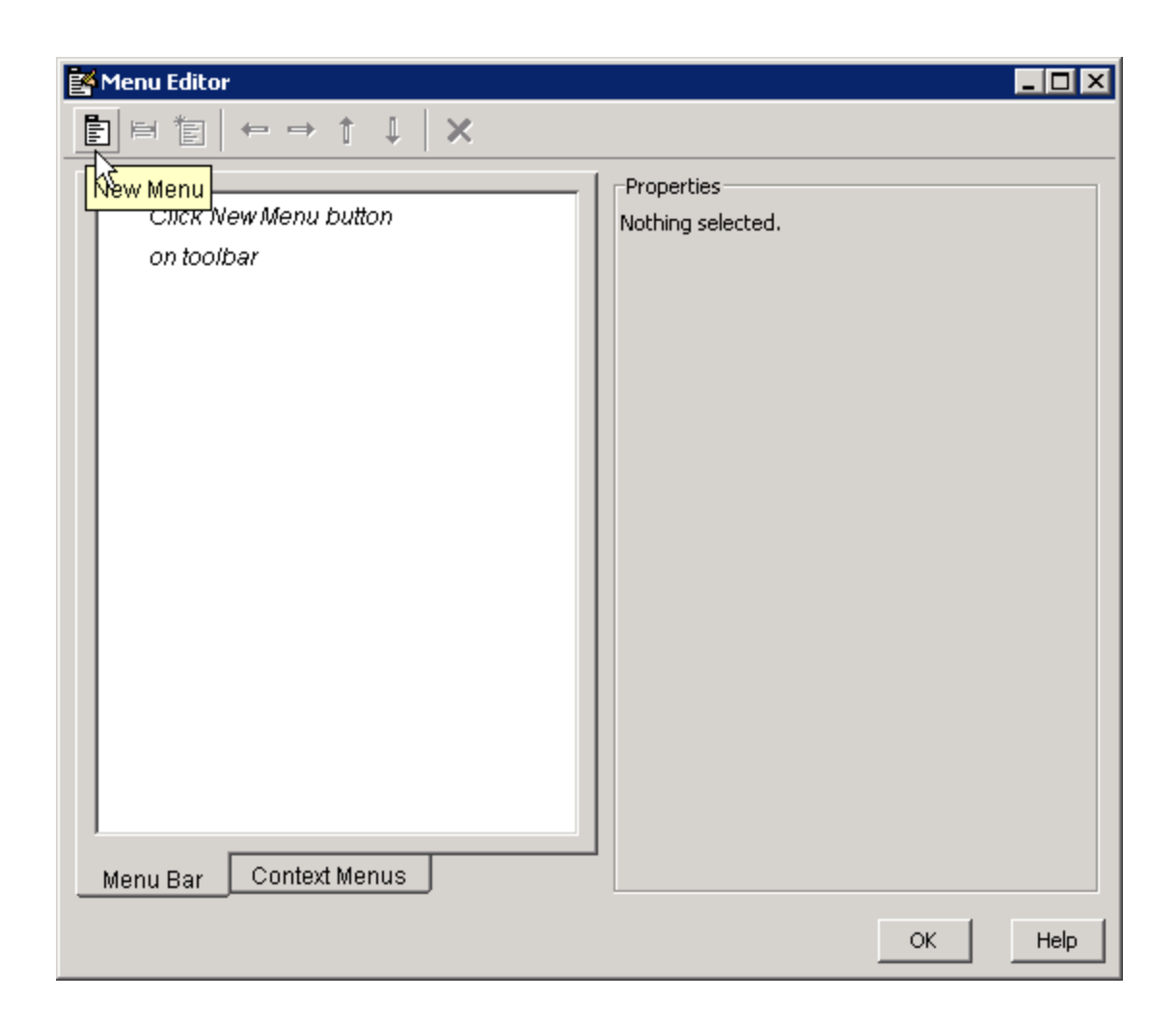

Puis par exemple, faire un menu File est un sous-Menu Open.

On crée l'onglet File appuyer sur New Menu, puis idem pour Open puis appuyer sur la flèche de droite du Menu Editor.

Il est possible de changer le nom du Menu appeler (Label) puis son étiquette<sup>3</sup> (Tag).

Il est possible de mettre un raccourci, séparer les sous-menus et de mettre une action (Callback).

<sup>&</sup>lt;sup>3</sup> On étiquette le nom de l'action pour le Menu

| Image: Menu Editor         Image: Image: I | UIMenu Properties                                                                                                    |
|----------------------------------------------------------------------------------------------------|----------------------------------------------------------------------------------------------------|
| E⊢ È File<br>└- ⊨ Open                                                                                                    | Label: Open Tag: henu_file_open Accelerator: Ctrl + O  Separator above this item Check mark this item Callback: %automatic View |
| Menu Bar Context Menus                                                                                                    | More properties                                                                                                    |
|                                                                                                    | OK Help                                                                                                    |

15) Signification de hObject, eventdata et handles:

**hObject**— Handle of the object, e.g., the GUI component, for which the callback was triggered. For a button group SelectionChangeFcn callback, hObject is the handle of the selected radio button or toggle button.

**eventdata** — Sequences of events triggered by user actions such as table selections emitted by a component in the form of a MATLAB struct (or an empty matrix for components that do not generate eventdata)

**handles** — A MATLAB struct that contains the handles of all the objects in the GUI, and may also contain application-defined data.

16) Signification de la fonction mygui\_OpeningFcn(hObject, eventdata, handles, varargin):

Cette fonction est généré automatiquement par Matlab.

function mygui\_OpeningFcn(hObject, eventdata, handles, varargin)
% This function has no output args, see OutputFcn.
% hObject handle to figure
% eventdata reserved - to be defined in a future version of MATLAB
% handles structure with handles and user data (see GUIDATA)
% varargin command line arguments to mygui (see VARARGIN)
% Choose default command line output for mygui
handles.output = hObject;

% Update handles structure guidata(hObject, handles)<sup>4</sup>;

17) Comment faire un bouton grouper?

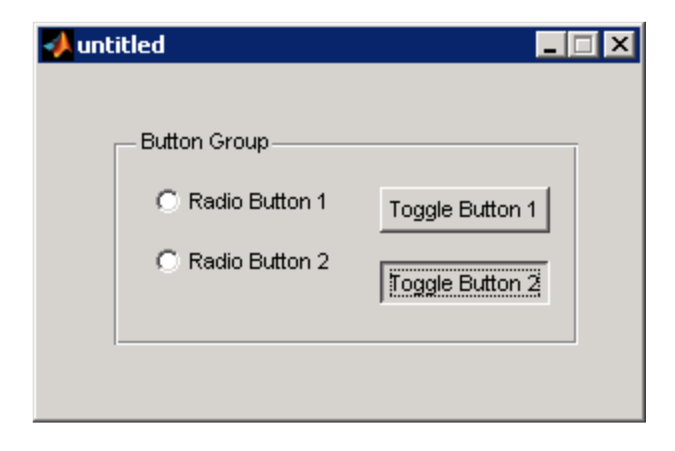

Choisir l'action SelectionChangeFcn, voici le code :

function uibuttongroup1\_SelectionChangeFcn(hObject,eventdata)

<sup>&</sup>lt;sup>4</sup> Le guidata permet de remettre à jour la structure handles.

switch get(eventdata.NewValue,'Tag') % Get Tag of selected object.

case 'radiobutton1'

% Code for when radiobutton1 is selected.

case 'radiobutton2'

% Code for when radiobutton2 is selected.

case 'togglebutton1'

% Code for when togglebutton1 is selected.

case 'togglebutton2'

% Code for when togglebutton2 is selected.

% Continue with more cases as necessary.

otherwise

% Code for when there is no match.

end

18) Comment faire subplot dans une GUI?

a1=subplot(2,1,1,'Parent',handles.uipanel1); plot(a1,rand(1,10),'r'); a2=subplot(2,1,2,'Parent',handles.uipanel1); plot(a2,rand(1,10),'b'); axes(a1) plot(a1, ...) set(figure\_handle, 'CurrentAxes', a1) line(x,y,z,...)

19) Comment rafraîchir une fenêtre?
hObject.radius = floor(.9\*hObject.radius);
hObject.label = ['Radius = ' num2str(hObject.radius)];
refresh(handles.figure1);
20) Boite de dialogue d'ouverture ?

[file,path] = uiputfile('animinit.m','Save file name');

21) Les données ?

function mygui\_edittext1(hObject, eventdata, handles)
mystring = get(hObject,'String');
set(hObject,'UserData',mystring)
string = get(handles.edittext1,'UserData');

# Chapitre 21 : Différentes fonctions utiles pour GUI

#### Waitbars

<handle>=waitbar(0, '<message string>', 'Name', '<title>');

Pour iteration,

waitbar(progress, <handle>);

exemple :

N=500; hwb=waitbar(0, 'Calculating ...', 'Name', 'Time marching'); for k=1:N % <long calculation goes here> waitbar(k/N, hwb); end close(hwb)

#### **File dialogs**

#### Save

save myData x y t

ou

fname='myData'; save(fname, 'y', 'yinit', 'yfinal');

#### Lire

load myData % loads all variables from myData.mat load myData x y name % loads variables x, y, name from myData.mat

ou

theFile='myData'; load(theFile); load(theFile, 'x', 'y', 'name')

#### uiputFile

[FileName, PathName, FilterIndex] = uiputfile(FilterSpec,... DialogTitle, DefaultName);

#### Ou

[fname, pname]=uiputfile('\*.mat', 'Save in .mat file', 'myData');

| Save in *.mat fi            | le                                                                                                    |                                                                                |           | ?×                     |
|-----------------------------|----------------------------------------------------------------------------------------------------|--------------------------------------------------------------------------------|-----------|------------------------|
| Savejn:                     | MATLAB                                                                                                    | <b>v</b>                                                                       | + 🗈 📩 📰 + |                        |
| My Recent<br>Documents      | matlab.mat<br>silly.mat<br>Vpatel<br>EE60587Midtermdropbox<br>PlotAnalemma<br>CMOSpower                                                    | Trinity<br>TrebuchetTool<br>NLayerProblem<br>shoot2009<br>Vibronic<br>forPaula |           |                        |
| My Documents<br>My Computer | Cavendish<br>FinalGUIS06G2<br>studentHelp<br>studentproblems<br>FreeExpansion<br>HarmonicOscillator<br>EG112<br>StartingTool<br>TrinMatlab | Hadcrut<br>OhanleyFit                                                          |           |                        |
| My Network<br>Places        | File <u>n</u> ame: myData<br>Save as <u>t</u> ype: MAT-files                                                                               | : (*.mat)                                                                      | <b>•</b>  | <u>S</u> ave<br>Cancel |

## Input dialog

prompt={'Enter x\_0 (m):',...
'Enter v\_0 (m/s):'};
name='Initial values';
numlines=1;
defaultanswer={'0.0', '1.0'};
options.Resize='on';
options.Interpreter='tex';
caStr=inputdlg(prompt,name,numlines,defaultanswer,options);

| 🛃 Initial values 💶 🗖 🗙      |
|-----------------------------|
| Enter × <sub>0</sub> (m):   |
| 0.0                         |
| Enter v <sub>o</sub> (m/s): |
| 1.0                         |
| OK Cancel                   |

#### **Question dialog**

choice=questdlg('Do you want to sing the blues?', 'Important question'); wantsToSingTheBlues=false; switch choice case 'Yes' disp('Then you gotta pay your dues.'); wantsToSingTheBlues=true; case 'No' disp('Okay, then.'); case 'Cancel' disp('Cancelled.') end

| Important question             |
|--------------------------------|
| Do you want to sing the blues? |
| Yes No Cancel                  |

## Chapitre 22 : Compléments

## I) Les abréviations utiles à connaître:

gcf : get current figure

gca : get current axes

## 2) Les commandes get et set:

get : propriété sur l'objet

set : changement la propriété de l'objet

## Exemples:

get(handle, 'PropertyName')

```
set(handles, 'PropertyName', 'PropertyValue')
```

## 3) uigetfile:

Cette méthode permet d'ouvrir une fenêtre d'ouverture pour ouvrir un fichier.

Plusieurs exemples intéressants:

[FileName,PathName] = uigetfile('\*.m','Select the M-file');

| 📣 Select the M-         | file                       |                            |                       | 23             |
|-------------------------|----------------------------|----------------------------|-----------------------|----------------|
| Regarder <u>d</u> ans   | : 🚺 MATLAB                 |                            | ▼ ← 🗈 💣 📰 ▼           |                |
| Ca.                     | Nom                        | *                          | Modifié le            | Туре           |
| Emplacements<br>récents |                            | Aucun élément ne correspon | nd à votre recherche. |                |
| Bureau                  |                            |                            |                       |                |
| Bibliothèques           |                            |                            |                       |                |
| Ordinateur              |                            |                            |                       |                |
|                         | •                          |                            |                       | +              |
| Réseau                  | Nom du fichier :           |                            | -                     | <u>O</u> uvrir |
|                         | <u>Types</u> de fichiers : | M-files (*.m)              | <b>•</b>              | Annuler        |

[filename, pathname] = ...

uigetfile({'\*.m';'\*.mdl';'\*.mat';'\*.\*'},'File Selector');

## 4) uiputfile:

Cette méthode permet d'ouvrir une fenêtre de sauvegarde pour un fichier.

#### Les syntaxes:

uiputfile

[FileName,PathName,FilterIndex] = uiputfile(FilterSpec)

[FileName,PathName,FilterIndex] = uiputfile(FilterSpec,DialogTitle)

[FileName,PathName,FilterIndex] = uiputfile(FilterSpec,DialogTitle,DefaultName)

## Exemple:

[file,path] = uiputfile('animinit.m','Save file name');

## 5) uigetdir:

Cette méthode permet d'ouvrir une fenêtre pour sélectionner un chemin.

## Les syntaxes:

uigetdir

directory\_name = uigetdir

directory\_name = uigetdir(start\_path)

directory\_name = uigetdir(start\_path,dialog\_title)

#### Exemple:

dname = uigetdir('C:\');

| Rechercher un dossier        | x        |
|------------------------------|----------|
| Select Directory to Open     |          |
| ▷ ↓ workspace ▷ ↓ Ordinateur | *        |
| ▷ Q Réseau □ calculator      |          |
| interface plus a boutput     |          |
| ▷ 🎼 slider_1                 | <b>T</b> |
| Dogsier : output             | der      |
|                              | uici     |

## 6) fullfile:

Cette méthode permet de concaténer le chemin d'un fichier et le nom du fichier avec son extension.

filename = fullfile(pathname , filename)
filename = C:\Users\admin\Desktop\myfile.txt

## 7) fileparts:

Cette méthode est inverse de la commande "fullfile". Elle donne le chemin, nom et extension d'un fichier.

```
[pathStr,name,extension] = fileparts('C:\myStuff\myfile.txt')
pathStr =
C:\myStuff
name =
  myfile
extension =
.txt
8) strcmp:
```

Permet de comparer deux chaînes de caractères.

#### 9) regexp:

Appel la fonction des expressions régulières.

#### Syntaxe:

[selected outputs] = regexp(string,expr,outselect).

Avec string qui la chaine de caractère, exp est l'expression régulière et outselect est option.

#### Exemples:

```
mystring = 'My name is Sarah Wait Zaranek';
splitstring = regexp(mystring,'\s','split');
disp(splitstring)
```

Résultat: 'My' 'name' 'is' 'Sarah' 'Wait' 'Zaranek'

mystring = 'My name is Sarah. I love MATLAB! Do you?'; splitstring = regexp(mystring,'(?<=[!.?])\s','split'); disp(splitstring)

Résultat: 'My name is Sarah.' 'I love MATLAB!' 'Do you?'

locationNames = {'Bennett Valley', 'Bishop', 'Camino', 'Santa Rosa', ...
'U.C. Riverside', 'Windsor'};

idx = regexp(locationNames, '[A-Z]');

shortLabels = cellfun(@(label,idx) label(sort([idx idx+1])),... locationNames,idx,'UniformOutput',false); disp(shortLabels) **Résultat:** 'BeVa' 'Bi' 'Ca' 'SaRo' 'U.C.Ri' 'Wi' shortLabels2 = regexp(locationNames, '[A-Z].', 'match'); shortLabelsFinal = cellfun(@(x) [x{:}], shortLabels2, 'UniformOutput',false); disp(shortLabelsFinal) 'U.C.Ri' 'Wi' Résultat: 'BeVa' 'Bi' 'Ca' 'SaRo' geneString = 'CC=0/CT=1/TT=5375'; doubleValues1 = regexp(geneString,'(?<=(CC|TT|AA|GG)=)\d+','match');</pre> disp(doubleValues1) '0' Résultat : **'**5375'

## 10) varargin:

Si vous avez une fonction de ce type:

function myFunction(input1, input2, varargin)

Et vous appelez comme suivant:

myFunction(56.4, 98.7, 100, 'a string', true)

Le résultat de varargin est:

```
varargin =
```

[100] 'a string' [1]

## Chapitre 23: Exemple de guide

Aller dans le terminal,

Tapez >> guide

Voici la fenêtre qui apparaît :

| GUIDE Quick Start                                                                                                    |                                                     | 83 |
|----------------------------------------------------------------------------------------------------|-----------------------------------------------------|----|
| Create New GUI Open Existing (                                                                                                    | JUI                                                 |    |
| GUIDE templates                                                                                                    | Preview                                             |    |
| <ul> <li>Blank GUI (Default)</li> <li>GUI with Uicontrols</li> <li>GUI with Axes and Menu</li> <li>Modal Question Dialog</li> </ul> | BLANK                                               |    |
| Save on startup as: C:\Users\sta                                                                                                    | agiaire\Desktop\fonction de test segmentatic Browse |    |
|                                                                                                    | OK Cancel Hel                                       | 0  |

Figure 6 : après guide

Si vous voulez une interface vierge prendre Blank GUI<sup>5</sup>.

Vous pouvez changer le chemin de l'enregistrement de l'interface sur *Save on startup as*.

Sur la figure 7,

- un fichier .fig (non éditable) contenant les objets graphiques Figure, Axes et Pushbutton
- un fichier .m contenant le code du fonctionnement de l'interface graphique

<sup>&</sup>lt;sup>5</sup> Pour la suite de ce document, je prendrai Blank GUI.

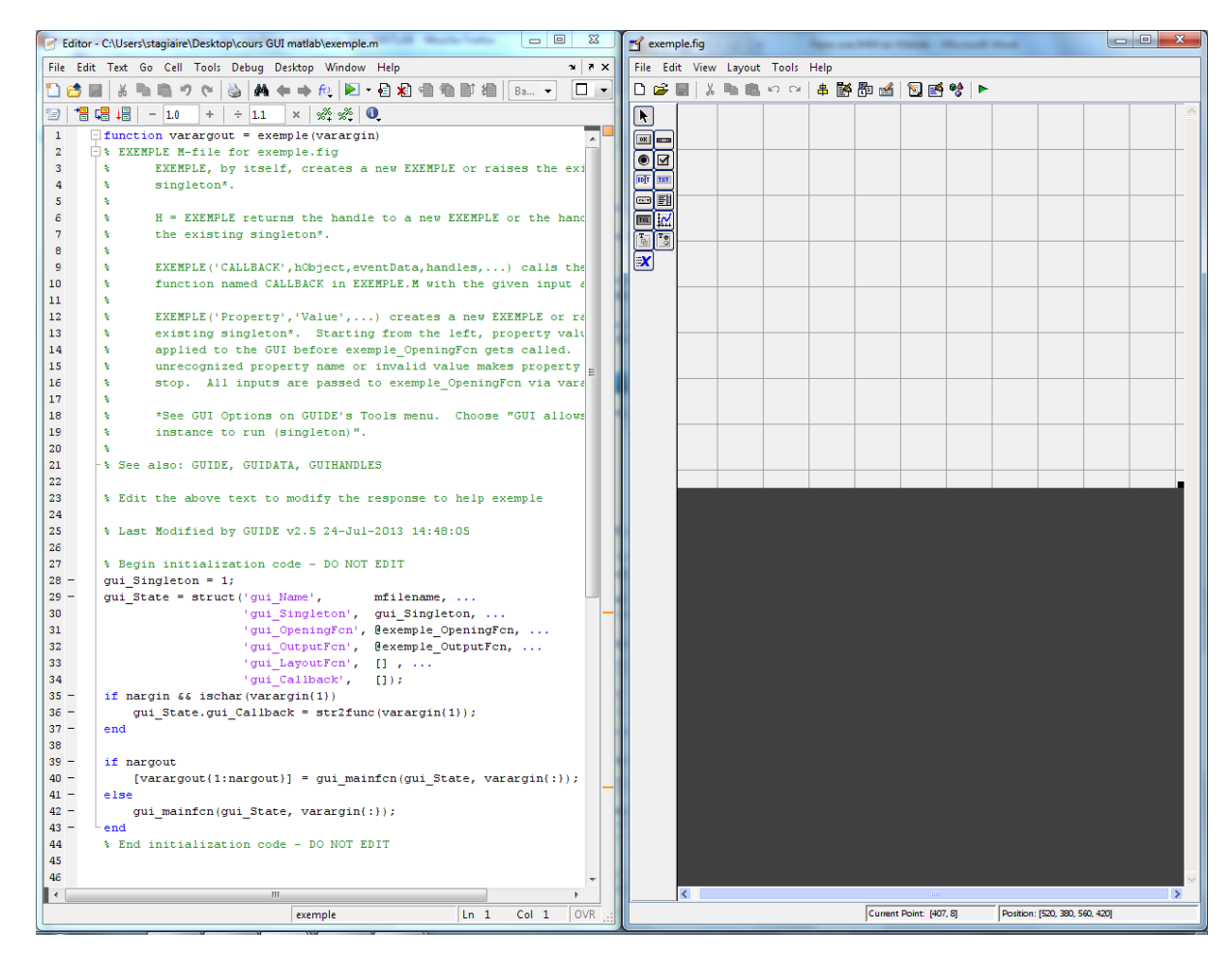

Figure 7 : à gauche le .m et à droite le .fig

Je vais faire une petite présentation du .fig :

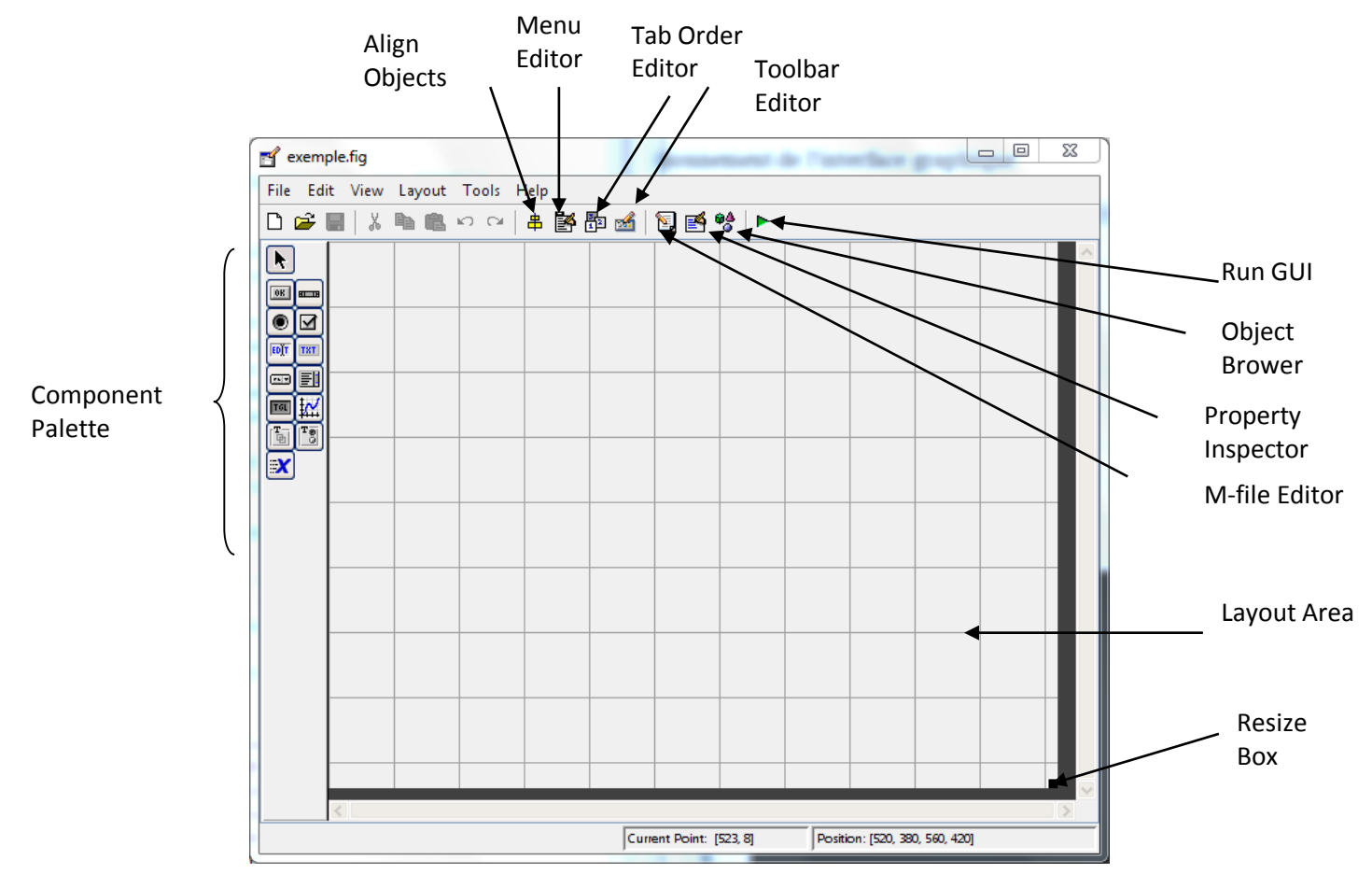

Maintenant, nous allons voir le document .m

La fonction "exemple\_OpeningFcn" permet de faire la gestion de l'ouverture de l'interface.

Le mot guidata(hObject, handles) permet de créer la structure handles.

## 1) Variables globales

>>guide

On va ensuite positionner le cadre text.

| exemple.fig                      |                                                          |
|----------------------------------|----------------------------------------------------------|
| File Edit View Layout Tools Help |                                                          |
| 🗋 🖆 🖶   👗 🖿 🏙 🗠 🖂   🛎 🎦 🛛        | ⊴ 1 🖸 🛃 💖   ►                                            |
|                                  |                                                          |
|                                  |                                                          |
|                                  |                                                          |
|                                  |                                                          |
|                                  |                                                          |
|                                  |                                                          |
|                                  | Static Text                                              |
|                                  |                                                          |
|                                  |                                                          |
|                                  |                                                          |
|                                  |                                                          |
|                                  |                                                          |
|                                  |                                                          |
|                                  |                                                          |
|                                  |                                                          |
|                                  |                                                          |
| <                                |                                                          |
|                                  | Current Point: [420, 215] Position: [520, 380, 560, 420] |

Cliquer bouton droite sur Static Text :

| exemple.fig                      |                                                                                                    |
|----------------------------------|----------------------------------------------------------------------------------------------------|
| File Edit View Layout Tools Help |                                                                                                    |
| 🗅 🛩 🖶 🐰 ங 🛍 🗠 🗠 🛔 🏙 🏙 🛍 🔯 💕      | ►                                                                                                    |
| Image: Static Text               | Cut<br>Copy<br>Paste<br>Clear<br>Duplicate<br>Bring to Front<br>Send to Back<br>Property Inspector<br>Object Browser<br>M-file Editor<br>View Caltbacks |
| Current Point: [328, 2           | 25 ,                                                                                                    |

Puis sur Property Inspector : qui est le gestionnaire des propriétés

Voici la fenêtre qui apparaît :

| Sinspector: uicontrol (text1 "Static Text") | and the state of the state through the |   |
|---------------------------------------------|----------------------------------------|---|
| 問題 24 元本 = 0                                |                                        |   |
| BackgroundColor                             |                                        |   |
| BeingDeleted                                | off                                    |   |
| BusyAction                                  | queue                                  | * |
| ButtonDownFcn                               |                                        | I |
| CData                                       | [0x0 double array]                     | I |
| Callback                                    |                                        | ø |
| Clipping                                    | on                                     | * |
| CreateFcn                                   |                                        | I |
| DeleteFcn                                   |                                        | I |
| Enable                                      | on                                     | - |
| Extent                                      | [0 0 11 1,385]                         |   |
| FontAngle                                   | normal                                 | * |
| FontName                                    | MS Sans Serif                          | I |
| FontSize                                    | 8.0                                    | Ø |
| FontUnits                                   | points                                 | * |
| FontWeight                                  | normal                                 | * |
| ForegroundColor                             |                                        |   |
| HandleVisibility                            | on                                     | • |
| HitTest                                     | on                                     | - |
| HorizontalAlignment                         | center                                 | • |
| Interruptible                               | on                                     | - |
| KeyPressFcn                                 |                                        | I |
| ListboxTop                                  | 1.0                                    | I |
| Max                                         | 1.0                                    | I |
| Min                                         | 0.0                                    | I |
| Position                                    | [39,8 16,769 30,2 3,923]               |   |
| SelectionHighlight                          | on                                     | * |
| IderStep                                    | [0,01 0,1]                             |   |
| String                                      | Static Text                            | Ø |
| Style                                       | text                                   | * |
| Tag                                         | text1                                  | Ø |
| TooltipString                               |                                        | Ø |
| UIContextMenu                               | <none></none>                          | * |
| Units                                       | characters                             | * |
| UserData                                    | [0x0 double array]                     | 0 |
| Value                                       |                                        |   |
| Visible                                     | on                                     | ٣ |
|                                             |                                        |   |

Faisait le changement suivant :

| String | E | 0       |
|--------|---|---------|
| Style  |   | text    |
| Тад    |   | textTag |

On va ensuite positionner les deux boutons – et +. Nommé ces deux boutons minus et plus.

Puis compiler l'interface graphique (.fig).

Voici l'interface graphique que vous devez obtenir :

| 🛃 exemple |   |   | 23 |
|-----------|---|---|----|
|           |   |   |    |
|           |   |   |    |
|           |   |   |    |
|           |   |   |    |
|           |   |   |    |
|           |   |   |    |
|           | U |   |    |
|           |   |   |    |
|           |   |   |    |
|           |   |   |    |
| -         |   | + |    |
|           |   |   |    |
|           |   |   |    |
|           |   |   |    |
|           |   |   |    |
|           |   |   |    |
|           |   |   |    |

Aller maintenant dans le fichier .m :

#### > En premier, initialisation du compteur à l'ouverture : $(\leftarrow)$

```
% --- Executes just before exemple is made visible.
function exemple OpeningFcn(hObject, eventdata, handles, vararqin)
% This function has no output args, see OutputFcn.
% hObject
            handle to figure
% eventdata reserved - to be defined in a future version of MATLAB
            structure with handles and user data (see GUIDATA)
% handles
% varargin
            command line arguments to exemple (see VARARGIN)
% Choose default command line output for exemple
handles.output = hObject;
handles.indice = 0; \leftarrow
% Update handles structure
guidata(hObject, handles);
   Implémentation des deux boutons:
% --- Executes on button press in pushbuttonMinus.
function pushbuttonMinus Callback(hObject, eventdata, handles)
% hObject handle to pushbuttonMinus (see GCBO)
% eventdata reserved - to be defined in a future version of MATLAB
% handles
             structure with handles and user data (see GUIDATA)
handles.indice = handles.indice-1;
set(handles.textTag,'string',num2str(handles.indice));
guidata(hObject,handles);
% --- Executes on button press in pushbuttonPlus.
function pushbuttonPlus Callback(hObject, eventdata, handles)
% hObject handle to pushbuttonPlus (see GCBO)
% eventdata reserved - to be defined in a future version of MATLAB
% handles
           structure with handles and user data (see GUIDATA)
```

handles.indice = handles.indice + 1;% sélectionne le fichier set(handles.textTag,'string',num2str(handles.indice)); guidata(hObject,handles); Projet IHM avec GUIDE

# Signal analyse:

L'objectif est de faire une interface graphique pour une certaine équation donnée et d'afficher sa transformée de Fourier et le déplacement en fonction du temps.

Le résultat souhaiter est le suivant :

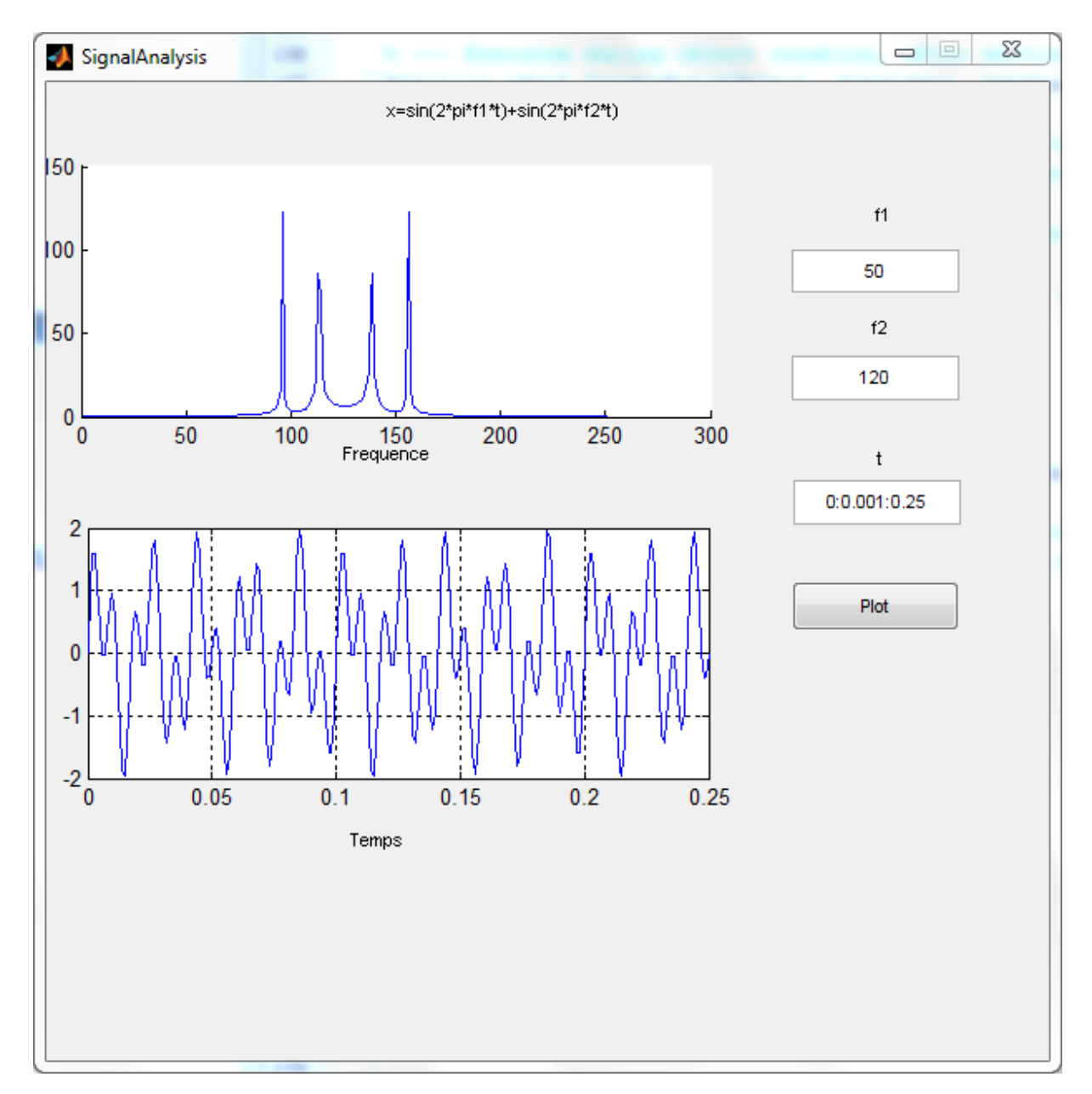

- 1) Reproduisez cette interface ; (avec guide)
- 2) Premier travail est d'initialiser les variables de saisie (f1, f2, et t) dans le .m

## Indices :

Penser à l'endroit où le programme s'ouvre « OpeningFcn »

```
set(handles.edit1,'String', num2str(50))
set(handles.edit2,'String', num2str(120))
set(handles.edit3,'String', '0:0.001:0.25')
```

## 3) Créer la fonction computing

Elle aura pour syntaxe : function x = computing(f1, f2, t)

- 4) Aller sur votre .fig puis sur le bouton « Plot », créer la méthode de dialogue entre fonction (clique droite puis sur View Callbacks puis Callbacks)
- 5) Dans cette nouvelle fonction,
  - Récupérer les valeurs de f1 et f2 puis les convertir en double
  - Récupérer la valeur temps puis convertir en entier

Indice :

Utiliser la fonction get(nom de l'objet, 'String'), str2double et str2num

- Ensuite appeler la fonction calcul y = computing(f1, f2, t) ;
- Puis la transformée de Fourier (commande fft(y))
- Faire les différentes commandes d'affichage

## Indice :

Utiliser set(nom du plot par exemple, 'parent', handles.nom de l'objet graphique) Utiliser plot, et grid on **REPONSE :** 

```
function varargout = SignalAnalysis(varargin)
% SIGNALANALYSIS M-file for SignalAnalysis.fig
       SIGNALANALYSIS, by itself, creates a new SIGNALANALYSIS or raises
2
the existing
      singleton*.
2
2
2
       H = SIGNALANALYSIS returns the handle to a new SIGNALANALYSIS or the
handle to
       the existing singleton*.
00
8
       SIGNALANALYSIS('CALLBACK', hObject, eventData, handles, ...) calls the
local
       function named CALLBACK in SIGNALANALYSIS.M with the given input
8
arguments.
       SIGNALANALYSIS ('Property', 'Value',...) creates a new SIGNALANALYSIS
00
or raises the
       existing singleton*. Starting from the left, property value pairs
8
are
       applied to the GUI before SignalAnalysis OpeningFcn gets called. An
8
       unrecognized property name or invalid value makes property
2
application
8
       stop. All inputs are passed to SignalAnalysis OpeningFcn via
varargin.
2
2
       *See GUI Options on GUIDE's Tools menu. Choose "GUI allows only one
2
       instance to run (singleton)".
2
% See also: GUIDE, GUIDATA, GUIHANDLES
% Edit the above text to modify the response to help SignalAnalysis
% Last Modified by GUIDE v2.5 24-Jul-2013 16:34:07
% Begin initialization code - DO NOT EDIT
gui Singleton = 1;
gui State = struct('qui Name',
                                     mfilename, ...
                   'gui Singleton', gui Singleton, ...
                   'gui OpeningFcn', @SignalAnalysis OpeningFcn, ...
                   'gui OutputFcn', @SignalAnalysis OutputFcn, ...
                   'gui LayoutFcn',
                                    [],...
                   'gui Callback',
                                     []);
if nargin && ischar(varargin{1})
    gui State.gui Callback = str2func(varargin{1});
end
if nargout
    [varargout{1:nargout}] = gui mainfcn(gui State, varargin{:});
else
    gui mainfcn(gui State, varargin{:});
end
% End initialization code - DO NOT EDIT
% --- Executes just before SignalAnalysis is made visible.
function SignalAnalysis OpeningFcn(hObject, eventdata, handles, varargin)
% This function has no output args, see OutputFcn.
% hObject handle to figure
```

```
% eventdata reserved - to be defined in a future version of MATLAB
% handles structure with handles and user data (see GUIDATA)
% varargin command line arguments to SignalAnalysis (see VARARGIN)
% Choose default command line output for SignalAnalysis
handles.output = hObject;
set(handles.edit1,'String', num2str(50))
set(handles.edit2,'String', num2str(120))
set(handles.edit3,'String', '0:0.001:0.25')
% Update handles structure
guidata(hObject, handles);
% UIWAIT makes SignalAnalysis wait for user response (see UIRESUME)
% uiwait(handles.figure1);
% --- Outputs from this function are returned to the command line.
function varargout = SignalAnalysis OutputFcn(hObject, eventdata, handles)
% varargout cell array for returning output args (see VARARGOUT);
% hObject handle to figure
% eventdata reserved - to be defined in a future version of MATLAB
% handles structure with handles and user data (see GUIDATA)
% Get default command line output from handles structure
varargout{1} = handles.output;
function edit1 Callback(hObject, eventdata, handles)
% hObject handle to edit1 (see GCBO)
% eventdata reserved - to be defined in a future version of MATLAB
% handles
           structure with handles and user data (see GUIDATA)
% Hints: get(hObject,'String') returns contents of edit1 as text
        str2double(get(hObject,'String')) returns contents of edit1 as a
8
double
% --- Executes during object creation, after setting all properties.
function edit1 CreateFcn(hObject, eventdata, handles)
% hObject handle to edit1 (see GCBO)
% eventdata reserved - to be defined in a future version of MATLAB
% handles
           empty - handles not created until after all CreateFcns called
% Hint: edit controls usually have a white background on Windows.
8
       See ISPC and COMPUTER.
if ispc && isequal(get(hObject, 'BackgroundColor'),
get(0, 'defaultUicontrolBackgroundColor'))
    set(hObject, 'BackgroundColor', 'white');
end
```

function edit2\_Callback(hObject, eventdata, handles)
% hObject handle to edit2 (see GCBO)
% eventdata reserved - to be defined in a future version of MATLAB

```
% handles structure with handles and user data (see GUIDATA)
% Hints: get(hObject,'String') returns contents of edit2 as text
         str2double(get(hObject,'String')) returns contents of edit2 as a
8
double
% --- Executes during object creation, after setting all properties.
function edit2 CreateFcn(hObject, eventdata, handles)
% hObject handle to edit2 (see GCBO)
% eventdata reserved - to be defined in a future version of MATLAB
% handles
          empty - handles not created until after all CreateFcns called
% Hint: edit controls usually have a white background on Windows.
       See ISPC and COMPUTER.
if ispc && isequal(get(hObject, 'BackgroundColor'),
get(0, 'defaultUicontrolBackgroundColor'))
    set(hObject, 'BackgroundColor', 'white');
end
function edit3 Callback(hObject, eventdata, handles)
% hObject handle to edit3 (see GCBO)
% eventdata reserved - to be defined in a future version of MATLAB
% handles structure with handles and user data (see GUIDATA)
% Hints: get(hObject,'String') returns contents of edit3 as text
00
         str2double(get(hObject,'String')) returns contents of edit3 as a
double
% --- Executes during object creation, after setting all properties.
function edit3 CreateFcn(hObject, eventdata, handles)
           handle to edit3 (see GCBO)
% hObject
% eventdata reserved - to be defined in a future version of MATLAB
% handles empty - handles not created until after all CreateFcns called
% Hint: edit controls usually have a white background on Windows.
       See ISPC and COMPUTER.
8
if ispc && isequal(get(hObject, 'BackgroundColor'),
get(0, 'defaultUicontrolBackgroundColor'))
    set(hObject, 'BackgroundColor', 'white');
end
% --- Executes on button press in pushbuttonPlot.
function pushbuttonPlot Callback(hObject, eventdata, handles)
% hObject handle to pushbuttonPlot (see GCBO)
% eventdata reserved - to be defined in a future version of MATLAB
            structure with handles and user data (see GUIDATA)
% handles
f1 = str2double(get(handles.edit1, 'String'));
f2 = str2double(get(handles.edit2, 'String'));
t = str2num(get(handles.edit3, 'String'));
y = computing(f1, f2, t);
```

Y = fft(y);

```
hfft = plot(fftshift(abs(double(Y))));
grid on
set(hfft,'parent',handles.axes1);
himg = plot(t ,y );
grid on
set(himg,'parent',handles.axes2);
function x = computing(f1, f2, t)
x= sin(2*pi*f1*t)+sin(2*pi*f2*t);
```

# Interface Image

Nous allons effectuer un petit projet graphique pour voir la maîtrise de la GUI sous Guide de Matlab.

**But** : De faire une interface graphique (figure 1) pour visualiser des images dans un répertoire source et faires avancés les images et dans une deuxième étape d'afficher des informations de cette images.

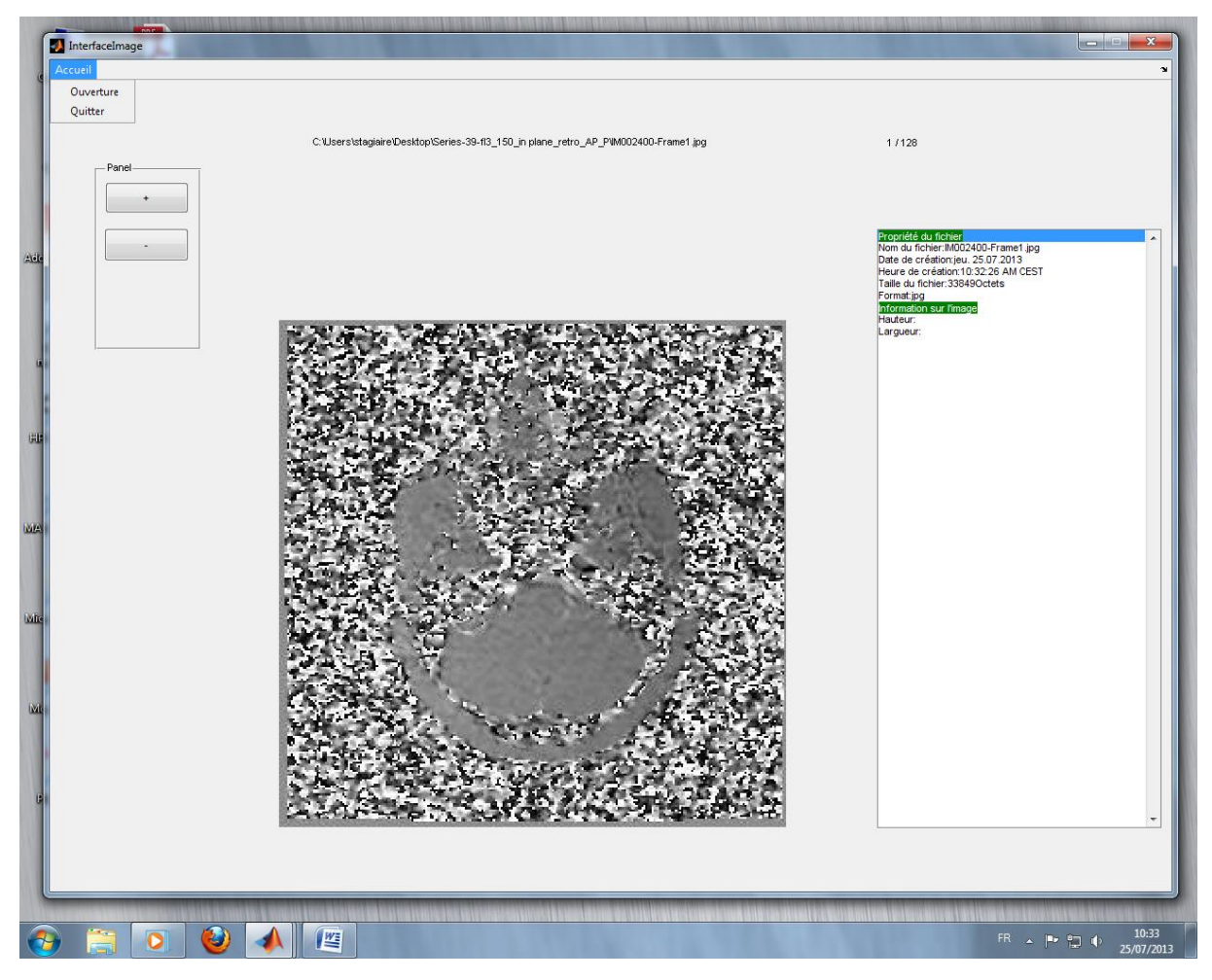

Figure 1 : L'objectif

Commençons ce TP :

## I) Initialisations et créations des objets par guides :

- 1) Lancer Matlab
- 2) Dans le terminal, marquer guide
- 3) Choisir Blank GUI puis changer le chemin et le nom (ex : InterfaceImage)
- 4) Aller dans le point .fig
- 5) Reproduisez la figure 2

**Astuce** : Cliquez bouton droite sur l'objet pour avoir sa propriété (property Inpector) et penser aux boutons de faire la méthode callback.

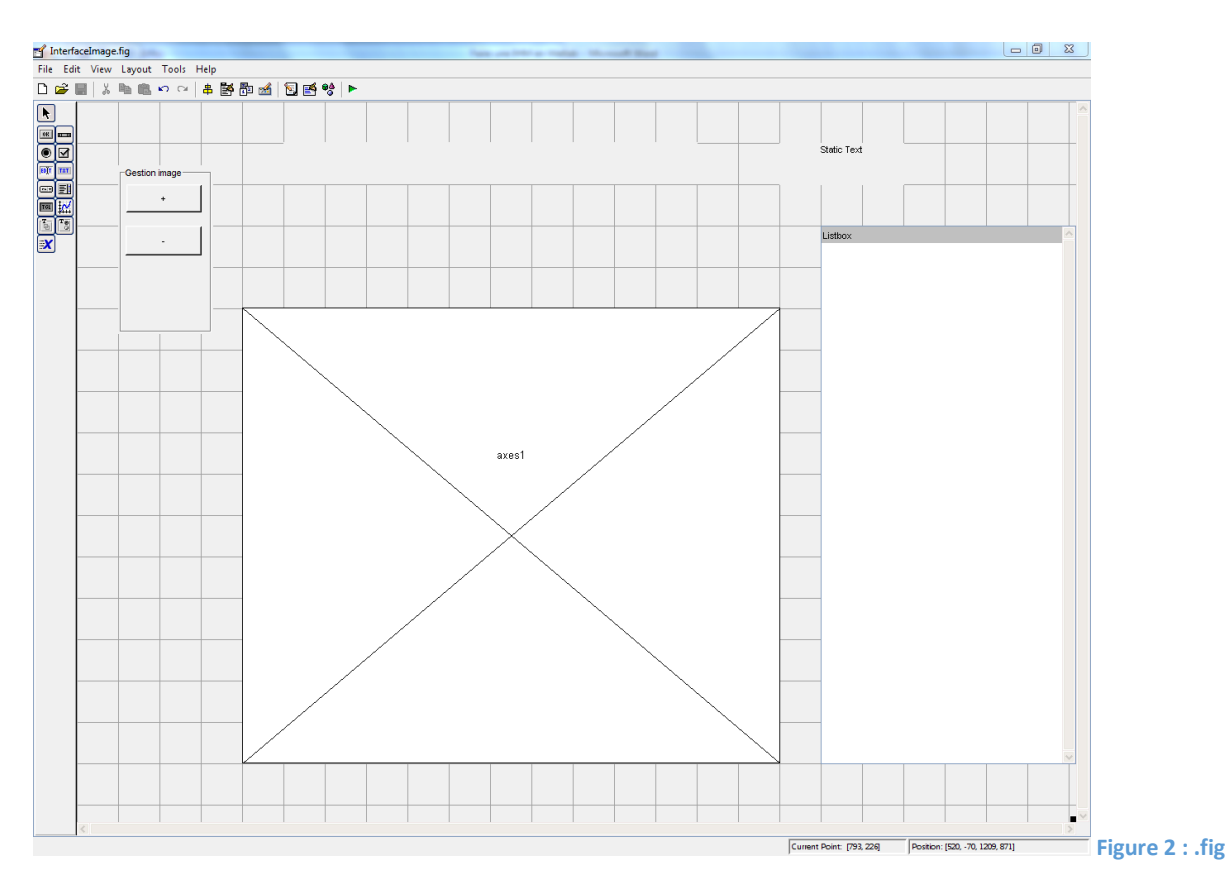

Vous devez avoir 2 boutons (+ et -), 1 uiPanel (Gestion Image), 2 labels, 1 fenêtre d'affichage (axes1), 1 Listbox.

- 6) Faisons maintenant un Menu
  - a. Cliquez soit avec le raccourci « Menu Editor » ou aller sur Tools puis Menu editor (Figure 3)

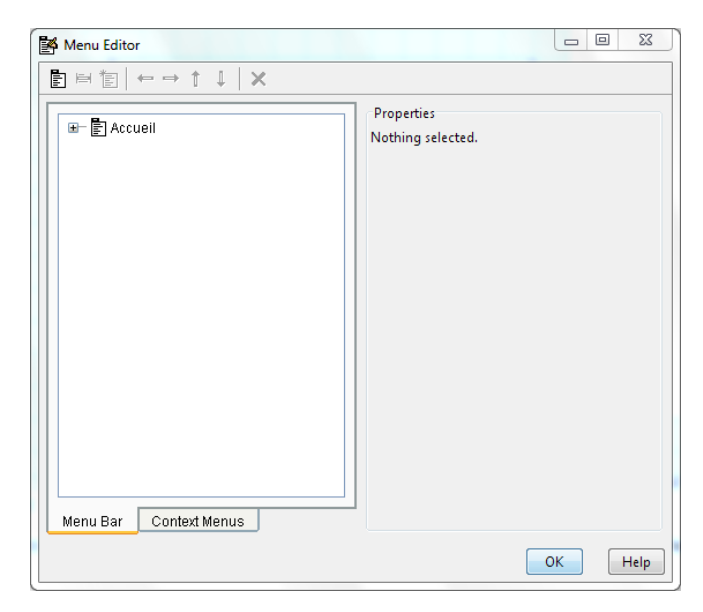

Figure 3 : Fenêtre de Menu Editor

Reproduisez la figure 4

| Menu Editor |                                                                                                    |
|-------------|----------------------------------------------------------------------------------------------------|
|             |                                                                                                    |
| Accueil     | UIMenu Properties<br>Label: Ouverture<br>Tag: Ouverture<br>Accelerator: Ctrl + None<br>Separator above this item<br>Check mark this item<br>Enable this item<br>Callback: ack',gcbo,[],guidata(gcbo)) View<br>More Properties |
|             | OK Help                                                                                                    |

Figure 4 : Fenêtre de Menu Editor à reproduire

7) Lancez run pour générer le code

#### II) Gestion du code .m

1) Dans la fonction OpeningFcn (hObject, eventdata, handles, varargin), mettez le code suivant qui sont des variables initialisations.

```
handles.output = hObject;
handles.indice =0; % indice à 0 pour l"incrémentation
handles.boolean = false;
```

- 2) Dans la fonction Ouverture\_Callback(hObject, eventdata, handles), Vous devez utilisez l'instruction suivante:
- rep = uigetdir(matlabroot, 'Sélectionner un répertoire d''image');

Puis créer la méthode de lecture des chemins de répertoire nommée par exemple [fS, noun] =
readdir(rep);% donne le chemin

Elle retournera cette méthode une structure de tableau fS (les chemins des images) et noun (le nom des images).

Après écrivez cette ligne pour récupérer le nombre de fichier dans un répertoire [garb noofiles]
= size(fS);% la taille du nombre de fichier

Pour gérer l'affichage et gestion de la Listbox, voici les deux fonctions que vous allez créer. affichage (hObject, handles) gestionListbox (hObject, handles)

**Astuce** : Pensez à utiliser le mot handles pour faire des variables réutilisable dans le code et guidata(hObject,handles).

3) Dans la fonction Quitter\_Callback (hObject, eventdata, handles) Reproduisez ce code et l'étudier.

```
button = questdlg('Ready to quit?', ...
    'Exit Dialog','Yes','No','No');
    switch button
        case 'Yes',
        disp('Exiting MATLAB');
        %Save variables to matlab.mat
        close all;
        case 'No',
            quit cancel;
    end
```

4) La function readdir qui devra prendre le chemin du répertoire et ressortir une structure des chemins+noms des fichiers et que les noms de fichiers.

```
Voici le code :
```

```
function [fileSorted, fileSorted2] = readdir(dirName)
if dirName==0
    fileSorted=[];
    disp(' Empty directory ');
else
    D=dir(dirName);
    [nooffilesf garb]=size(D);
    fileX = [];
    for i=3:nooffilesf
        % this assumes that the first and second are . and ..
        % uncomment the if statement below if you want to select only
        % filenames starting with some characters say 'im' in this example
        % similarly we can have a condition to check if the files end in
        % say .dcm
            fileX(i-2).name = D(i).name;
    end
    [garb nooffiles]=size(fileX);
    fileSorted=[];
    fileSorted2=[];
    for i=1:nooffiles
        fileSorted(i).name = strcat(dirName,'\',fileX(i).name);%Path + Name
filter
        fileSorted2(i).name = strcat(fileX(i).name); % Name file
   end
end
```

```
5) Nous allons effectuée la fonction affichage (affichage (hObject, handles))
Lire la matrice image (appeler l'image en utilisant
char (handles.fS2 (handles.indice).name))
```

- Affichez l'image (utiliser imshow et axis image)
- Puis l'appeler set pour l'afficher

#### 6) Gestion du bouton plus :

```
Comprenez ce code et faites de même pour le bouton moins.
% --- Executes on button press in pushbuttonPlus.
function pushbuttonPlus_Callback(hObject, eventdata, handles)
% hObject handle to pushbuttonPlus (see GCBO)
% eventdata reserved - to be defined in a future version of MATLAB
% handles structure with handles and user data (see GUIDATA)
if handles.boolean == true % ouverture de l'incrémentation
handles.indice = handles.indice + 1;% sélectionne le fichier
if (handles.indice > handles.noofiles)
handles.indice = 1;
end
affichage(hObject, handles);
gestionListbox(hObject,handles)
end
guidata(hObject,handles);
```

- 7) Bonus: Gestions de la listeBox
  - a. Reproduisez la figure 1

Indices:

```
• Pour la gestion de couleur de texte utiliser les deux instructions
```

```
NewInformationFile = 'Propriété du fichier';
```

```
NewColorFile = sprintf('<HTML><BODY bgcolor="green"</pre>
```

```
text="white">%s', NewInformationFile);
```

- Une des solutions élégeantes pour afficher la date, heure et la taille du fichier passé par java
- Utiliser l'instruction imfinfo
- Pensez à faire une structure pour afficher l'ensemble des éléments que nous allons afficher dans la listbox.
- Puis pensez à l'instruction set

Bonne chance et la correction se trouve en annexe.

Réponse :

```
function varargout = InterfaceImage(varargin)
% INTERFACEIMAGE M-file for InterfaceImage.fig
       INTERFACEIMAGE, by itself, creates a new INTERFACEIMAGE or raises
00
the existing
       singleton*.
00
8
       H = INTERFACEIMAGE returns the handle to a new INTERFACEIMAGE or the
2
handle to
2
       the existing singleton*.
8
       INTERFACEIMAGE ('CALLBACK', hObject, eventData, handles, ...) calls the
2
local
2
       function named CALLBACK in INTERFACEIMAGE.M with the given input
arguments.
2
       INTERFACEIMAGE ('Property', 'Value', ...) creates a new INTERFACEIMAGE
or raises the
       existing singleton*. Starting from the left, property value pairs
8
are
20
       applied to the GUI before InterfaceImage OpeningFcn gets called. An
8
       unrecognized property name or invalid value makes property
application
00
       stop. All inputs are passed to InterfaceImage OpeningFcn via
varargin.
00
       *See GUI Options on GUIDE's Tools menu. Choose "GUI allows only one
9
8
       instance to run (singleton)".
2
% See also: GUIDE, GUIDATA, GUIHANDLES
% Edit the above text to modify the response to help InterfaceImage
% Last Modified by GUIDE v2.5 25-Jul-2013 09:27:15
% By Dimitri PIANETA
% Begin initialization code
gui Singleton = 1;
                                      mfilename, ...
gui State = struct('gui Name',
                    'gui_Singleton', gui_Singleton, ...
'gui_OpeningFcn', @InterfaceImage_OpeningFcn, ...
                    'gui OutputFcn', @InterfaceImage OutputFcn, ...
                    'gui LayoutFcn',
                                     [] , ...
                    'gui Callback',
                                       []);
if nargin && ischar(varargin{1})
    gui State.gui Callback = str2func(varargin{1});
end
if nargout
    [varargout{1:nargout}] = gui mainfcn(gui State, varargin{:});
else
    gui mainfcn(gui State, varargin{:});
end
% End initialization code - DO NOT EDIT
```

```
% --- Executes just before InterfaceImage is made visible.
function InterfaceImage OpeningFcn(hObject, eventdata, handles, varargin)
% This function has no output args, see OutputFcn.
           handle to figure
% hObject
% eventdata reserved - to be defined in a future version of MATLAB
% handles structure with handles and user data (see GUIDATA)
% varargin command line arguments to InterfaceImage (see VARARGIN)
% Choose default command line output for InterfaceImage
handles.output = hObject;
handles.indice =0; % indice à 0 pour l"incrémentation
handles.boolean = false;
% Update handles structure
guidata(hObject, handles);
% UIWAIT makes InterfaceImage wait for user response (see UIRESUME)
% uiwait(handles.figure1);
% --- Outputs from this function are returned to the command line.
function varargout = InterfaceImage OutputFcn(hObject, eventdata, handles)
% varargout cell array for returning output args (see VARARGOUT);
% hObject handle to figure
% eventdata reserved - to be defined in a future version of MATLAB
           structure with handles and user data (see GUIDATA)
% handles
% Get default command line output from handles structure
varargout{1} = handles.output;
% --- Executes on selection change in listbox1.
function listbox1 Callback(hObject, eventdata, handles)
% hObject handle to listbox1 (see GCBO)
% eventdata reserved - to be defined in a future version of MATLAB
            structure with handles and user data (see GUIDATA)
% handles
% Hints: contents = get(hObject,'String') returns listbox1 contents as cell
array
         contents{get(hObject,'Value')} returns selected item from listbox1
8
% --- Executes during object creation, after setting all properties.
function listbox1 CreateFcn(hObject, eventdata, handles)
% hObject handle to listbox1 (see GCBO)
% eventdata reserved - to be defined in a future version of MATLAB
% handles
          empty - handles not created until after all CreateFcns called
% Hint: listbox controls usually have a white background on Windows.
       See ISPC and COMPUTER.
8
if ispc && isequal(get(hObject, 'BackgroundColor'),
get(0, 'defaultUicontrolBackgroundColor'))
    set(hObject, 'BackgroundColor', 'white');
end
%% Gestion de l'affichage
function affichage(hObject, handles)
```

```
Y = imread(char(handles.fS2(handles.indice).name));
handles.himg =double(Y);
colormap('default');
himg=imshow(Y);
handles.image = himg;
axis image
  handles.countValue = [handles.indice, '\', handles.noofiles];
  %disp(handles.countValue);
set(himg, 'parent', handles.axes1);
set(handles.textPath, 'String', char(handles.fS2(handles.indice).name));
set(handles.text2, 'String', sprintf(' %d /
%d',round(handles.indice),round(handles.noofiles)));
guidata(hObject,handles);
%% Gestion de la listbox
function gestionListbox(hObject, handles)
        NewInformationFile = 'Propriété du fichier';
        NewColorFile = sprintf('<HTML><BODY bgcolor="green"</pre>
text="white">%s', NewInformationFile);
        NewInformationImage = 'Information sur l''image';
        NewColorFile2 = sprintf('<HTML><BODY bgcolor="green"</pre>
text="white">%s', NewInformationImage);
        myFile = java.io.File(handles.fS2(handles.indice).name);
        flen = length(myFile);
        flenDateTime = java.util.Date(myFile.lastModified());
        % E : Day in week
        % y : Year in four digits
        % M: Month in year
        % d : Day in month
        ft = java.text.SimpleDateFormat('E dd.MM.yyyy');
        uFormat= ft.format(flenDateTime);
        % h : Hour in A.M/P.M
        % m: Minute in hour
        % a : A.M./P.M. marker
        % z: Time Zone example CEST : Central European Summer Time or CET:
        % Central European Time
        8
        ft2 = java.text.SimpleDateFormat('hh:mm:ss a zzz');
        uFormat2= ft2.format(flenDateTime);
```

```
info = imfinfo(char(handles.fS2(handles.indice).name));
```

```
s = struct('f', {NewColorFile, ['Nom du
fichier: ', handles.noun (handles.indice).name ], ['Date de création: ', char (
uFormat) ], ['Heure de création:', char( uFormat2) ],...
          ['Taille du
fichier:',num2str(flen),'Octets'],['Format:',info.Format], NewColorFile2,
['Hauteur:', info.Width], ['Largueur:', info.Height]} );
%info.MaxSampleValue
set(handles.listbox1, 'String', char(s.f));
%% Gestion de l'ouverture donc du bouton ouverture répertoire
function Ouverture Callback (hObject, eventdata, handles)
% hObject
           handle to Ouverture (see GCBO)
% eventdata reserved - to be defined in a future version of MATLAB
% handles
            structure with handles and user data (see GUIDATA)
rep = uigetdir(matlabroot, 'Sélectionner un répertoire d''image');
[fS, noun] = readdir(rep); % donne le chemin
[garb noofiles] = size(fS); % la taille du nombre de fichier
handles.fS2 = fS;
handles.noun = noun;
handles.noofiles = noofiles;
handles.boolean = true;
handles.indice = 1;
guidata(hObject,handles);
affichage(hObject, handles)
gestionListbox(hObject, handles)
%% Bouton quitter
function Quitter Callback (hObject, eventdata, handles)
           handle to Quitter (see GCBO)
% hObject
% eventdata reserved - to be defined in a future version of MATLAB
           structure with handles and user data (see GUIDATA)
% handles
button = questdlg('Ready to quit?', ...
            'Exit Dialog', 'Yes', 'No', 'No');
        switch button
            case 'Yes',
                disp('Exiting MATLAB');
                %Save variables to matlab.mat
                close all;
            case 'No',
                quit cancel;
        end
%% Gestion des chemins
function [fileSorted, fileSorted2] = readdir(dirName)
if dirName==0
    fileSorted=[];
    disp(' Empty directory ');
else
    D=dir(dirName);
    [nooffilesf garb]=size(D);
```
```
fileX = [];
    for i=3:nooffilesf
        % this assumes that the first and second are . and ..
        % uncomment the if statement below if you want to select only
        % filenames starting with some characters say 'im' in this example
        % similarly we can have a condition to check if the files end in
        % say .dcm
            fileX(i-2).name = D(i).name;
    end
    [garb nooffiles]=size(fileX);
    fileSorted=[];
    fileSorted2=[];
    for i=1:nooffiles
        fileSorted(i).name = strcat(dirName,'\',fileX(i).name);%Path + Name
filter
        fileSorted2(i).name = strcat(fileX(i).name); % Name file
    end
end
% --- Executes on button press in pushbuttonPlus.
function pushbuttonPlus Callback(hObject, eventdata, handles)
% hObject handle to pushbuttonPlus (see GCBO)
% eventdata reserved - to be defined in a future version of MATLAB
% handles
            structure with handles and user data (see GUIDATA)
if handles.boolean == true % ouverture de l'incrémentation
handles.indice = handles.indice + 1;% sélectionne le fichier
     if(handles.indice > handles.noofiles)
          handles.indice = 1;
     end
  affichage(hObject, handles);
  gestionListbox(hObject,handles)
end
    guidata(hObject,handles);
% --- Executes on button press in pushbuttonMinus.
function pushbuttonMinus Callback(hObject, eventdata, handles)
% hObject handle to pushbuttonMinus (see GCBO)
% eventdata reserved - to be defined in a future version of MATLAB
% handles
            structure with handles and user data (see GUIDATA)
if handles.boolean == true % ouverture de l'incrémentation
handles.indice = handles.indice - 1;% sélectionne le fichier
     if(handles.indice <1)</pre>
          handles.indice = handles.noofiles;
     end
     affichage(hObject, handles);
     gestionListbox(hObject, handles)
```

guidata(hObject,handles);

## Calculatrice

23 📣 calculatrice < MC MR MS χ² С <---1*1*x 7 8 9 I 5 6 EE 4 2 3 1 0

Le but ce premier TP est d'effectué une calculatrice en GUI en s'aidant avec guide de Matlab. Avec différentes touches comme l'interface graphique de mon application:

Je vais maintenant décrire l'ensemble des touches de cette interface graphique.

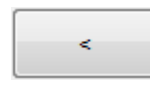

Permet de remonter dans l'historique des opérations que nous avons effectué

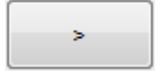

Permet de descendre dans l'historique des opérations que nous avons effectué

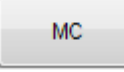

| ь. | 4 |  |
|----|---|--|
| IN | 1 |  |
|    |   |  |
|    |   |  |

Rappel mémoire

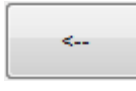

Effacer un par un les chiffres

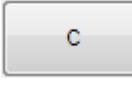

Touche "clear"

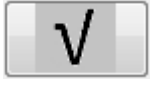

Racine carré

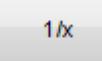

Touche 1 divisé par un nombre x.

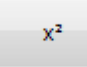

L'opération x au carré

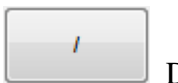

Division

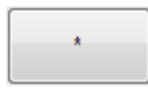

Multiplication

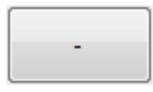

Soustraction

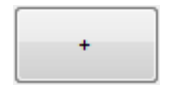

Addition

| Égale              |
|--------------------|
| EE Puissance de 10 |
|                    |

# à b Les chiffres de 0 à 9

## Étape 0: initialisation

## Faite dans le terminale guide

| Puis | aller                                                                                                    | sur                  | Blank                      | GUI(Default) |
|------|----------------------------------------------------------------------------------------------------|----------------------|----------------------------|--------------|
| 1    | GUIDE Quick Start                                                                                                    | _                    |                            | 23           |
|      | Create New GUI Open Existing                                                                                                    | GUI                  |                            |              |
|      | GUIDE templates                                                                                                    | Preview              |                            |              |
|      | <ul> <li>Blank GUI (Default)</li> <li>GUI with Uicontrols</li> <li>GUI with Axes and Menu</li> <li>Modal Question Dialog</li> </ul> |                      | BLANK                      |              |
|      | Save new figure as: C:\Us                                                                                                    | ers\Dimitri\Desktop\ | calculator\untitlec Browse |              |
|      |                                                                                                    | ОК                   | Cancel Help                |              |

## Puis cocher "Save new figure as"

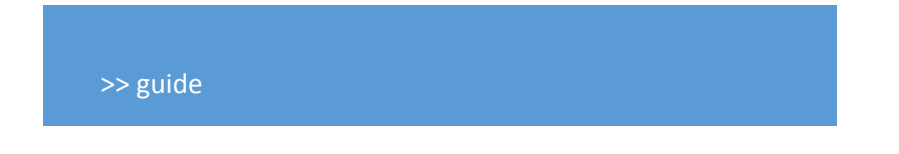

| GUIDE Quick Start Create New GUI Open Existing G                                                                                    |                                               |
|----------------------------------------------------------------------------------------------------|-----------------------------------------------|
| GUIDE templates                                                                                                    | Preview                                       |
| <ul> <li>Blank GUI (Default)</li> <li>GUI with Uicontrols</li> <li>GUI with Axes and Menu</li> <li>Modal Question Dialog</li> </ul> | BLANK                                         |
| Save new figure as: Isers\D                                                                                                    | imitri\Desktop\calculator\untitled.fig Browse |
|                                                                                                    | OK Cancel Help                                |

Qui permet de choisir dans répertoire que vous allez mettre votre projet et le nom du point fig par exemple calculatrice.

Faite ensuite OK.

Étape 1:Création de l'aspect visuel de l'interface

Placer les éléments suivantes :

|    |    |    |        |                | 23 |
|----|----|----|--------|----------------|----|
|    |    |    | <      |                |    |
| МС | MR | MS |        |                |    |
| <  | c  |    | $\vee$ | x <sup>2</sup> |    |
| 7  | 8  | 9  | 1      | 1/x            |    |
| 4  | 5  | 6  | *      | EE             |    |
| 1  | 2  | 3  | -      | -              |    |
|    | 0  |    | +      |                |    |

Puis compiler votre interface pour générer le code.

*Indice: Pour faire apparaître la racine carré: Dans le code:* 

```
function calculatrice_OpeningFcn(hObject, eventdata,
handles, varargin)
handles.output = hObject;
functiondir=getFunctionFolder();%Given choosing
handles.path = [functiondir '\picture\'];
```

Puis la fonction que je vous donne:

```
function functiondir=getFunctionFolder()
functionname='calculatrice.m';
functiondir=which(functionname);
```

Étape 2: Gestion des chiffres de 0 à 9 et de leurs affichages

1. Nous devons pour un premier temps créer la fonction " append\_num(handles, num)", prends comme paramètres *handles* le constructeur de l'affichage, *num* est le chiffre que nous voulons faire afficher.

L'algorithme que je propose de codé est le suivant:

| Lecture des opérateurs '+', '-', '*', '/'                                                           |
|----------------------------------------------------------------------------------------------------|
| Si vide (lecture des opérateurs)                                                                    |
| Alors on affiche l'expression des opérateurs concaténer aux chiffres ou au nombre                   |
| Sinon Si la comparaison des opérateurs sont différents de 0                                         |
| Alors on affiche l'expression des opérateur concaténer par un espace puis un nombre ou des chiffres |

2. Nous devons ensuite appeler cette fonction sur toute les chiffres de 0 à 9 et le point (qui est le point du décimale).

Étape 3: Les opérateurs de calculs et de leurs affichages

1. Nous devons pour un premier temps créer la fonction " append\_operator(handles, operator)", prends comme paramètres *handles* le constructeur de l'affichage, *operator* sont les opérateurs '+', '/', '#', '-'.

L'algorithme que je propose de codé est le suivant:

Lecture des éléments de l'affichage

Concaténer les nombres et l'opérateur pour afficher

- 2. Nous devons ensuite appeler cette fonction sur toute les opérations '+', '/', '#', '-'.
- 3. Construction de la deuxième fonction qui va gérer les opérations spécifiques qui sont : sqrt pour la racine carré, x<sup>2</sup>, 1/x et EE.

Nous devrons pour ces opérateurs suivre la syntaxe suivante:

Pour simplifier notre calculatrice, on ne peut pas multiplier un chiffre avant l'opérateur.
sqrt : l'affichage doit-être comme suivant sqrt(valeur)
x<sup>2</sup> : l'affichage doit-être comme suivant valeur ^2
1/x : l'affichage doit-être comme suivant 1/valeur
EE : l'affichage doit-être comme suivant 10^valeur

Je l'appellerai "apprend\_operator2(handles, operator)".

Lecture des éléments de l'affichage

Concaténer les nombres et l'opérateur pour afficher

Indices :

- utiliser set, get, strcmp et any
- faites des conditions pour chaque opérateurs

4. Faites ensuite le rappel cette fonction ci-dessous écrite à chaque bouton opération.

Étape 4: La gestion du bouton égale et de l'affichage du résultat

Je vais appeler cette fonction "pushbuttonEgal\_Callback(hObject, evendata, handles)".

Je vous donne le code car un peu complexe à écrire.

```
% --- Executes on button press in pushbuttonEgal.
function pushbuttonEgal_Callback(hObject, eventdata, handles)
% hObject handle to pushbuttonEgal (see GCBO)
% eventdata reserved - to be defined in a future version of MATLAB
```

```
% handles structure with handles and user data (see GUIDATA)
%retrieve expression in edit box
userExpression = get(handles.edit calc display, 'string');
% perform action if something has been entered
if ~isempty(userExpression)
    try
                                                                   2
        \% evaluate character array that was entered by user and s
                                                                       as a
        % number
                                                                  3
        answerNum = eval(userExpression);
        % convert the number to a string
        answerStr = num2str(answerNum);
        % overwrite user's input to display that answer
        set(handles.edit calc display, 'string', answerStr)
                                                                  5
        Supdate the history of expressions that were entered so that we can
        %go back if we want using the up and down arrows
        update history(handles, userExpression)
    catch
                                                                 6
        Sthe expression was not valid, so notify the user by c
        %in the edit box
        set(handles.edit calc display, 'string', 'Syntax Error', ...
            'ForegroundColor', [0.6,0.6,0.6], ...
            'FontAngle', 'Italic', ...
            'FontWeight', 'Normal')
        %display the message for 1.5 seconds
        pause(1.5)
        %and change it back to what was originally entered
```

set(handles.edit calc display, 'string', userExpression, ...

```
'ForegroundColor',[0,0,0], ...
'FontAngle','Normal', ...
'FontWeight','Bold')
end
```

end

1. Faites l'explication des ronds numérotés du code ci-dessus:

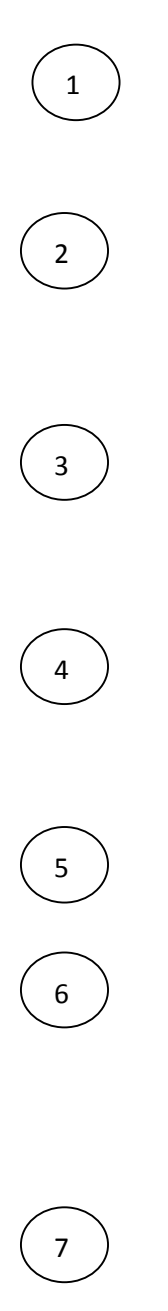

2. La fonction update\_history permet de faire l'historique des opérations effectués précédents:

Recopier ce code:

```
function update_history(handles, userExpression)
%insert new expression into hisotrical list (a cell array) of expressions
curHistoryIndex = handles.UserData.historyIndex;
handles.UserData.history =
vertcat(handles.UserData.history(1:curHistoryIndex), {userExpression});
```

```
%increment curent history index
handles.UserData.historyIndex = curHistoryIndex+1;
```

% Update handles structure
guidata(handles.edit calc display, handles);

#### 3. Recopier ce code et le comprendre :

| 00                                                                            | Execute   | es on button press in pushbuttonPrecedent.             |  |  |
|-------------------------------------------------------------------------------|-----------|--------------------------------------------------------|--|--|
| <pre>function pushbuttonPrecedent_Callback(hObject, eventdata, handles)</pre> |           |                                                        |  |  |
| 00                                                                            | hObject   | handle to pushbuttonPrecedent (see GCBO)               |  |  |
| 00                                                                            | eventdata | reserved - to be defined in a future version of MATLAB |  |  |
| 00                                                                            | handles   | structure with handles and user data (see GUIDATA)     |  |  |
| 00                                                                            | hObject   | handle to pushbutton_prev (see GCBO)                   |  |  |
| 00                                                                            | eventdata | reserved - to be defined in a future version of MATLAB |  |  |
| 00                                                                            | handles   | structure with handles and user data (see GUIDATA)     |  |  |

#### %récupération des éléments afficher

userExpression = get(handles.edit calc display, 'string');

```
%get current place in line of history
curHistoryIndex = handles.UserData.historyIndex;
% si l'historique est vide
if curHistoryIndex > 0
    %construct what the new expression should be
    newExpression = handles.UserData.history{curHistoryIndex};
    if ~strcmp(userExpression,newExpression)
        %it doesnt match whats currently in the box, so use it
        set(handles.edit calc display, 'string', newExpression)
        if curHistoryIndex > 1
            % change the index to reflect what is now being displayed
            handles.UserData.historyIndex = handles.UserData.historyIndex
- 1;
        end
    elseif curHistoryIndex-1 > 0
        %it DOES match what's in the box, so the user probably clicked NEXT
        %and then clicked PREV in which case we need to change two spaces
        %in our history instead of one
        %construct a different new expression
        newExpression = handles.UserData.history{curHistoryIndex-1};
        if ~strcmp(userExpression, newExpression)
            %it's different from what's in the box, so let's use it
            set(handles.edit calc display,'string', newExpression)
            if curHistoryIndex > 2
                % change the index to reflect what is now being displayed
                handles.UserData.historyIndex =
handles.UserData.historyIndex - 2;
            end
        end
    end
```

end

%update handles structure to ensure changes we made will be stored for

%later

```
guidata(handles.edit calc display, handles)
```

Indice: Je déclare dans la fonction d'ouverture de l'application calculatruce\_OpeningFcn

%initialize history

```
handles.UserData.history = {};
handles.UserData.historyIndex = 0;
```

4. Faite le même processus pour la fonction : pushbuttonSuivant\_Callback(hObject, eventdata, handles)

Étape 5: Les touches MR, MC, MS:

MR est le rappel mémoire.

MC permet de vider la mémoire.

MS active la mémoire

#### Les 3 codes sont les suivants:

% --- Executes on button press in pushbuttonMC. function pushbuttonMC\_Callback(hObject, eventdata, handles) % hObject handle to pushbuttonMC (see GCBO) % eventdata reserved - to be defined in a future version of MATLAB % handles structure with handles and user data (see GUIDATA)

```
handles.UserData.stored = '';
set(handles.text_memory,'string','')
```

% Update handles structure so that it is preserved during future callbacks guidata(hObject, handles);

% --- Executes on button press in pushbuttonMR. function pushbuttonMR\_Callback(hObject, eventdata, handles) % hObject handle to pushbuttonMR (see GCBO) % eventdata reserved - to be defined in a future version of MATLAB % handles structure with handles and user data (see GUIDATA) % change the text in the window to whatever was stored if ~isempty(handles.UserData.stored)

```
set(handles.edit_calc_display, 'string', handles.UserData.stored)
end
```

```
% --- Executes on button press in pushbuttonMS.
function pushbuttonMS_Callback(hObject, eventdata, handles)
% hObject handle to pushbuttonMS (see GCBO)
% eventdata reserved - to be defined in a future version of MATLAB
% handles structure with handles and user data (see GUIDATA)
% store the current string to a variable in the handles structure
handles.UserData.stored = get(handles.edit_calc_display,'string');
if ~isempty(handles.UserData.stored)
set(handles.text_memory,'string','M')
```

```
end
```

% Update handles structure so that it is preserved during future callbacks guidata(hObject, handles);

#### Étape 6: La touche Clear:

Remise à zéro l'affichage

Étape 7: Effacer un par un les chiffres

Voici un petit algorithme :

Lire les éléments de l'affichage Si il y a quelques choses dans l'affichage Si comparaison entre caractère vide et que le nombre de caractère est supérieur à 1 Enlever les deux dernier caractères Sinon

Étape 8: Gestion des touches claviers

1. Je souhaite faire égale dans l'affichage après avoir fait par exemple cette opération 2+5 puis entrer. Vous devez créer la méthode KeyPressFcn dans la zone de l'affichage du calcul.

Indice: Utiliser un condition que je peux écrire comme :

```
if strcmp(get(gcf,'CurrentKey'),'return')
```

Votre code

end

et l'utilisation du remise à jour de l'écran par drawnow.

2. Je termine mon application par ces deux lignes:

```
% --- Executes on key press with focus on figure1 and none of its controls.
function figure1_KeyPressFcn(hObject, eventdata, handles)
% hObject handle to figure1 (see GCBO)
% eventdata structure with the following fields (see FIGURE)
```

% Key: name of the key that was pressed, in lower case

% Character: character interpretation of the key(s) that was pressed

% Modifier: name(s) of the modifier key(s) (i.e., control, shift) pressed

% handles structure with handles and user data (see GUIDATA)

if strcmp(get(gcf, 'CurrentKey'), 'return')

pushbuttonEgal\_Callback(hObject, eventdata, handles)
end

```
Correction :
```

```
function varargout = calculatrice(varargin)
% CALCULATRICE M-file for calculatrice.fig
       CALCULATRICE, by itself, creates a new CALCULATRICE or raises the
2
existing
0
       singleton*.
00
00
       H = CALCULATRICE returns the handle to a new CALCULATRICE or the
handle to
2
       the existing singleton*.
2
00
       CALCULATRICE ('CALLBACK', hObject, eventData, handles, ...) calls the
local
00
       function named CALLBACK in CALCULATRICE.M with the given input
arguments.
00
       CALCULATRICE('Property', 'Value',...) creates a new CALCULATRICE or
raises the
       existing singleton*. Starting from the left, property value pairs
8
are
8
       applied to the GUI before calculatrice OpeningFcn gets called. An
       unrecognized property name or invalid value makes property
8
application
       stop. All inputs are passed to calculatrice OpeningFcn via
8
varargin.
00
       *See GUI Options on GUIDE's Tools menu. Choose "GUI allows only one
8
       instance to run (singleton)".
8
% See also: GUIDE, GUIDATA, GUIHANDLES
% Edit the above text to modify the response to help calculatrice
% Last Modified by GUIDE v2.5 11-Nov-2013 16:15:03
% Begin initialization code - DO NOT EDIT
gui Singleton = 1;
gui State = struct('gui Name',
                                      mfilename, ...
                    'gui_Singleton', gui_Singleton, ...
'gui_OpeningFcn', @calculatrice_OpeningFcn, ...
                    'gui OutputFcn', @calculatrice OutputFcn, ...
                    'qui LayoutFcn',
                                     [],...
                    'qui Callback',
                                      []);
if nargin && ischar(varargin{1})
    gui State.gui Callback = str2func(varargin{1});
end
if nargout
    [varargout{1:nargout}] = gui mainfcn(gui State, varargin{:});
else
    gui mainfcn(gui State, varargin{:});
end
% End initialization code - DO NOT EDIT
% --- Executes just before calculatrice is made visible.
function calculatrice OpeningFcn (hObject, eventdata, handles, varargin)
% This function has no output args, see OutputFcn.
% hObject handle to figure
```

```
% eventdata reserved - to be defined in a future version of MATLAB
% handles structure with handles and user data (see GUIDATA)
% varargin command line arguments to calculatrice (see VARARGIN)
% Choose default command line output for calculatrice
handles.output = hObject;
%initialize history
handles.UserData.history = {};
handles.UserData.historyIndex = 0;
functiondir=getFunctionFolder();%Given choosing
handles.path = [functiondir '\picture\'];
set(handles.pushbuttonracine, 'CData', imread([handles.path '\'
'racine.jpg']));
% Update handles structure
guidata(hObject, handles);
% UIWAIT makes calculatrice wait for user response (see UIRESUME)
% uiwait(handles.figure1);
%% Fonction de gestion des répertoiers annexes
function functiondir=getFunctionFolder()
functionname='calculatrice.m';
functiondir=which(functionname);
functiondir=functiondir(1:end-length(functionname));
% --- Outputs from this function are returned to the command line.
function varargout = calculatrice OutputFcn(hObject, eventdata, handles)
% varargout cell array for returning output args (see VARARGOUT);
% hObject handle to figure
% eventdata reserved - to be defined in a future version of MATLAB
          structure with handles and user data (see GUIDATA)
% handles
% Get default command line output from handles structure
varargout{1} = handles.output;
function edit calc display Callback(hObject, eventdata, handles)
% hObject handle to edit calc display (see GCBO)
% eventdata reserved - to be defined in a future version of MATLAB
% handles structure with handles and user data (see GUIDATA)
% Hints: get(hObject,'String') returns contents of edit calc display as
text
```

```
str2double(get(hObject,'String')) returns contents of
edit calc display as a double
% --- Executes during object creation, after setting all properties.
function edit calc display CreateFcn(hObject, eventdata, handles)
            handle to edit calc display (see GCBO)
% hObject
% eventdata reserved - to be defined in a future version of MATLAB
% handles empty - handles not created until after all CreateFcns called
% Hint: edit controls usually have a white background on Windows.
8
        See ISPC and COMPUTER.
if ispc && isequal(get(hObject, 'BackgroundColor'),
get(0, 'defaultUicontrolBackgroundColor'))
    set(hObject, 'BackgroundColor', 'white');
end
% --- Executes on button press in pushbuttonPrecedent.
function pushbuttonPrecedent Callback(hObject, eventdata, handles)
% hObject handle to pushbuttonPrecedent (see GCBO)
% eventdata reserved - to be defined in a future version of MATLAB
% handles structure with handles and user data (see GUIDATA)
% hObject
            handle to pushbutton prev (see GCBO)
% eventdata reserved - to be defined in a future version of MATLAB
% handles
            structure with handles and user data (see GUIDATA)
%récupération des éléments afficher
userExpression = get(handles.edit calc display, 'string');
%get current place in line of history
curHistoryIndex = handles.UserData.historyIndex;
% si l'historique est vide
if curHistoryIndex > 0
    %construct what the new expression should be
    newExpression = handles.UserData.history{curHistoryIndex};
    if ~strcmp(userExpression, newExpression)
        %it doesnt match whats currently in the box, so use it
        set(handles.edit_calc_display,'string', newExpression)
        if curHistoryIndex > 1
            % change the index to reflect what is now being displayed
           handles.UserData.historyIndex = handles.UserData.historyIndex
- 1;
        end
    elseif curHistoryIndex-1 > 0
        %it DOES match what's in the box, so the user probably clicked NEXT
        %and then clicked PREV in which case we need to change two spaces
        %in our history instead of one
        %construct a different new expression
        newExpression = handles.UserData.history{curHistoryIndex-1};
        if ~strcmp(userExpression, newExpression)
            %it's different from what's in the box, so let's use it
            set(handles.edit calc display,'string', newExpression)
            if curHistoryIndex > 2
```

```
% change the index to reflect what is now being displayed
                handles.UserData.historyIndex =
handles.UserData.historyIndex - 2;
            end
        end
    end
end
%update handles structure to ensure changes we made will be stored for
%later
guidata(handles.edit calc display, handles)
% --- Executes on button press in pushbuttonSuivant.
function pushbuttonSuivant Callback(hObject, eventdata, handles)
% hObject handle to pushbuttonSuivant (see GCBO)
% eventdata reserved - to be defined in a future version of MATLAB
% handles structure with handles and user data (see GUIDATA)
% hObject handle to pushbutton next (see GCBO)
% eventdata reserved - to be defined in a future version of MATLAB
% handles structure with handles and user data (see GUIDATA)
%get current expression
userExpression = get(handles.edit calc display, 'string');
%get current place in line of history
curHistoryIndex = handles.UserData.historyIndex;
%check to make sure we can go forward in the history list from where the
%current placeholder is
if size(handles.UserData.history,1) > curHistoryIndex
    %construct what the new expression should be
    newExpression = handles.UserData.history{curHistoryIndex+1};
    if ~strcmp(userExpression, newExpression)
        %it doesnt match whats currently in the box, so use it
        set(handles.edit calc display, 'string', newExpression)
        % change the index to reflect what is now being displayed
        handles.UserData.historyIndex = handles.UserData.historyIndex +1;
        guidata(handles.edit calc display, handles);
    elseif size(handles.UserData.history,1) > curHistoryIndex+1
        %it DOES match what's in the box, so the user probably clicked PREV
        %and then clicked NEXT in which case we need to change two spaces
        %in our history instead of one
        %construct a different new expression
        newExpression = handles.UserData.history{curHistoryIndex+2};
        set(handles.edit calc display, 'string', newExpression)
        % change the index to reflect what is now being displayed
        handles.UserData.historyIndex = handles.UserData.historyIndex +2;
    end
elseif size(handles.UserData.history,1) == curHistoryIndex &&
curHistoryIndex>0
    % we are at the end of the road, i.e. latest in history chain. Simply
```

% update display with the last entry and leave index where it is.

set(handles.edit calc display,'string',handles.UserData.history{curHistoryI ndex}) end Supdate handles structure to ensure changes we made will be stored for %later guidata(handles.edit\_calc\_display, handles) % --- Executes on button press in pushbutton0. function pushbutton0 Callback(hObject, eventdata, handles) % hObject handle to pushbutton0 (see GCBO) % eventdata reserved - to be defined in a future version of MATLAB structure with handles and user data (see GUIDATA) % handles apprend num(handles,0); % --- Executes on button press in pushbutton3. function pushbutton1 Callback(hObject, eventdata, handles) % hObject handle to pushbutton3 (see GCBO) % eventdata reserved - to be defined in a future version of MATLAB % handles structure with handles and user data (see GUIDATA) apprend num(handles,1); % --- Executes on button press in pushbutton3. function pushbutton2 Callback(hObject, eventdata, handles) % hObject handle to pushbutton3 (see GCBO) % eventdata reserved - to be defined in a future version of MATLAB structure with handles and user data (see GUIDATA) % handles apprend num(handles,2); % --- Executes on button press in pushbutton3. function pushbutton3 Callback(hObject, eventdata, handles) % hObject handle to pushbutton3 (see GCBO) % eventdata reserved - to be defined in a future version of MATLAB structure with handles and user data (see GUIDATA) % handles apprend num(handles, 3); % --- Executes on button press in pushbutton4. function pushbutton4 Callback(hObject, eventdata, handles) % hObject handle to pushbutton4 (see GCBO) % eventdata reserved - to be defined in a future version of MATLAB % handles structure with handles and user data (see GUIDATA) apprend num(handles,4); % --- Executes on button press in pushbutton5. function pushbutton5 Callback(hObject, eventdata, handles) % hObject handle to pushbutton5 (see GCBO) % eventdata reserved - to be defined in a future version of MATLAB structure with handles and user data (see GUIDATA) % handles apprend num(handles, 5);

% --- Executes on button press in pushbutton6.

```
function pushbutton6 Callback(hObject, eventdata, handles)
% hObject handle to pushbutton6 (see GCBO)
% eventdata reserved - to be defined in a future version of MATLAB
            structure with handles and user data (see GUIDATA)
% handles
apprend num(handles, 6);
% --- Executes on button press in pushbutton7.
function pushbutton7_Callback(hObject, eventdata, handles)
% hObject handle to pushbutton7 (see GCBO)
% eventdata reserved - to be defined in a future version of MATLAB
% handles
            structure with handles and user data (see GUIDATA)
apprend num(handles,7);
% --- Executes on button press in pushbutton8.
function pushbutton8 Callback(hObject, eventdata, handles)
% hObject handle to pushbutton8 (see GCBO)
% eventdata reserved - to be defined in a future version of MATLAB
% handles structure with handles and user data (see GUIDATA)
apprend num(handles, 8);
% --- Executes on button press in pushbutton9.
function pushbutton9 Callback(hObject, eventdata, handles)
% hObject handle to pushbutton9 (see GCBO)
\% eventdata % 10^{-1} reserved - to be defined in a future version of MATLAB
            structure with handles and user data (see GUIDATA)
% handles
apprend num(handles,9);
function apprend num(handles, num)
% Gestion de l'affichage
userExpression = get(handles.edit calc display, 'string');
if isempty(userExpression)
    set(handles.edit calc display, 'string', [userExpression num2str(num)]);
else
    if any(strcmp(userExpression(end), { '+', '-', '*', '/'}))
        % if so, add a space between the operator and the number
        set(handles.edit calc display, 'string', [userExpression ' '
num2str(num)]);
    else
        %otherwise just insert
        set(handles.edit calc display, 'string', [userExpression
num2str(num)]);
    end
```

```
end
```

```
% --- Executes on button press in pushbuttonMC.
function pushbuttonMC Callback (hObject, eventdata, handles)
% hObject handle to pushbuttonMC (see GCBO)
% eventdata reserved - to be defined in a future version of MATLAB
% handles structure with handles and user data (see GUIDATA)
handles.UserData.stored = '';
set(handles.text memory, 'string', '')
% Update handles structure so that it is preserved during future callbacks
guidata(hObject, handles);
% --- Executes on button press in pushbuttonMR.
function pushbuttonMR Callback(hObject, eventdata, handles)
% hObject handle to pushbuttonMR (see GCBO)
% eventdata reserved - to be defined in a future version of MATLAB
% handles structure with handles and user data (see GUIDATA)
%change the text in the window to whatever was stored
if ~isempty(handles.UserData.stored)
    set(handles.edit calc display, 'string', handles.UserData.stored)
end
% --- Executes on button press in pushbuttonMS.
function pushbuttonMS Callback(hObject, eventdata, handles)
% hObject handle to pushbuttonMS (see GCBO)
% eventdata reserved - to be defined in a future version of MATLAB
% handles structure with handles and user data (see GUIDATA)
% store the current string to a variable in the handles structure
handles.UserData.stored = get(handles.edit calc display,'string');
if ~isempty(handles.UserData.stored)
    set(handles.text memory, 'string', 'M')
end
% Update handles structure so that it is preserved during future callbacks
guidata(hObject, handles);
% --- Executes on button press in pushbuttonFleche.
function pushbuttonFleche Callback(hObject, eventdata, handles)
% hObject handle to pushbuttonFleche (see GCBO)
% eventdata reserved - to be defined in a future version of MATLAB
% handles structure with handles and user data (see GUIDATA)
userExpression = get(handles.edit calc display, 'string');
```

```
if ~isempty(userExpression)
    if strcmp(userExpression(end), ' ') && length(userExpression) > 1
        %remove the trailing space and whatever comes before it
        set(handles.edit calc display, 'string', userExpression(1:end-2))
    else
        %simply remove the last character
        set(handles.edit calc display, 'string', userExpression(1:end-1))
    end
end
% --- Executes on button press in pushbuttonC.
function pushbuttonC Callback(hObject, eventdata, handles)
% hObject handle to pushbuttonC (see GCBO)
% eventdata reserved - to be defined in a future version of MATLAB
% handles structure with handles and user data (see GUIDATA)
%set the text to blank
set(handles.edit calc display, 'string', '')
% --- Executes on button press in pushbutton10.
function pushbutton10 Callback(hObject, eventdata, handles)
% hObject handle to pushbutton10 (see GCBO)
% eventdata reserved - to be defined in a future version of MATLAB
% handles structure with handles and user data (see GUIDATA)
% --- Executes on button press in pushbuttonracine.
function pushbuttonracine Callback (hObject, eventdata, handles)
% hObject handle to pushbuttonracine (see GCBO)
% eventdata reserved - to be defined in a future version of MATLAB
% handles structure with handles and user data (see GUIDATA)
apprend operator2(handles, 'sqrt');
% --- Executes on button press in pushbutton12.
function pushbutton12 Callback(hObject, eventdata, handles)
% hObject handle to pushbutton12 (see GCBO)
\% eventdata % 10^{-1} reserved - to be defined in a future version of MATLAB
% handles structure with handles and user data (see GUIDATA)
apprend operator2(handles, '1/');
% --- Executes on button press in pushbuttondot.
function pushbuttondot Callback(hObject, eventdata, handles)
% hObject handle to pushbuttondot (see GCBO)
% eventdata reserved - to be defined in a future version of MATLAB
% handles structure with handles and user data (see GUIDATA)
apprend num(handles, '.');
% --- Executes on button press in pushbuttondivised.
function pushbuttondivised Callback(hObject, eventdata, handles)
% hObject handle to pushbuttondivised (see GCBO)
% eventdata reserved - to be defined in a future version of MATLAB
% handles structure with handles and user data (see GUIDATA)
apprend operator(handles, '/');
% --- Executes on button press in pushbuttonPower.
function pushbuttonPower Callback(hObject, eventdata, handles)
% hObject handle to pushbuttonPower (see GCBO)
% eventdata reserved - to be defined in a future version of MATLAB
% handles structure with handles and user data (see GUIDATA)
apprend_operator(handles, '*');
```

```
% --- Executes on button press in pushbuttonMinus.
function pushbuttonMinus Callback(hObject, eventdata, handles)
% hObject handle to pushbuttonMinus (see GCBO)
\% eventdata % 10^{-1} reserved - to be defined in a future version of MATLAB
            structure with handles and user data (see GUIDATA)
% handles
apprend operator(handles, '-');
% --- Executes on button press in pushbuttonPlus.
function pushbuttonPlus Callback(hObject, eventdata, handles)
% hObject handle to pushbuttonPlus (see GCBO)
% eventdata reserved - to be defined in a future version of MATLAB
% handles structure with handles and user data (see GUIDATA)
apprend operator (handles, '+');
% --- Executes on button press in pushbuttonExposant.
function pushbuttonExposant Callback(hObject, eventdata, handles)
% hObject handle to pushbuttonExposant (see GCBO)
% eventdata reserved - to be defined in a future version of MATLAB
% handles structure with handles and user data (see GUIDATA)
apprend operator2(handles, 'x');
% --- Executes on button press in pushbutton28.
function pushbutton28 Callback(hObject, eventdata, handles)
% hObject handle to pushbutton28 (see GCBO)
% eventdata reserved - to be defined in a future version of MATLAB
% handles structure with handles and user data (see GUIDATA)
apprend operator2(handles, '10^');
function apprend operator(handles, operator)
%get the current expression
userExpression = get(handles.edit calc display, 'string');
%and concatenate the operator
set(handles.edit calc display, 'string', [userExpression ' ' operator ' ']);
function apprend operator2(handles, operator)
%get the current expression
userExpression = get(handles.edit calc display, 'string');
if any(strcmp(operator, {'sqrt'}))
%and concatenate the operator
set(handles.edit calc display, 'string', [ operator '(' userExpression ')
']);
```

```
else if any(strcmp(operator(end), {'x'}))
        set(handles.edit calc display, 'string', [userExpression '^2']);
    else
       if any(strcmp(operator, { '1/' }))
           set(handles.edit calc display, 'string', [operator userExpression
]);
       else
           if any(strcmp(operator, {'10^'}))
            set(handles.edit calc display,'string',[ userExpression ''
operator userExpression ]);
           end
        end
    end
end
% --- Executes on button press in pushbuttonEqal.
function pushbuttonEgal Callback(hObject, eventdata, handles)
% hObject handle to pushbuttonEgal (see GCBO)
% eventdata reserved - to be defined in a future version of MATLAB
           structure with handles and user data (see GUIDATA)
% handles
%retrieve expression in edit box
userExpression = get(handles.edit calc display, 'string');
% perform action if something has been entered
if ~isempty(userExpression)
    try
        \% evaluate character array that was entered by user and store as a
        % number
        answerNum = eval(userExpression);
        % convert the number to a string
        answerStr = num2str(answerNum);
        % overwrite user's input to display that answer
        set(handles.edit calc display, 'string', answerStr)
        %update the history of expressions that were entered so that we can
        %go back if we want using the up and down arrows
        update history(handles, userExpression)
    catch
        %the expression was not valid, so notify the user by changing text
        %in the edit box
        set(handles.edit_calc_display,'string', 'Syntax Error', ...
            'ForegroundColor', [0.6,0.6,0.6], ...
            'FontAngle', 'Italic', ...
            'FontWeight', 'Normal')
        %display the message for 1.5 seconds
        pause(1.5)
        %and change it back to what was originally entered
        set(handles.edit calc display,'string',userExpression, ...
            'ForegroundColor', [0,0,0], ...
            'FontAngle', 'Normal', ...
            'FontWeight', 'Bold')
```

```
end
end
```

```
function update history(handles, userExpression)
%insert new expression into hisotrical list (a cell array) of expressions
curHistoryIndex = handles.UserData.historyIndex;
handles.UserData.history =
vertcat(handles.UserData.history(1:curHistoryIndex), {userExpression});
%increment curent history index
handles.UserData.historyIndex = curHistoryIndex+1;
% Update handles structure
guidata(handles.edit calc display, handles);
function text_memory_Callback(hObject, eventdata, handles)
% hObject handle to text memory (see GCBO)
% eventdata reserved - to be defined in a future version of MATLAB
% handles structure with handles and user data (see GUIDATA)
% Hints: get(hObject,'String') returns contents of text memory as text
00
         str2double(get(hObject,'String')) returns contents of text memory
as a double
% --- Executes during object creation, after setting all properties.
function text memory CreateFcn(hObject, eventdata, handles)
% hObject handle to text_memory (see GCBO)
% eventdata reserved - to be defined in a future version of MATLAB
% handles empty - handles not created until after all CreateFcns called
% Hint: edit controls usually have a white background on Windows.
       See ISPC and COMPUTER.
8
if ispc && isequal(get(hObject, 'BackgroundColor'),
get(0, 'defaultUicontrolBackgroundColor'))
    set(hObject, 'BackgroundColor', 'white');
end
% --- Executes on key press with focus on edit calc display and none of its
controls.
function edit calc display KeyPressFcn(hObject, eventdata, handles)
% hObject handle to edit calc display (see GCBO)
% eventdata structure with the following fields (see UICONTROL)
  Key: name of the key that was pressed, in lower case
2
  Character: character interpretation of the key(s) that was pressed
8
  Modifier: name(s) of the modifier key(s) (i.e., control, shift) pressed
8
           structure with handles and user data (see GUIDATA)
% handles
% update answer (need to call function twice due to bug with keypressfcn
if strcmp(get(gcf,'CurrentKey'),'return')
    pushbuttonEgal Callback(hObject, eventdata, handles)
   pause(0.01)
```

```
drawnow
   pushbuttonEgal_Callback(hObject, eventdata, handles)
   pause(0.01)
   drawnow
end
% --- Executes on key press with focus on figure1 and none of its controls.
function figure1_KeyPressFcn(hObject, eventdata, handles)
% hObject handle to figure1 (see GCBO)
% eventdata structure with the following fields (see FIGURE)
```

a eventuala structure with the following fields (see FIGURE

% Key: name of the key that was pressed, in lower case

% Character: character interpretation of the key(s) that was pressed

% Modifier: name(s) of the modifier key(s) (i.e., control, shift) pressed % handles structure with handles and user data (see GUIDATA)

```
if strcmp(get(gcf,'CurrentKey'),'return')
    pushbuttonEgal_Callback(hObject, eventdata, handles)
```

end